#### MAINTENANCE TECHNICAL SUPPORT CENTER HEADQUARTERS MAINTENANCE OPERATIONS UNITED STATES POSTAL SERVICE

# Maintenance Management Order UNITED STAL SERVICE

**SUBJECT:** Small Parcel Sortation System (SPSS) Operational and Preventive Maintenance

TO: All SPSS Sites

**DATE:** August 2, 2017

NO: MMO-115-17

FILE CODE: R1A, R1B

rfer:mm15120ax

| Online Change Record |                                     |                                                            |  |  |  |  |  |  |  |  |  |
|----------------------|-------------------------------------|------------------------------------------------------------|--|--|--|--|--|--|--|--|--|
| Change #             | Change # Date Description of Change |                                                            |  |  |  |  |  |  |  |  |  |
| 1                    | 11/27/18                            | * the tasks marked with an asterisk are per unit tasks.    |  |  |  |  |  |  |  |  |  |
|                      |                                     | ** the tasks marked with two asterisks are critical tasks. |  |  |  |  |  |  |  |  |  |
|                      |                                     |                                                            |  |  |  |  |  |  |  |  |  |

This Maintenance Management Order (MMO) provides Operational and Preventive Maintenance Guidelines for the Small Parcel Sorting System (SPSS). This bulletin applies to Acronym SPSS, Class Codes AA and BA.

The workhours represented in this MMO reflect the maximum workhours required to maintain the equipment. Given local conditions, management may modify task frequencies.

The minimum maintenance skill level required to perform each task is included in the Minimum Skill Level column of each checklist. This does not preclude higher level employees from performing any of this work.

Maintenance Managers are to use these preventive maintenance guidelines when preparing the route sheets for local maintenance personnel. It is the responsibility of each Maintenance Manager to ensure all WARNINGS, CAUTIONS, and NOTES are included with each applicable task as part of the preparation of any local route sheets.

#### WARNING

Various products requiring Safety Data Sheets (SDS) may be utilized during the performance of the procedures in this bulletin. Ensure the current SDS for each product used is on file and available to all employees. When reordering such a product, it is suggested that current SDS be requested. Refer to SDS for appropriate personal protective equipment.

#### WARNING

The use of compressed or blown air is prohibited. An alternative cleaning method such as a HEPA filtered vacuum cleaner, a damp rag, lint-free cloth, or brush must be used in place of compressed or blown air.

#### WARNING

Steps contained in this bulletin may require the use of Electrical Work Plan (EWP) Personal Protective Equipment (PPE). Refer to the current EWP MMO for appropriate EWP PPE and barricade requirements.

For guestions or comments concerning this bulletin contact the MTSC HelpDesk, either online at MTSC>HELPDESK>Create/Update Tickets or call (800) 366-4123.

M

Kevin Couch Manager Maintenance Technical Support Center **HQ** Maintenance Operations

- Attachments 1. Summary of Workload Estimate
  - 2. Master Checklist 03-SPSS-AA-001-M Pilot PM
  - 3. Master Checklist 09-SPSS-AA-002-M Pilot Operational Maintenance
  - 4. Master Checklist 03-SPSS-BA-003-M PM
  - 5. Master Checklist 09-SPSS-BA-004-M Operational Maintenance

#### ATTACHMENT 1

#### SUMMARY

#### WORKLOAD ESTIMATE

#### FOR

#### **SPSS SYSTEM**

## THIS PAGE BLANK

#### SUMMARY WORKLOAD ESTIMATE FOR SPSS CLASS CODES AA AND BA

#### SPSS\_AA

| SPSS_AA   |                      |                     |                                  |                              |                                      |                                           |                     |                     |  |  |  |
|-----------|----------------------|---------------------|----------------------------------|------------------------------|--------------------------------------|-------------------------------------------|---------------------|---------------------|--|--|--|
| Operation | Routine<br>Servicing | Repair*<br>(Hrs/Yr) | Routine<br>Servicing<br>+ Repair | Non-<br>productive<br>Time** | Total<br>Servicing<br>Per<br>Machine | Operational Maintenance + To<br>Servicing |                     |                     |  |  |  |
|           | (1115/11)            |                     | (Hrs/Yr)                         | (Hrs/Yr)                     | (Hrs/Yr)                             | 1 Tour<br>(Hrs/Yr)                        | 2 Tours<br>(Hrs/Yr) | 3 Tours<br>(Hrs/Yr) |  |  |  |
| 5         | 859.28               | 257.78              | 1,117.06                         | 111.71                       | 1,228.77                             | 1,384.77                                  | 1,540.77            | 1,696.77            |  |  |  |
| 6         | 955.48               | 286.64              | 1,242.12                         | 124.21                       | 1,366.33                             | 1,553.53                                  | 1,740.73            | 1,927.93            |  |  |  |
| 7         | 1,051.68             | 315.5               | 1,367.18                         | 136.72                       | 1,503.90                             | 1,722.30                                  | 1,940.70            | 2,159.10            |  |  |  |

#### SPSS\_BA

| SPSS BA | ١ |
|---------|---|
|         |   |

| Operation | Routine<br>Servicing | Repair*<br>(Hrs/Yr) | Routine<br>Servicing<br>+ Repair | Non-<br>productive<br>Time** | Total<br>Servicing<br>Per<br>Mashina | Operational Maintenance + Total<br>Servicing |                     |                     |  |  |  |  |
|-----------|----------------------|---------------------|----------------------------------|------------------------------|--------------------------------------|----------------------------------------------|---------------------|---------------------|--|--|--|--|
|           | (115/11)             |                     | (Hrs/Yr)                         | (Hrs/Yr)                     | (Hrs/Yr)                             | 1 Tour<br>(Hrs/Yr)                           | 2 Tours<br>(Hrs/Yr) | 3 Tours<br>(Hrs/Yr) |  |  |  |  |
| 5         | 851.86               | 255.56              | 1,107.42                         | 110.74                       | 1,218.16                             | 1,374.16                                     | 1,530.16            | 1,686.16            |  |  |  |  |
| 6         | 948.06               | 284.42              | 1,232.48                         | 123.25                       | 1,355.73                             | 1,542.93                                     | 1,730.13            | 1,917.33            |  |  |  |  |
| 7         | 1,044.26             | 313.28              | 1,357.54                         | 135.75                       | 1,493.29                             | 1,711.69                                     | 1,930.09            | 2,148.49            |  |  |  |  |

#### NOTES:

\*Repair estimates based on 30% of servicing.

\*\*Based on 10% of total servicing and repair.

### THIS PAGE BLANK

#### ATTACHMENT 2

#### SPSS MASTER CHECKLIST

03-SPSS-AA-001-M

PILOT SYSTEM

CLASS CODE = AA

MMO-115-17

### Maintenance Technical Support Center

| U.S. Postal Service           | IDENTIFICATION                 |              |       |     |   |   |               |     |         |           |        |   |     |      |      |   |   |
|-------------------------------|--------------------------------|--------------|-------|-----|---|---|---------------|-----|---------|-----------|--------|---|-----|------|------|---|---|
| Maintenance Checklist         | WORK EQUIPMENT<br>CODE ACRONYM |              |       |     |   | Г | CLASS<br>CODE |     |         | ASS<br>DE | NUMBER |   |     | TYPE |      |   |   |
|                               | 0                              | 3            | S     | Ρ   | S | S |               |     |         |           | Α      | Α |     | 0    | 0    | 1 | М |
| Equipment Nomenclature        | Equi                           | ipmer        | nt Mo | del |   |   |               | В   | ulletin | n Filer   | name   |   | Осо | curr | ence |   |   |
| Small Parcel Sortation System |                                | Pilot System |       |     |   |   | n             | nm1 | 5120    |           |        |   |     |      |      |   |   |
|                               |                                |              |       |     |   |   |               |     |         |           |        |   |     |      |      |   |   |

| Part or   | Item | Task Statement and Instruction               | Est.  | Min.  |       | Threshold | s     |
|-----------|------|----------------------------------------------|-------|-------|-------|-----------|-------|
| Component | No   | (Comply with all current safety precautions) | Time  | Skill | Run   | Pieces    | Freq. |
|           |      |                                              | Req   | Lev   | Hours | Fed       |       |
|           |      |                                              | (min) |       |       | (000)     |       |

| SAFETY<br>STATEMENT | 1.   | WARNING: COMPLY WITH ALL SAFETY<br>PRECAUTIONS.<br>Disconnect power and apply lockouts when<br>required by this instruction. Refer to current<br>local lockout procedures to properly shut<br>down and lock out this machine. Check for<br>suspicious dust or unusual debris. If any                                                                                                    | 1 | ALL |  | D |
|---------------------|------|----------------------------------------------------------------------------------------------------|---|-----|--|---|
|                     |      | prior to proceeding with any further action on<br>the equipment.                                                                                                    |   |     |  |   |
|                     |      | WARNING: THE USE OF COMPRESSED OR<br>BLOWN AIR IS PROHIBITED.<br>When cleaning is required, an alternative<br>cleaning method such as a HEPA filtered<br>vacuum cleaner or a damp rag must be used<br>in place of compressed or blown air. A lint-<br>free cloth or brush may be used on optical<br>equipment only when other cleaning methods<br>cannot be used. Report safety deficiencies to<br>your supervisor immediately upon detection. |   |     |  |   |
|                     |      | WARNING FOR EWP/PPE:<br>Steps contained in this bulletin may require<br>the use of Electrical Work Plan (EWP)<br>Personal Protective Equipment (PPE). Refer<br>to the current EWP MMO for appropriate EWP<br>PPE and barricade requirements.                                                                                                    |   |     |  |   |
|                     |      | WARNING: Various products requiring Safety<br>Data Sheets (SDS) may be utilized during the<br>performance of the procedures in this<br>bulletin. Ensure the current SDS for each<br>product used is on file and available to all<br>employees. When reordering such a product,<br>it is suggested that current SDS be requested.<br>Refer to SDS for appropriate personal<br>protective equipment.                                             |   |     |  |   |
| SPSS                | 2.** | Power Down And Lock Out Power.                                                                                                    | 5 | ALL |  | D |
|                     |      | <b>NOTE:</b> Soft-reboot of the computers in the OVIS<br>RACK is not needed when complying with the<br>current Maintenance Management Order (MMO)<br>providing lockout/restore procedures.                                                                                                    |   |     |  |   |
|                     |      | Power down the machine and lock out its power<br>as prescribed by the current local lockout<br>instructions providing lockout/restore procedures.                                                                                                    |   |     |  |   |

#### Maint ahnia + 0 nt

#### 

| Maintenance Tee        | cnnica   | i Suppo         |                                                              | er.                    |                                   |          |               |       |             | IV        |       | 5-17  |
|------------------------|----------|-----------------|--------------------------------------------------------------|------------------------|-----------------------------------|----------|---------------|-------|-------------|-----------|-------|-------|
| U.S. Postal            | Service  |                 |                                                              |                        |                                   |          |               |       |             |           |       | -     |
| Maintenance            | Check    | list            |                                                              |                        | EQUIF<br>ACRO                     |          |               |       | LASS<br>ODF | NU        | MRFK  | TYPE  |
|                        |          |                 | 0 3                                                          | SP                     | S S                               |          |               | A     |             | 0         | 0 1   | М     |
| Equipment Nomenclature | е        |                 | Equipmen                                                     | t Model                |                                   |          | Bulletin File | ename |             | Occurre   | nce   |       |
| Small Parcel Sort      | tation S | ystem           |                                                              | Pilot Sy               | ystem                             |          | mm            | 15120 |             |           |       |       |
|                        | _        |                 |                                                              |                        |                                   |          |               | -     |             |           |       |       |
| Part or                | Item     |                 | Task S                                                       | Statement              | and Instru                        | 20)      | Est.          | Min.  | Dur         | Threshold | S     |       |
| Component              | NO       | (               |                                                              |                        | ni salety pi                      | ecautio  | 15)           | Req   | Lev         | Hours     | Fed   | Freq. |
|                        |          |                 |                                                              |                        |                                   |          |               | (min) |             |           | (000) |       |
|                        |          | Reference       |                                                              | C SPS                  | S nade                            | PM       | Source        |       |             |           |       |       |
|                        |          | Docume          | ntation.                                                     | SPSS                   | Start l                           | Jp/Shi   | ut Down       |       |             |           |       |       |
|                        |          | Folder, N       | laintenar                                                    | nce Trair              | ning Less                         | son 5.   |               |       |             |           |       |       |
| FMPCS                  | 3.**     | Shut Do         | wn and F                                                     | Restart                | FMPCS                             | Progra   | am            | 10    | 10          |           |       | D     |
|                        |          | 1. On           | the FMP                                                      | CS Site                | Utilities                         | Screer   | n 101 Main    |       |             |           |       |       |
|                        |          | Mer             | nu, press                                                    | S to a                 | shut dov                          | vn the   | FMPCS         |       |             |           |       |       |
|                        |          | Pro             | gram.                                                        |                        |                                   |          |               |       |             |           |       |       |
|                        |          | 2. Whe          | en the "                                                     | FMPCS                  | is dow                            | n" me    | essage is     |       |             |           |       |       |
|                        |          | disp            | layed pre                                                    | ess Ente               | er to cont                        | inue.    | 5             |       |             |           |       |       |
|                        |          | 3 On            | the FMP(                                                     | CS Site                | l Itilities :                     | Screer   | n [0] Main    |       |             |           |       |       |
|                        |          | Mer             | nu. pres                                                     | s R to                 | o restar                          | t the    | FMPCS         |       |             |           |       |       |
|                        |          | prog            | gram.                                                        |                        |                                   |          |               |       |             |           |       |       |
|                        | 1 **     | Dorform         | Mail Soc                                                     | rch                    |                                   |          |               | 15    | 07          |           |       |       |
| CONTAINER              | 4.       | Fenom           | Wall Sea                                                     |                        |                                   |          |               | 10    | 07          |           |       | D     |
|                        |          | 1. Che<br>incli | ck the ar<br>ne conve                                        | ea betw<br>yor for r   | een the <i>i</i><br>nail.         | APCU     | and the       |       |             |           |       |       |
| (AFCO)                 |          | 2. Che          | ck all gua                                                   | ards are               | in place                          |          |               |       |             |           |       |       |
|                        |          | 3. Ret<br>the   | urn all ma<br>proper m                                       | ail found<br>ail path. | during n                          | nail se  | arch to       |       |             |           |       |       |
|                        | 5        | Entry Ph        | noto Eve                                                     | s                      |                                   |          |               | 10    | 07          |           |       | W     |
| CONTAINER              | 0.       |                 |                                                              |                        |                                   | £1 4     |               | 10    | 0,          |           |       |       |
| UNLOADER<br>(APCU)     |          | APC             | an entry p<br>CU.                                            | notoeye                | es and re                         | enector  | 's on the     |       |             |           |       |       |
| (/ 00)                 |          | 2. Ger          | ierate a v                                                   | vork ord               | er to add                         | ress a   | iny           |       |             |           |       |       |
|                        |          | uell            | ciencies.                                                    |                        |                                   |          |               |       |             |           |       |       |
| ALL PURPOSE            | 6.       | Check H         | ydraulic                                                     | Lines.                 |                                   |          |               | 25    | 09          |           |       | W     |
| UNLOADER               |          | 1. Che<br>hos   | ck the co<br>es and fit                                      | ndition<br>tings for   | of all hyd<br><sup>-</sup> leaks. | raulic   | cylinder      |       |             |           |       |       |
| (APCU)                 |          | 2 Che           | eck condit                                                   | ion of th              | ne hvdrai                         | ilic res | ervoir        |       |             |           |       |       |
|                        |          | unit            | hoses ar                                                     | nd fitting             | s. Chec                           | k for le | aks.          |       |             |           |       |       |
|                        |          | Loo             | k for dam                                                    | lage cal               | used by f                         | oot tra  | ffic,         |       |             |           |       |       |
|                        |          | fallii          | ng parcel                                                    | s, or abr              | rasion by                         | movir    | ng parts      |       |             |           |       |       |
|                        |          | WIII            |                                                              | Jause a                | iuluie le                         | ar 10 C  | Jocul.        |       |             |           |       |       |
|                        |          | 3. Ger<br>defi  | ierate a v<br>ciencies.                                      | vork ord               | er to add                         | ress a   | iny           |       |             |           |       |       |
| ALL PURPOSE            | 7.**     | Check F         | or Signs                                                     | Of Wea                 | ar.                               |          |               | 25    | 09          |           |       | М     |
| CONTAINER<br>UNLOADER  |          | 1. Che          | ck the ma                                                    | ain pivo               | t pins an                         | d bush   | ings for      |       |             |           |       |       |
| (APCU)                 |          | sigr            |                                                              |                        |                                   |          |               |       |             |           |       |       |
|                        |          | 2. Che<br>sigr  | . Check cylinder clevis pins and bushings for signs of wear. |                        |                                   |          |               |       |             |           |       |       |

| MMO-115-17                    |               |                                                                                                    | Maintenance Technical Support Center                                                                           |                                                                                                 |                                                                                           |                                                             |       |      |         |           |       |  |
|-------------------------------|---------------|----------------------------------------------------------------------------------------------------|----------------------------------------------------------------------------------------------------|-------------------------------------------------------------------------------------------------|-------------------------------------------------------------------------------------------|-------------------------------------------------------------|-------|------|---------|-----------|-------|--|
| U.S. Postal                   | Service       |                                                                                                    | MORK                                                                                                    |                                                                                                 |                                                                                           | DENTIFICA                                                   | TION  | 466  | NUL     |           | TYPE  |  |
| Maintenance                   | Check         | list                                                                                                    | CODE                                                                                                    |                                                                                                 |                                                                                           |                                                             | C     | DDE  | NU      |           | ITFE  |  |
| E avrigan e at Newsen eletror |               |                                                                                                    | 0 3                                                                                                    | S P S                                                                                           | S                                                                                         | Dullatin File                                               | A     | A    | 0       | 0 1       | М     |  |
| Small Parcel Sort             | e<br>tation S | System                                                                                                   | Equipmen                                                                                                    | Pilot Syster                                                                                    | m                                                                                         | mm <sup>-</sup>                                             | 15120 |      | Occurre | nce       |       |  |
|                               |               | •                                                                                                    |                                                                                                    |                                                                                                 |                                                                                           | •                                                           |       |      |         |           |       |  |
| Part or                       | Item          |                                                                                                    | Task :                                                                                                    | Statement and                                                                                   | Instruction                                                                               | 20)                                                         | Est.  | Min. | Dum     | Threshold | ls    |  |
| Component                     | NU            |                                                                                                    |                                                                                                    | in all current sa                                                                               | lety precaution                                                                           | 15)                                                         | Req   | Lev  | Hours   | Fed       | Fieq. |  |
|                               |               |                                                                                                    |                                                                                                    |                                                                                                 |                                                                                           |                                                             | (min) |      |         | (000)     |       |  |
|                               |               | <ol> <li>Che<br/>floc<br/>fatie<br/>clev<br/>sec</li> <li>Che<br/>stop</li> <li>Gen<br/>defin</li> </ol> | eck Unloa<br>or anchors<br>gue at piv<br>vis pin ret<br>cure.<br>eck for da<br>ps.<br>nerate a v<br>iciencies. | ader frame fo<br>s. Check for<br>vot points an<br>caining hardv<br>amaged or m<br>work order to | or damage of<br>cracks and<br>d near weld<br>vare is in pl<br>nissing cont<br>o address a | or loose<br>d metal<br>ds. Verify<br>ace and<br>ainer<br>ny |       |      |         |           |       |  |
|                               |               | Referen<br>Docume<br>Operatir                                                                            | ce MTSC<br>intation, S<br>ig and Ma                                                                            | SPSS page<br>Southworth A<br>aintenance N                                                       | e, PM Sourc<br>APCU Folde<br>⁄Ianual.                                                     | ce<br>er, APCU                                              |       |      |         |           |       |  |
| ALL PURPOSE                   | 8.**          | Check H                                                                                                  | lydraulio                                                                                                    | : Fluid.                                                                                        |                                                                                           |                                                             | 15    | 09   |         |           | М     |  |
| UNLOADER<br>(APCU)            |               | WARNII<br>soaked<br>accorda                                                                              | NG: Disc<br>materials<br>ince with                                                                             | ard or dispo<br>s according<br>i local proce                                                    | ose of che<br>I to SDS ar<br>edures.                                                      | mical<br>nd in                                              |       |      |         |           |       |  |
|                               |               | 1. Che<br>glas<br>pos                                                                                    | eck the hy<br>ss while t<br>sition.                                                                            | ydraulic fluid<br>he unloader                                                                   | level using<br>is in the lov                                                              | ı sight<br>wered                                            |       |      |         |           |       |  |
|                               |               | 2. Che<br>con<br>ove<br>par                                                                              | eck fluid f<br>Itaminatic<br>erheating,<br>ticulates                                                           | or evidence<br>on (cloudy), o<br>unusual odo<br>(examine sa                                     | of water<br>discoloratio<br>or, and/or e<br>mple on blo                                   | n from<br>excessive<br>otter).                              |       |      |         |           |       |  |
|                               |               | 3. Che<br>Cle                                                                                            | eck reser<br>an or rep                                                                                         | voir for clogo<br>lace as nece                                                                  | ged breathe<br>essary.                                                                    | er/fill cap.                                                |       |      |         |           |       |  |
|                               |               | 4. Ado<br>Hyo                                                                                            | d fluid as<br>draulic Oi                                                                                       | necessary.<br>I.                                                                                | Use CITG(                                                                                 | D AW 32                                                     |       |      |         |           |       |  |
|                               |               | Referen<br>Docume<br>Operatir                                                                            | ce MTSC<br>intation, S<br>ig and Ma                                                                            | SPSS page<br>Southworth A<br>aintenance N                                                       | e, PM Sourc<br>APCU Folde<br>Manual.                                                      | ce<br>er, APCU                                              |       |      |         |           |       |  |
| ALL PURPOSE                   | 9.            | Change                                                                                                   | Hydraul                                                                                                    | ic Fluid.                                                                                       |                                                                                           |                                                             | 300   | 07   |         |           | S     |  |
| UNLOADER<br>(APCU)            |               | WARNII<br>soaked<br>accorda                                                                              | NG: Disc<br>material<br>ance with                                                                              | ard or dispo<br>s according<br>i local proce                                                    | ose of cher<br>I to SDS ar<br>edures.                                                     | mical<br>nd in                                              |       |      |         |           |       |  |
|                               |               | 1. Cha                                                                                                   | ange hydi                                                                                                    | raulic fluid a                                                                                  | nd filter.                                                                                |                                                             |       |      |         |           |       |  |
|                               |               | 2. Rer<br>15 g                                                                                           | move old<br>gallons of                                                                                         | hydraulic flu<br>f CITGO AW                                                                     | id and repl<br>/ 32 Hydrau                                                                | ace using<br>ılic Oil.                                      |       |      |         |           |       |  |
|                               |               | 3. Rep<br>000                                                                                            | olace oil f<br>)-1090.                                                                                         | ilter element                                                                                   | t, PSN: 392                                                                               | 0-10-                                                       |       |      |         |           |       |  |

| U.S. Postal            |               | IDENTIFICA      |                                                                                              |                                                                  |                 |                  |                 |                  |          | ATION    |            |         |           |       |
|------------------------|---------------|-----------------|----------------------------------------------------------------------------------------------|------------------------------------------------------------------|-----------------|------------------|-----------------|------------------|----------|----------|------------|---------|-----------|-------|
| Maintenance            | Check         | list            | WORK<br>CODE                                                                                 |                                                                  | E               |                  | MENT            |                  |          | CL<br>CC | ASS<br>ODE | NU      | MBER      | TYPE  |
|                        |               |                 | 0 3                                                                                          | S P                                                              | S               | S                |                 |                  |          | Α        | Α          | 0       | 0 1       | М     |
| Equipment Nomenclature | e<br>tation S | vstem           | Equipm                                                                                       | Equipment Model Bulletin Fi                                      |                 |                  |                 |                  |          | name     |            | Occurre | nce       |       |
|                        |               | ystem           |                                                                                              | 1 1101 C                                                         | ysic            |                  |                 |                  |          | 10120    |            |         |           |       |
| Part or                | Item          |                 | Tas                                                                                          | k Statemen                                                       | t and           | Instru           | tion            |                  |          | Est.     | Min.       |         | Threshold | ls    |
| Component              | No            |                 | (Comply w                                                                                    | vith all curre                                                   | ent sat         | fety pr          | ecautio         | ons)             |          | Time     | Skill      | Run     | Pieces    | Freq. |
|                        |               |                 |                                                                                              |                                                                  |                 |                  |                 |                  |          | (min)    | Lev        | Hours   | (000)     |       |
|                        |               |                 |                                                                                              |                                                                  |                 |                  |                 |                  |          |          |            |         | 1         |       |
|                        |               | Refere          | nce MTS                                                                                      | C SPSS                                                           | page            | e, PM            | Sour            | ce               |          |          |            |         |           |       |
|                        |               | Docum           | entation,                                                                                    | Southwo                                                          | orth A          | APCL             | PCU             |                  |          |          |            |         |           |       |
|                        |               | Operat          | ing and N                                                                                    | laintenai                                                        | nce IV          | /ianu            | al.             |                  |          |          |            |         |           |       |
|                        | 10. **        | Perfor          | m Mail S                                                                                     | earch.                                                           |                 |                  |                 |                  |          | 10       | 07         |         |           | D     |
| CONVEYOR               |               | 1. Cl<br>th     | heck for r<br>e bottom                                                                       | eck for mailpieces at the top and around bottom of the conveyor. |                 |                  |                 |                  |          |          |            |         |           |       |
|                        |               | 2. Ro<br>th     | eturn all r<br>e proper                                                                      | nail foun<br>mail path                                           | d dur<br>ı.     | ing n            | ail se          | earch            | to       |          |            |         |           |       |
| INCLINE                | 11. **        | Belts,          | Sprocket                                                                                     | ts, Wear                                                         | Strip           | os, a            | nd Ro           | ollers.          |          | 300      | 09         |         |           | Q     |
| CONVEYOR               |               |                 | •<br>Perform                                                                                 | the follow                                                       | wina            | taeka            | oftor           | remo             | wina     |          |            |         |           |       |
|                        |               | the hir         | nae rods                                                                                     | and ope                                                          | enino           | the              | Bulk            | Han              | dlina    |          |            |         |           |       |
|                        |               | convey          | or belts.                                                                                    | •                                                                | Ū               | •                |                 |                  | Ű        |          |            |         |           |       |
|                        |               | 1. Va           | acuum a                                                                                      | nd clean                                                         | driv            | /e sr            | rocke           | ets at           | the      |          |            |         |           |       |
|                        |               | he              | ead end and of conv                                                                          | and the i                                                        | dler            | whee             | ls on           | the lo           | ower     |          |            |         |           |       |
|                        |               | 2. Cl<br>we     | heck driv<br>ear.                                                                            | e sprock                                                         | ets a           | and i            | dler v          | wheels           | s for    |          |            |         |           |       |
|                        |               | a.              | Sprocl<br>shaft v                                                                            | kets shou<br>where tee                                           | uld b<br>eth er | e in o<br>ngago  | onta<br>the     | ct with<br>belt. | n the    |          |            |         |           |       |
|                        |               | b.              | Repla                                                                                        | ce sproc                                                         | kets            | or v             | /heel           | s whe            | en a     |          |            |         |           |       |
|                        |               |                 | gap o                                                                                        | of more                                                          | tha             | n 2              | mm              | deve             | elops    |          |            |         |           |       |
|                        |               |                 | betwe<br>related                                                                             | en any s<br>d shaft.                                             | procł           | ket ar           | id wh           | eel or           | n the    |          |            |         |           |       |
|                        |               | 3. Cl<br>ar     | heck that<br>e engagii                                                                       | the Bulk<br>ng with th                                           | Han<br>he be    | dling            | conv<br>tions   | eyor (           | cogs     |          |            |         |           |       |
|                        |               | 4. Cl<br>de     | heck wea<br>eterioratin                                                                      | ar strips<br>Ig conditi                                          | for sons.       | signs            | of c            | racks            | and      |          |            |         |           |       |
|                        |               | 5. Cl<br>da     | heck und<br>amage.                                                                           | der side                                                         | of              | belts            | for             | sign             | s of     |          |            |         |           |       |
|                        |               | 6. Cl           | <ul> <li>Check that all Bulk Handling line rollers are clean and spinning freely.</li> </ul> |                                                                  |                 |                  |                 |                  |          |          |            |         |           |       |
|                        |               | Refere          | Reference MTSC SPSS page. PM Sourc                                                           |                                                                  |                 |                  |                 |                  |          |          |            |         |           |       |
|                        |               | Docum           | entation,                                                                                    | Incline                                                          | Coi             | nvey             | or Fo           | older,           | SH       |          |            |         |           |       |
|                        |               | Mainte<br>Conve | viaintenance Training Lesson 8A, Bulk Handl<br>Conveyor.                                     |                                                                  |                 |                  |                 |                  |          |          |            |         |           |       |
| INCLINE                | 12.           | Bulk H          | landling                                                                                     | Conveyo                                                          | or.             |                  |                 |                  |          | 25       | 09         | 1       |           | S     |
| CONVEYOR               |               | 1. M<br>be      | easure th<br>elt section                                                                     | e Bulk H<br>to sectio                                            | andli<br>on foi | ng Li<br>r pitcl | ne co<br>n elor | nveyo<br>ngatio  | or<br>n. |          |            |         |           |       |

| MMO-115-17          | Maintenance     | Technical | Support C | enter |
|---------------------|-----------------|-----------|-----------|-------|
| U.S. Postal Service | <br>IDENTIFICAT | ION       | -         |       |
|                     |                 |           |           |       |

|                       |            |                          | WORK                           |                            | EQUIF                   | I<br>MENT           |                       | ASS     | NU            | MBER     | TYPE                |           |
|-----------------------|------------|--------------------------|--------------------------------|----------------------------|-------------------------|---------------------|-----------------------|---------|---------------|----------|---------------------|-----------|
| Maintenance           | e Check    | list                     | CODE                           |                            | ACRO                    | NYM                 |                       | C       | DDE _         |          |                     |           |
| Equipment Nomenclatur | re         |                          |                                | SP<br>nt Model             | SS                      |                     | Bulletin File         | A ename | A             | Occurre  | U 1<br>nce          | М         |
| Small Parcel So       | rtation S  | ystem                    |                                | Pilot Sy                   | stem                    |                     | mm                    | 15120   |               | 2 Sourio |                     |           |
|                       |            |                          |                                |                            |                         |                     |                       |         |               |          |                     |           |
| Part or<br>Component  | Item<br>No | ()                       | Task Statement and Instruction |                            |                         |                     |                       |         | Min.<br>Skill | Run      | Threshold<br>Pieces | s<br>Frea |
| Component             |            |                          | oonpij                         |                            |                         |                     |                       | Req     | Lev           | Hours    | Fed                 | 1109.     |
|                       |            |                          |                                |                            |                         |                     |                       | (min)   |               |          | (000)               |           |
|                       |            | 2. Gen<br>defi           | erate a v<br>ciencies.         | work orde                  | er to add               | ress a              | iny                   |         |               |          |                     |           |
|                       |            | Reference                | e MTSC                         | SPSS pa                    | age, PM                 | ce                  |                       |         |               |          |                     |           |
|                       |            | Documer                  | ntation, I<br>In Handh         | ntralox Co                 | onveyor<br>ular Pla     | s Fold<br>stic Be   | er,<br>It             |         |               |          |                     |           |
|                       |            | Equipme                  | nt Handl                       | book v1.0                  | ), Sectio               | n 5.2.′             | 1.1 for               |         |               |          |                     |           |
|                       |            | instructio               | ons.                           |                            |                         |                     |                       |         |               |          |                     |           |
|                       | 13.        | Control                  | Photoey                        | ves.                       |                         |                     |                       | 25      | 07            |          |                     | W         |
| CONVEYOR              |            | Clean the                | e three (                      | 3) (Head                   | End, Ca                 | ll, and             | Full)                 |         |               |          |                     |           |
|                       |            | control p<br>Bulk Har    | hotoeyes<br>Idlina line        | s and refle<br>e convevo   | ectors co<br>or with li | ontrolli<br>nt free | ing the<br>cloth.     |         |               |          |                     |           |
|                       |            | Referenc                 | e MTS                          | C SPSS                     | S page                  | , PM                | Source                |         |               |          |                     |           |
|                       |            | Documer                  | ntation,                       | Incline                    |                         | or Fo               | lder, SH              |         |               |          |                     |           |
|                       |            | Conveyo                  | ince fra<br>r.                 | ining Les                  | son 8A                  | Bulk                | Handling              |         |               |          |                     |           |
| INCLINE               | 14.        | Static Re                | oller Co                       | nveyor.                    |                         |                     |                       | 25      | 07            |          |                     | М         |
| CONVEYOR              |            | 1. Vac                   | uum the                        | Static Ro                  | oller Con               | vevor               | using a               |         |               |          |                     |           |
|                       |            | soft                     | brush at                       | tachment                   | t.                      | , . <b>,</b>        | g                     |         |               |          |                     |           |
|                       |            | 2. Che                   | ck the co                      | onveyor fo                 | or dama                 | ge or               | missing               |         |               |          |                     |           |
|                       | 15 **      | Perform                  | Mail So                        | arch                       |                         |                     |                       | 10      | 07            |          |                     |           |
| PLATFORM              | 10.        | 1 Che                    | ock for m                      | ailniacae                  | around                  | the inc             | luction               | 10      | 01            |          |                     |           |
|                       |            | line                     | conveyo                        | ors and pla                | atform.                 |                     |                       |         |               |          |                     |           |
|                       |            | 2. Retu                  | urn all m                      | ail found                  | during n                | nail se             | arch to               |         |               |          |                     |           |
|                       |            | ule                      | proper n                       |                            |                         |                     |                       |         |               |          |                     |           |
|                       | 16. **     | Kore Se                  | nsors ar                       | nd Dimen                   | nsioner.                |                     |                       | 10      | 07            |          |                     | D         |
| OONVETOR              |            | 1. Clea                  | an Kore S                      | Sensors v                  | with lint f             | ree clo             | oth.                  |         |               |          |                     |           |
|                       |            | 2. Clea<br>strip<br>glov | an Dimer<br>LEDs u<br>e.       | nsioner lig<br>sing a lint | ght curta<br>t free clo | ins an<br>th or r   | id Kore<br>nicrofiber |         |               |          |                     |           |
|                       |            | Referen                  | ce MTS(                        | C SPSS p                   | age, PN                 | 1 Sour              | се                    |         |               |          |                     |           |
|                       |            | Docume<br>Mainten        | entation,<br>ance Tra          | Interoll Co<br>aining Les  | onveyor<br>son 8B.      | s Fold              | er, SH                |         |               |          |                     |           |
| INDUCTION             | 17.        | Transitio                | on Plate                       | S.                         |                         |                     |                       | 15      | 07            |          |                     | W         |
|                       |            | 1. Clea<br>plat<br>clot  | an the In<br>tes with a<br>th. | duction Li<br>a general    | ine to So<br>purpose    | orter tr<br>e clear | ransition<br>ner and  |         |               |          |                     |           |
|                       |            | 2. Che                   | ck the tr                      | ansition p                 | lates for               | dama                | age.                  |         |               |          |                     |           |

| U.S. Postal            | Service    |                                                  |                                                 |                                     |                                             | 1[                        | DENTIFICA         | TION  |       |         |              |       |
|------------------------|------------|--------------------------------------------------|-------------------------------------------------|-------------------------------------|---------------------------------------------|---------------------------|-------------------|-------|-------|---------|--------------|-------|
| Maintenance            | Check      | list                                             | WORK                                            |                                     |                                             | ENT<br>IYM                |                   | CL    |       | NU      | MBER         | TYPE  |
|                        |            |                                                  | 0 3                                             | SP                                  | SS                                          |                           |                   | A     | A     | 0       | 0 1          | М     |
| Equipment Nomenclature | e<br>Li no |                                                  | Equipmer                                        | nt Model                            |                                             |                           | Bulletin File     | ename |       | Occurre | ence         |       |
| Small Parcel Sort      | ation S    | system                                           |                                                 | Pliot Sy                            | /stem                                       |                           | mm                | 15120 |       |         |              |       |
| Part or                | ltem       |                                                  | Task                                            | Statement                           | and Instruction                             | on                        |                   | Est   | Min   |         | Threshold    | s     |
| Component              | No         | (                                                | Comply wit                                      | th all currer                       | nt safety prec                              | aution                    | is)               | Time  | Skill | Run     | Pieces       | Freq. |
|                        |            |                                                  |                                                 |                                     |                                             |                           |                   | (min) | Lev   | Hours   | Fed<br>(000) |       |
|                        |            | 3 Clar                                           | an the In                                       | duction 7                           | Zone lam 9                                  | Sone                      | or                |       | 1     |         |              |       |
|                        |            | em                                               | itter and                                       | receiver                            | (located o                                  | n Ind                     | luction           |       |       |         |              |       |
|                        |            | line                                             | e 1 and Ir                                      | nduction                            | line 4 or 5)                                | ) with                    | a lint            |       |       |         |              |       |
|                        |            | free                                             | e cloth or                                      | r microfib                          | er glove.                                   |                           |                   |       |       |         |              |       |
|                        |            | 4. Ger                                           | nerate a v                                      | work orde                           | er to addre                                 | ess ai                    | ny                |       |       |         |              |       |
|                        |            | def                                              | iciencies                                       | i.                                  |                                             |                           |                   |       |       |         |              |       |
| SORTER                 | 18. **     | Perform                                          | Mail Se                                         | arch.                               |                                             |                           |                   | 20    | 07    |         |              | D     |
|                        |            | 1. Che<br>aro                                    | eck the ai<br>ound all d                        | i, and                              |                                             |                           |                   |       |       |         |              |       |
|                        |            | 2. Che<br>sor                                    | eck for mater.                                  | ail in the                          | maintenar                                   | nce a                     | lley of           |       |       |         |              |       |
|                        |            | 3. Che                                           | eck the a                                       | reas arou                           | und Turns                                   | 1 & 2                     | 2.                |       |       |         |              |       |
|                        |            | 4. Che                                           | eck the a                                       | rea near<br>/ice                    | and aroun                                   | d the                     | e Tray            |       |       |         |              |       |
|                        |            | 5. Retu                                          | urn all m                                       | ail found                           | during ma                                   | il sea                    | arch to           |       |       |         |              |       |
| SORTER                 | 10 **      | Article E                                        | Propert                                         |                                     |                                             | -                         | Stuck in          | 15    | 07    |         |              | \\/   |
| SURIER                 | 19         | Tray (PS                                         | Setween<br>ST) Array                            | /S.                                 | ADT), Proc                                  | JUCI                      | Sluck In          | 15    | 07    |         |              | VV    |
|                        |            | Clean the Stuck in                               | e Article<br>Tray pho                           | Between<br>toeye en                 | Tray and nitters and                        | Prod<br>rece              | uct<br>eivers for |       |       |         |              |       |
|                        |            | each of t<br>free cloth                          | he ABT/I<br>n or micro                          | PST arra<br>ofiber glo              | ys, (3 total<br>ve.                         | ls) wi                    | th a lint         |       |       |         |              |       |
| SORTER                 | 20. **     | Hanging                                          | J Produc                                        | t Photoe                            | eyes and F                                  | Refle                     | ctors.            | 4     | 07    |         |              | W     |
|                        |            | Clean bo<br>Reflecto<br>lint free o              | oth Hang<br>rs, locate<br>cloth or r            | ing Prod<br>ed near T<br>nicrofiber | uct Photoe<br>urn 1 and<br>r glove.         | eyes a<br>Turn            | and<br>2 with a   |       |       |         |              |       |
| SORTER                 | 21.        | Chute Ja                                         | am Sens                                         | ors.                                |                                             |                           |                   | 10    | 07    |         |              | W     |
|                        |            | Clean the<br>Chute Ja<br>sides of t<br>microfibe | e 2 Chute<br>am Photo<br>the sorte<br>er glove. | e Jam Ph<br>beye rece<br>r, with a  | notoeye en<br>vivers locat<br>lint free clo | nitter<br>ted o<br>oth or | s and 2<br>n both |       |       |         |              |       |
| SORTER                 | 22. **     | Split Tra                                        | iys.                                            |                                     |                                             |                           |                   | 60    | 09    |         |              | М     |
|                        |            | 1. Che<br>prop                                   | eck the trace                                   | ay bump<br>ited.                    | ers are pre                                 | esent                     | and               |       |       |         |              |       |
|                        |            | 2. Che<br>mou<br>stra                            | eck the tra<br>unted and<br>ight and            | ay shock<br>d the sho<br>is not lea | absorber<br>ock absorb<br>aking oil.        | is se<br>er sh            | curely<br>aft is  |       |       |         |              |       |
|                        |            | 3 Che                                            | eck the st                                      | hock abs                            | orber impa                                  | act bl                    | ock is            |       |       |         |              |       |

| MMO- | 11 | 5-1 | 17 |
|------|----|-----|----|
|------|----|-----|----|

| U.S. Postal Service           |     |       |       |              |       |      |      | IDE | NTIF    | ICAT    | ION  |     |      |     |      |   |      |
|-------------------------------|-----|-------|-------|--------------|-------|------|------|-----|---------|---------|------|-----|------|-----|------|---|------|
| Maintenan as Obselution       | WC  | ORK   |       |              | E     | QUIF | PMEN | Т   |         |         | CLA  | ASS |      | ΝU  | IMBE | R | TYPE |
| Maintenance Checklist         | CC  | DE    |       | ACRONYM CODE |       |      |      |     |         |         |      |     |      |     |      |   |      |
|                               | 0   | 3     | S     | Ρ            | S     | S    |      |     |         |         | Α    | Α   | 0    |     | 0    | 1 | Μ    |
| Equipment Nomenclature        | Equ | ipmer | nt Mo | del          |       |      |      | В   | ulletir | n Filer | name |     | Occu | rre | ence |   |      |
| Small Parcel Sortation System |     |       | Pile  | ot Sy        | /ster | n    |      |     | r       | nm1     | 5120 |     |      |     |      |   |      |
|                               |     |       |       |              |       |      |      |     |         |         |      |     |      |     |      |   |      |

| Part or   | Item   | Task Statement and Instruction                                                                                                    | Est.  | Min.  |       | Threshold    | s     |
|-----------|--------|----------------------------------------------------------------------------------------------------|-------|-------|-------|--------------|-------|
| Component | No     | (Comply with all current safety precautions)                                                                                                    | Time  | Skill | Run   | Pieces       | Freq. |
|           |        |                                                                                                    | (min) | Lev   | Hours | rea<br>(000) |       |
|           | 1      | 1                                                                                                    | . /   |       |       | ()           |       |
|           |        | securely mounted.                                                                                                    |       |       |       |              |       |
|           |        | <ol> <li>Check the tray spring support rod is securely<br/>mounted, and the tray spring is present.</li> </ol>                                  |       |       |       |              |       |
|           |        | <ol> <li>Generate a work order to address any<br/>deficiencies.</li> </ol>                                                                      |       |       |       |              |       |
| SORTER    | 23.    | Anti-Static Brushes.                                                                                                    | 1     | 09    |       |              | W     |
|           |        | 1. Check the anti-static brushes for damage.                                                                                                    |       |       |       |              |       |
|           |        | <ol> <li>The brushes should be intact and remain in<br/>contact with the side of the split tray carrier.</li> </ol>                             |       |       |       |              |       |
|           |        | <ol> <li>Generate a work order to address any<br/>deficiencies.</li> </ol>                                                                      |       |       |       |              |       |
|           |        | Reference the MTSC SPSS page, PM Source<br>Documentation, SPSS Sorter Folder, SH<br>Maintenance Training Lesson 8D.                             |       |       |       |              |       |
| SORTER    | 24. ** | Tray Closing Device.                                                                                                    | 5     | 09    |       |              | W     |
|           |        | 1. Check Tray Closing Brushes for damage.                                                                                                    |       |       |       |              |       |
|           |        | <ol> <li>Measure brush length; minimum brush<br/>length is 15 mm. Replace brush as needed.</li> </ol>                                           |       |       |       |              |       |
|           |        | <ol> <li>Actuate both closing brushes to check for<br/>proper operation.</li> </ol>                                                             |       |       |       |              |       |
|           |        | <ol> <li>Check both gas spring mounting blocks are secured to the retractable arms.</li> </ol>                                                  |       |       |       |              |       |
|           |        | <ol> <li>Check both closing device hinges for signs<br/>of wear. Check that hinges are properly<br/>secured to the retractable arms.</li> </ol> |       |       |       |              |       |
|           |        | <ol><li>Generate a work order to address any<br/>deficiencies.</li></ol>                                                                        |       |       |       |              |       |
|           |        | Reference the MTSC SPSS page, PM Source<br>Documentation, SPSS Sorter Folder, SH<br>Maintenance Training Lesson 8D.                             |       |       |       |              |       |
| SORTER    | 25. ** | Tray Support Belts.                                                                                                    | 10    | 09    |       |              | М     |
|           |        | <ol> <li>Check induction support belts for fraying and<br/>signs of damage.</li> </ol>                                                          |       |       |       |              |       |
|           |        | <ol> <li>Check the belt guides for signs of damage.<br/>Remove any built up debris from belt guides.</li> </ol>                                 |       |       |       |              |       |
|           |        | 3. Check the induction support drive motor and                                                                                                  |       |       |       |              |       |

| U.S. Postal            | Service       |                                |                                                                           |                                        |                            | 1[            | DENTIFICA      | TION        |              |              |           |       |
|------------------------|---------------|--------------------------------|---------------------------------------------------------------------------|----------------------------------------|----------------------------|---------------|----------------|-------------|--------------|--------------|-----------|-------|
| Maintenance            | Check         | list                           | t WORK EQUIPMENT<br>CODE ACRONYM<br>0 3 S P S S                           |                                        |                            |               |                |             |              | NU           | MBER      | TYPE  |
|                        |               |                                | 0 3                                                                       | SP                                     | S S                        |               |                | A           | A            | 0            | 0 1       | М     |
| Equipment Nomenclature | e<br>tation S | wetom                          | Equipme                                                                   | nt Model                               | etem                       |               | Bulletin File  | ename       |              | Occurre      | nce       |       |
|                        |               | ystern                         |                                                                           | Filot Sy                               | 315111                     |               | 111111         | 10120       |              |              |           |       |
| Part or                | Item          |                                | Task                                                                      | Statement                              | and Instructio             | n             |                | Est.        | Min.         |              | Threshold | S     |
| Component              | No            | (                              | Comply wit                                                                | th all curren                          | it safety preca            | aution        | s)             | Time<br>Reg | Skill<br>Lev | Run<br>Hours | Pieces    | Freq. |
|                        |               |                                |                                                                           |                                        |                            |               |                | (min)       | 201          | Tiours       | (000)     |       |
|                        |               | dea                            | rbox for s                                                                | sians of l                             | eaks.                      |               |                |             |              |              |           |       |
|                        |               | 4 Ens                          | ure the c                                                                 | Jrive and                              | idler pullev               | is ar         | P              |             |              |              |           |       |
|                        |               | sec                            | ure.                                                                      |                                        |                            | Ju            | 0              |             |              |              |           |       |
|                        |               | 5. Che                         | eck belt id                                                               | dle rollers                            | s are secur                | e, fre        | ee of          |             |              |              |           |       |
|                        |               | deb<br>on v                    | ris, and s<br>vheels.                                                     | spin freely                            | y. Check f                 | or fla        | at spots       |             |              |              |           |       |
|                        |               | 6. Ger<br>defi                 | nerate a v                                                                | work orde                              | er to addre                | ss ai         | ny             |             |              |              |           |       |
|                        |               | Referen                        | ference the MTSC SPSS page, PM Source                                     |                                        |                            |               |                |             |              |              |           |       |
|                        |               | Docume                         | ference the MTSC SPSS page, PM Source cumentation, SPSS Sorter Folder, SH |                                        |                            |               |                |             |              |              |           |       |
|                        |               | Mainten                        | ance Tra                                                                  | ining Les                              | sson 8D.                   |               |                |             |              |              |           |       |
| SORTER                 | 26. **        | Sorter D                       | rive Mot                                                                  | tor(s) Ha                              | rdware.                    |               |                | 20          | 09           |              |           | М     |
|                        |               | 1. Che<br>loos                 | eck overa<br>se or mis                                                    | all drive m<br>sing hard               | notor asser<br>Iware.      | nbly          | for            |             |              |              |           |       |
|                        |               | 2. Che<br>dan<br>is se         | eck powe<br>nage and<br>ecured a                                          | r cable co<br>l cracks, a<br>nd tight. | onduit for s<br>and condui | igns<br>t coi | of<br>nnection |             |              |              |           |       |
|                        |               | 3. Ger<br>defi                 | nerate a v<br>ciencies.                                                   | work orde                              | er to addres               | ss ai         | ny             |             |              |              |           |       |
| SORTER                 | 27.           | Destinat                       | tion Chu                                                                  | te Full S                              | ensor.                     |               |                | 1**         | 09           |              |           | М     |
|                        |               | 1. Che<br>sec                  | eck destir<br>curely mo                                                   | nation chi<br>ounted to                | ute full sen<br>the mounti | sor i<br>ng p | s<br>olate.    |             |              |              |           |       |
|                        |               | 2. Che<br>con                  | eck senso<br>nection i                                                    | or cable (<br>is secure                | Quick disco<br>d to sensoi | nne           | ct             |             |              |              |           |       |
|                        |               | 3. Clea<br>clot                | an the ch<br>th or mici                                                   | ute full s<br>rofiber glo              | ensor usiną<br>ove.        | g a li        | int free       |             |              |              |           |       |
|                        |               | 4. Ger<br>def                  | nerate a v<br>iciencies                                                   | work orde                              | er to addre                | ss ai         | ny             |             |              |              |           |       |
|                        |               | * Time p                       | er group                                                                  | of 4 dest                              | ination chu                | ite g         | roups.         |             |              |              |           |       |
| SORTER                 | 28. **        | Main Ele                       | ectrical C                                                                | Cabinet.                               |                            | _             |                | 4           | 07           |              |           | Q     |
|                        |               | Clean th<br>fan hous           | e air filte<br>sings.                                                     | rs in the                              | Main Electi                | rical         | Panel          |             |              |              |           |       |
|                        |               | Replace                        | ment exh                                                                  | naust filte                            | er:                        |               |                |             |              |              |           |       |
|                        |               | PSN: 59                        | PSN: 5915-17-000-5325.                                                    |                                        |                            |               |                |             |              |              |           |       |
|                        |               | Reference<br>Docume<br>1493-Fa | ce the M<br>ntation, S<br>n docum                                         | TSC SPS<br>SPSS So<br>entation.        | SS page, P<br>orter Folder | M So<br>, SP  | ource<br>SS-   |             |              |              |           |       |

| MMO-115-17                                              |          |                                   |   |   |   |      | Ма         | aint         | ena            | nce          | Tech      | nica      | al Su  | рро | rt C | enter |
|---------------------------------------------------------|----------|-----------------------------------|---|---|---|------|------------|--------------|----------------|--------------|-----------|-----------|--------|-----|------|-------|
| U.S. Postal Service                                     |          |                                   |   |   |   |      |            | IDE          | NTIF           | ICATI        | ON        |           |        |     |      |       |
| Maintenance Checklist                                   | WC<br>CC | DRK<br>DDE                        |   |   | E | QUIF | MEN<br>NYM | T            |                |              | CLA<br>CO | \SS<br>DE | NUMBER |     |      | TYPE  |
|                                                         | 0        | 3                                 | S | Ρ | S | S    |            |              |                |              | Α         | Α         | 0      | 0   | 1    | М     |
| Equipment Nomenclature<br>Small Parcel Sortation System | Equ      | Equipment Model F<br>Pilot System |   |   |   |      | В          | ulletir<br>r | n Filer<br>nm1 | name<br>5120 |           | Occurr    | ence   |     |      |       |
|                                                         |          |                                   |   |   |   |      |            |              |                |              |           |           |        |     |      |       |

| Component       | No     | (Comply with all current safety precautions)                                                                                               | Time         | Skill | Run   | Pieces       | Freq. |
|-----------------|--------|----------------------------------------------------------------------------------------------------|--------------|-------|-------|--------------|-------|
|                 |        |                                                                                                    | Req<br>(min) | Lev   | Hours | Fed<br>(000) |       |
|                 |        |                                                                                                    |              |       | T     | T            |       |
| SORTER          | 29.    | Destination Chutes.                                                                                                    | 15           | 09    |       |              | Q     |
|                 |        | <ol> <li>Check the destination chute surfaces for any<br/>damage.</li> </ol>                                                               |              |       |       |              |       |
|                 |        | <ol> <li>Generate a work order to address any<br/>deficiencies.</li> </ol>                                                                 |              |       |       |              |       |
| SORTER          | 30. ** | Carrier Tray Track.                                                                                                    | 30           | 09    |       |              | S     |
|                 |        | <ol> <li>Check the Sorter curve track sections in turn<br/>1 and turn 2 for indications of carrier tray<br/>wheel induced wear.</li> </ol> |              |       |       |              |       |
|                 |        | <ol> <li>Clear the 2 debris slots in each turn 1 and<br/>turn 2.</li> </ol>                                                                |              |       |       |              |       |
|                 |        | <ol> <li>Generate a work order to address any<br/>deficiencies.</li> </ol>                                                                 |              |       |       |              |       |
| FMPCS           | 31.    | FMPCS Computer Cabinet.                                                                                                    | 10           | 07    |       |              | М     |
| COMPUTER        |        | <ol> <li>Vacuum the FMPCS computer cabinet<br/>including the top of each device.</li> </ol>                                                |              |       |       |              |       |
|                 |        | <ol> <li>Clean the air filter on the FMPCS and<br/>Cimplicity computer chassis. Replace filter<br/>as necessary.</li> </ol>                |              |       |       |              |       |
| PSOC            | 32. ** | Clean Overhead Camera Clear Cover.                                                                                                    | 5            | 07    |       |              | М     |
|                 |        | CAUTION: The glass used in this system is fragile enough to break if pressure is applied.                                                  |              |       |       |              |       |
|                 |        | <b>NOTE:</b> Do not spray the equipment. Only a misting of the cloth is required. Optionally, use a streak-free glass cleaner.             |              |       |       |              |       |
|                 |        | <ol> <li>Using a lint-free cloth, gently wipe the<br/>underside of the clear cover over the camera<br/>lens and led array.</li> </ol>      |              |       |       |              |       |
|                 |        | <ol> <li>Use a spray bottle containing tap water to<br/>moisten cloth for wiping away stubborn<br/>smudges.</li> </ol>                     |              |       |       |              |       |
| ITEM DETECTION  | 33. ** | Clean Item Detection Cameras.                                                                                                    | 10           | 07    |       |              | Q     |
| CAMERAS         |        | <ol> <li>Clean the Induction Verification Sensor<br/>using a lint free cloth.</li> </ol>                                                   |              |       |       |              |       |
|                 |        | <ol> <li>Clean the Load Verification Sensor using a<br/>lint free cloth.</li> </ol>                                                        |              |       |       |              |       |
| OVIS RACK: RACK | 34.    | Replace Air Filters.                                                                                                    | 5            | 07    |       |              | Q     |

| U.S. Postal S          | Service      |                  |                         |                               |                          | IDENTIFICA       | TION     |            |         |           |       |
|------------------------|--------------|------------------|-------------------------|-------------------------------|--------------------------|------------------|----------|------------|---------|-----------|-------|
| Maintenance            | Check        | list             | WORK<br>CODE            |                               | EQUIPMEI<br>ACRONY       | NT<br>M          | CL<br>C( | ASS<br>DDE | NU      | MBER      | TYPE  |
|                        |              |                  | 0 3                     | SPS                           | S S                      |                  | Α        | A          | 0       | 0 1       | Μ     |
| Equipment Nomenclature | e<br>ation S | vstem            | Equipme                 | nt Model<br>Pilot Svet        | em                       | Bulletin Fil     | ename    |            | Occurre | nce       |       |
|                        |              | 500011           | 1                       | 1 not 0y3t                    |                          | 1 11111          | 10120    |            |         |           |       |
| Part or                | Item         |                  | Task                    | Statement an                  | d Instruction            |                  | Est.     | Min.       |         | Threshold | s     |
| Component              | No           | (                | Comply wi               | th all current s              | afety precau             | utions)          | Time     | Skill      | Run     | Pieces    | Freq. |
|                        |              |                  |                         |                               |                          |                  | (min)    | Lev        | Hours   | (000)     |       |
|                        |              | 1 Po             | nlace tw                | o (2) air filt                | are (DSN                 | 1130 15          |          | 1          |         |           |       |
| DOORAINTIETER          |              | 000              | )-7240).                | Use 18" x                     | 30" x 1" fi              | Iter with        |          |            |         |           |       |
|                        |              | ME               | RV 8 rat                | ting.                         |                          |                  |          |            |         |           |       |
|                        |              | 2. Ch            | eck the                 | 12 exhaust                    | fans on th               | ne rear of       |          |            |         |           |       |
|                        |              | the              | OVIS ca                 | abinet to er                  | sure fans                | are              |          |            |         |           |       |
|                        |              | run              | ning.                   |                               |                          |                  |          |            |         |           |       |
| OPERATION              | 35. **       | Restore          | Equipm                  | ient To Sei                   | vice.                    |                  | 5        | All        |         |           | D     |
| GENERAL                |              | WARNIN           | NG: Be c                | autious w                     | nen work                 | ing around       |          |            |         |           |       |
|                        |              | or on eq         | luipmen                 | t when pov                    | ver has b                | een              |          |            |         |           |       |
|                        |              | applieu.         |                         |                               |                          |                  |          |            |         |           |       |
|                        |              | current l        | ocal prod               | cedures pro                   | i as preso<br>vidina loc | kout/restore     |          |            |         |           |       |
|                        |              | procedu          | res.                    | p                             |                          |                  |          |            |         |           |       |
|                        |              | Referen          | ce MTS                  | SC SPSS                       | page, I                  | PM Source        |          |            |         |           |       |
|                        |              | Docume           | ntation,                | SPSS Sta                      | rt Up –                  | Shut Down        |          |            |         |           |       |
|                        |              | Folder, 3<br>Up. | SH Main                 | tenance ir                    | aining Le                | sson 5 Start     |          |            |         |           |       |
| OPERATIONAL            | 36. **       | (Power o         | on)                     |                               |                          |                  | 10       | 07         |         |           | W     |
| APCU                   |              | Check I          | uloador                 | Fotov Pho                     | toovos fr                | or proper        |          |            |         |           |       |
|                        |              | operatio         | n.                      |                               | noeyes n                 | л ргорег         |          |            |         |           |       |
|                        |              | WARNIN           | IG: Be c                | cautious w                    | hen work                 | ing around       |          |            |         |           |       |
|                        |              | or on            | equipm                  | ent when                      | power                    | has been         |          |            |         |           |       |
|                        |              | applied.         | Take<br>⊾tools.a        | precautio<br>and test ec      | ns to pr<br>winment      | from being       |          |            |         |           |       |
|                        |              | caught i         | n movin                 | ig parts.                     | anpinone                 | nom sonig        |          |            |         |           |       |
|                        |              | 1. Pla           | ce the m                | ode selecti                   | on switch                | to <b>Auto</b> . |          |            |         |           |       |
|                        |              | a.               | With the                | e unloader                    | in the fully             | / lowered        |          |            |         |           |       |
|                        |              |                  | positior<br>for up to   | n, push and<br>o 5 second     | hold the<br>to beain     |                  |          |            |         |           |       |
|                        |              | h                | Check                   | the amber of                  | stack light              | flash and        |          |            |         |           |       |
|                        |              | D.               | horn pu<br>unloade      | llse for up t<br>er moveme    | o 5 secon<br>nt.         | ds prior to      |          |            |         |           |       |
|                        |              | 2. Dur           | ring move               | ement, bloc                   | k each ur                | nloader          |          |            |         |           |       |
|                        |              | ent<br>that      | ry photoe<br>t the unic | eyes individ<br>bader stops   | ually (3),               | and check        |          |            |         |           |       |
|                        |              | a.               | Check f<br>pushbu       | that the Gu<br>itton is illum | ard Reset<br>iinated.    | amber            |          |            |         |           |       |
|                        |              | b.               | Press ti<br>clear th    | he Guard F<br>ie fault.       | leset pusł               | nbutton to       |          |            |         |           |       |
|                        |              | C.               | Press t                 | he <b>Up</b> push             | button to                | restart          |          |            |         |           |       |

| MMO-115-17                                  |              |                        |                                                                                    |                               | Mai                            | ntenance         | e Tec          | hnic       | al Sup  | port C    | enter |
|---------------------------------------------|--------------|------------------------|------------------------------------------------------------------------------------|-------------------------------|--------------------------------|------------------|----------------|------------|---------|-----------|-------|
| U.S. Postal                                 | Service      |                        | WORK EQUIPMENT<br>CODE ACRONYM                                                     |                               |                                |                  |                | 466        | NILI    |           | TYPE  |
| Maintenance                                 | Check        | list                   | CODE     ACRONYM       0     3     S     P     S     S       Equipment Model     B |                               |                                |                  | CL             | ASS<br>ODE | NU      | MBER      | TYPE  |
|                                             |              |                        | 0 3                                                                                | S P S                         | S                              |                  | Α              | A          | 0       | 0 1       | М     |
| Equipment Nomenclature<br>Small Parcel Sort | e<br>ation S | vstem                  | Equipmer                                                                           | nt Model<br>Pilot Syste       | m                              | Bulletin File    | ename<br>15120 |            | Occurre | nce       |       |
|                                             |              | yotom                  |                                                                                    | T not byoto                   |                                |                  | 10120          |            |         |           |       |
| Part or                                     | Item         |                        | Task                                                                               | Statement and                 | Instruction                    |                  | Est.           | Min.       |         | Threshold | S     |
| Component                                   | No           | (                      | Comply wit                                                                         | h all current sa              | fety precaution                | ns)              | Time           | Skill      | Run     | Pieces    | Freq. |
|                                             |              |                        |                                                                                    |                               |                                |                  | (min)          | LCV        | TIOUIS  | (000)     |       |
|                                             |              |                        |                                                                                    |                               |                                |                  |                |            |         |           |       |
|                                             |              |                        | cycie.                                                                             |                               |                                |                  |                |            |         |           |       |
|                                             |              | 3. Lov<br>whe          | ver unloa<br>en compl                                                              | ider to the fu<br>eted.       | Illy lowered                   | position         |                |            |         |           |       |
|                                             |              | 4. Not                 | e any de                                                                           | ficiencies ar                 | nd report the                  | em to            |                |            |         |           |       |
|                                             |              | Sup                    |                                                                                    |                               | 514.0                          |                  |                |            |         |           |       |
|                                             |              | Referen                | ce the M                                                                           | Southworth                    | Dage, PM S                     | ource            |                |            |         |           |       |
|                                             |              | Operatir               | ig and Ma                                                                          | aintenance l                  | Manual.                        | 01,74 00         |                |            |         |           |       |
| OPERATIONAL                                 | 37. **       | (Power                 | On)                                                                                |                               |                                |                  | 10             | 09         |         |           | М     |
| APCU                                        |              | Unloade                | r E-Stop                                                                           | os.                           |                                |                  |                |            |         |           |       |
|                                             |              | WARNIN                 | IG: Be c                                                                           | autious wh                    | en working                     | g around         |                |            |         |           |       |
|                                             |              | or on                  | equipme                                                                            | ent when                      | power h                        | as been          |                |            |         |           |       |
|                                             |              | applied.               | Some                                                                               | of the follo                  | wing tasks                     | s require        |                |            |         |           |       |
|                                             |              | precauti               | ons to                                                                             | prevent ha                    | ir, clothin                    | g, tools,        |                |            |         |           |       |
|                                             |              | and tes moving         | t equip<br>parts.                                                                  | ment from                     | being ca                       | aught in         |                |            |         |           |       |
|                                             |              | NOTE: 1                | he APCl                                                                            | U Unloader I                  | E-Stop is lo                   | cal to the       |                |            |         |           |       |
|                                             |              | individua<br>control p | il unloade<br>anel.                                                                | er and repor                  | ts directly to                 | o the            |                |            |         |           |       |
|                                             |              | 1. Plac                | ce the op                                                                          | erational mo                  | ode switch i                   | n <b>Auto</b> .  |                |            |         |           |       |
|                                             |              | 2. Wit                 | n the unio                                                                         | bader in the                  | fully lowere                   | d                |                |            |         |           |       |
|                                             |              | pos<br>to 5            | ition, pus<br>seconds                                                              | h and hold t<br>to begin op   | he <b>UP</b> butto<br>eration. | on for up        |                |            |         |           |       |
|                                             |              | a.                     | Check t                                                                            | he amber st                   | ack light fla                  | sh and           |                |            |         |           |       |
|                                             |              |                        | horn pu<br>unloade                                                                 | lse for up to<br>er movemen   | 5 seconds<br>t.                | prior to         |                |            |         |           |       |
|                                             |              | 3. Dur                 | ing the u                                                                          | nloader mov                   | ement, pus                     | sh the           |                |            |         |           |       |
|                                             |              | E-S<br>Par             | top push<br>lel and ch                                                             | button on th<br>neck that the | e APCU Co<br>e unloader s      | ontrol<br>stops. |                |            |         |           |       |
|                                             |              | 4. Che                 | eck the E                                                                          | -Stop Reset                   | pushbuttor                     | n lamp           |                |            |         |           |       |
|                                             |              | ligh                   | t comes o                                                                          | on in the Em                  | ergency St                     | op switch        |                |            |         |           |       |
|                                             |              | and<br>off.            | the E-St                                                                           | op reset pus                  | shbutton lig                   | ht goes          |                |            |         |           |       |
|                                             |              | 5. Pull                | E-Stop s                                                                           | switch out ar                 | nd press E-                    | Stop             |                |            |         |           |       |
|                                             |              | Res                    | et pushb                                                                           | utton. Chec                   | k the E-Sto                    | op reset         |                |            |         |           |       |
|                                             |              | SWI                    | button l                                                                           | comes on, a<br>amp comes      | on after                       | iiu Reset        |                |            |         |           |       |
|                                             |              | app                    | roximate                                                                           | ly 5-10 seco                  | nds.                           |                  |                |            |         |           |       |
|                                             |              | 6. Pre                 | <u>ss the g</u> u                                                                  | lard reset pu                 | <u>ishbutton</u> to            | reset            |                |            |         |           |       |

| U.S. Postal            | Service      |                                                                    |                                                                                                    |                                                             |                                                      |                                                           | IDENTIFICA                                                 | TION       |       |         |              |       |
|------------------------|--------------|--------------------------------------------------------------------|----------------------------------------------------------------------------------------------------|-------------------------------------------------------------|------------------------------------------------------|-----------------------------------------------------------|------------------------------------------------------------|------------|-------|---------|--------------|-------|
| Maintenance            | Check        | list                                                               | WORK<br>CODE                                                                                                    |                                                             | EC<br>A(                                             | Г<br>                                                     | CL<br>C                                                    | ASS<br>ODE | NU    | MBER    | TYPE         |       |
|                        |              |                                                                    | 0 3                                                                                                    | SP                                                          | S                                                    | S                                                         |                                                            | Α          | A     | 0       | 0 1          | Μ     |
| Equipment Nomenclature | e<br>ation S | vetem                                                              | Equipme                                                                                                    | nt Model                                                    | vetam                                                |                                                           | Bulletin Fil                                               | ename      |       | Occurre | nce          |       |
|                        | auon S       | ystern                                                             |                                                                                                    | FIIOLO                                                      | ysterri                                              |                                                           |                                                            | 113120     |       |         |              |       |
| Part or                | Item         |                                                                    | Task                                                                                                    | Statement                                                   | and Ins                                              | struction                                                 |                                                            | Est.       | Min.  |         | Threshold    | s     |
| Component              | No           |                                                                    | (Comply wi                                                                                                    | th all curre                                                | nt safet                                             | y precauti                                                | ons)                                                       | Time       | Skill | Run     | Pieces       | Freq. |
|                        |              |                                                                    |                                                                                                    |                                                             |                                                      |                                                           |                                                            | (min)      | Lev   | Hours   | ⊢ed<br>(000) |       |
|                        |              |                                                                    | oodor ar                                                                                                    | tn, nh-t-                                                   | 01/07                                                |                                                           |                                                            | 1          | 1     |         |              |       |
|                        |              | uni                                                                | oader en                                                                                                    | try photo                                                   | eyes.                                                |                                                           |                                                            |            |       |         |              |       |
|                        |              | 7. Pre<br>the                                                      | ess the <b>D</b> e<br>fully lowe                                                                                                    | <b>own</b> butt<br>ered pos                                 | ton to<br>ition.                                     | return u                                                  | nloader to                                                 |            |       |         |              |       |
|                        |              | NOTE:<br>pushbut                                                   | The Rem<br>tton switc                                                                                                    | ote Oper<br>h is not i                                      | ator T<br>Ilumina                                    | erminal<br>ated.                                          | E-Stop                                                     |            |       |         |              |       |
|                        |              | 8. Re                                                              | peat sten                                                                                                    | s 1 thru <sup>-</sup>                                       | 7 for tl                                             | ne Remo                                                   | ote                                                        |            |       |         |              |       |
|                        |              | Op                                                                 | erator Te<br>itch.                                                                                                    | rminal E                                                    | -Stop                                                | pushbut                                                   | ton                                                        |            |       |         |              |       |
|                        |              | 9. No<br>su                                                        | te any de<br>pervisor.                                                                                                    | ficiencie                                                   | s and                                                | report th                                                 | nem to                                                     |            |       |         |              |       |
| OPERATIONAL            | 38. **       | (Power                                                             | On)                                                                                                    |                                                             |                                                      |                                                           | 30                                                         | 09         |       |         | W            |       |
| APCU                   |              | Check                                                              | Unloader                                                                                                    | hydrau                                                      | lic un                                               |                                                           |                                                            |            |       |         |              |       |
|                        |              | each U                                                             | nioader (                                                                                                    | 2 people                                                    | e reco                                               | mmend                                                     | ied).                                                      |            |       |         |              |       |
|                        |              | WARNI<br>or on<br>applied<br>that t<br>precaut<br>and te<br>moving | ARNING: Be cautious when working around<br>r on equipment when power has been<br>oplied. Some of the following tasks require<br>hat the machine be running. Take<br>recautions to prevent hair, clothing, tools,<br>and test equipment from being caught in<br>lowing parts. |                                                             |                                                      |                                                           |                                                            |            |       |         |              |       |
|                        |              | WARNI<br>near or<br>be remo<br>repaire                             | /ARNING: If the APCU pressure levels are<br>ear or in excess of 1750 PSI, the APCU must<br>e removed from service immediately and<br>epaired.                                                                                                    |                                                             |                                                      |                                                           |                                                            |            |       |         |              |       |
|                        |              | 1. Vis<br>coi                                                      | ually che                                                                                                    | ck pump<br>for leaki                                        | , resei<br>ing flui                                  | rvoir, filt<br>d.                                         | er, and all                                                |            |       |         |              |       |
|                        |              | 2. Wi<br>loo                                                       | With Unloader empty, operate Unloader and look for the following:                                                                                                    |                                                             |                                                      |                                                           |                                                            |            |       |         |              |       |
|                        |              | a.                                                                 | <ul> <li>Verify smooth lift performance during<br/>operation.</li> </ul>                                                                                                    |                                                             |                                                      |                                                           |                                                            |            |       |         |              |       |
|                        |              | b.                                                                 | Observ<br>clevis, o<br>wear. I<br>the pin<br>should                                                                                                    | e motion<br>checking<br>If any noi<br>is discov<br>be scheo | n of ea<br>  for sig<br>n-rotat<br>/ered,<br>duled t | ch pivot<br>gns of p<br>tional m<br>the clev<br>for repla | pin &<br>in or clevis<br>otion of<br>is bushing<br>cement. |            |       |         |              |       |
|                        |              | C.                                                                 | Check<br>floor me                                                                                                    | floor mou<br>ounting b                                      | unting<br>polts a                                    | points a<br>re secur                                      | nd verify<br>e.                                            |            |       |         |              |       |
|                        |              | d. Visually check gauges for damage.                               |                                                                                                    |                                                             |                                                      |                                                           |                                                            |            |       |         |              |       |
|                        |              | e.                                                                 | Observ                                                                                                    | e the hyd                                                   | <u>drauli</u> c                                      | pressu                                                    | re gauge.                                                  |            |       |         |              |       |

| MMO-115-17            |      | Maintenance | Technical | Support C | enter |
|-----------------------|------|-------------|-----------|-----------|-------|
| U.S. Postal Service   |      | IDENTIFICAT | ION       |           |       |
| <b></b>               | WORK | EQUIPMENT   | CLASS     | NUMBER    | TYPE  |
| Maintenance Checklist | CODE | ACRONYM     | CODE      |           |       |

S P S S 3 0 Equipment Model Pilot System Equipment Nomenclature Small Parcel Sortation System

Bulletin Filename mm15120 0 0 1 Μ А Occurrence

| Part or   | Item | Task Statement and Instruction               | Est.                 | Min.         |              | Threshold              | s     |
|-----------|------|----------------------------------------------|----------------------|--------------|--------------|------------------------|-------|
| Component | No   | (Comply with all current safety precautions) | Time<br>Req<br>(min) | Skill<br>Lev | Run<br>Hours | Pieces<br>Fed<br>(000) | Freq. |

|                        |        | If pressure indicated does not fall within<br>ranges below, initiate corrective action.<br>NOTE: The typical empty APCU pressure<br>reading ranges are as below:<br>• *Stage one Tilt Up: 500 PSI to 750 PSI<br>• *Stage two Dump Up: 700 PSI to 850 PSI<br>• *Stage three Dump Down: 950 PSI to<br>1350 PSI<br>• *Stage four Tilt Down: 1100 PSI to 1450<br>PSI<br>NOTE: The maximum operating pressure with<br>rated capacity should be less than 1750 PSI. The<br>system release pressure is pre-set at 1750 PSI<br>by the manufacturer. |    |    |  |   |
|------------------------|--------|----------------------------------------------------------------------------------------------------|----|----|--|---|
| OPERATIONAL            | 39. ** | (Power On)                                                                                                    | 10 | 09 |  | W |
| INCLINE<br>CONVEYOR    |        | Check Incline Conveyor Belts for proper tension and tracking.                                                                                                    |    |    |  |   |
|                        |        | <ol> <li>On the incline conveyor, place the 3-way<br/>Selector Switch to the <b>ON</b> position. Observe<br/>the incline conveyor belt tracking.</li> </ol>                                                                                                    |    |    |  |   |
|                        |        | <ol> <li>Place the 3-way selector switch to the OFF position.</li> </ol>                                                                                                    |    |    |  |   |
|                        |        | <ol> <li>Check sidewalls for wear or excessive<br/>buildup of plastic dust which would indicate<br/>signs of improper tracking.</li> </ol>                                                                                                    |    |    |  |   |
|                        |        | <ol> <li>Check the belt tension by observing belt sag,<br/>through the viewing slot in the lower section<br/>of the frame, on both sides of the frame. The<br/>belt sag should not be below the incline<br/>conveyor frame.</li> </ol>                                                                                                    |    |    |  |   |
|                        |        | <ol> <li>Generate a work order to address any<br/>deficiencies.</li> </ol>                                                                                                    |    |    |  |   |
|                        |        | Reference the MTSC SPSS page, PM Source<br>Documentation, Intralox Conveyors, Modular<br>Plastic Belt Equipment Instruction Handbook.                                                                                                    |    |    |  |   |
| OPERATIONAL<br>INDUCT: | 40.    | (Power On)                                                                                                    | 20 | 09 |  | W |

| U.S. Postal S          | Service |                        |                                   |                            |                       |                  | IDENTIFICA     | TION                                    |             |         |           |            |
|------------------------|---------|------------------------|-----------------------------------|----------------------------|-----------------------|------------------|----------------|-----------------------------------------|-------------|---------|-----------|------------|
| Maintenance            | Check   | list                   | WORK<br>CODE                      |                            | EQUIF<br>ACRO         | 'MENT<br>DNYM    |                | CL                                      | .ASS<br>ODE | NU      | MBER      | TYPE       |
|                        |         |                        | 0 3                               | S P                        | S S                   |                  |                | Α                                       | Α           | 0       | 0 1       | М          |
| Equipment Nomenclature |         |                        | Equipme                           | nt Model                   |                       |                  | Bulletin Fil   | ename                                   |             | Occurre | nce       |            |
| Small Parcel Sona      | alion S | ystem                  |                                   | Pliot Sy                   | stem                  |                  | mm             | 15120                                   |             |         |           |            |
| Part or                | Itom    |                        | Tock                              | Statement                  | and Instru            | stion            |                | Fet                                     | Min         |         | Throchold |            |
| Component              | No      | ((                     | Comply wi                         | th all currer              | it safety pr          | ecautio          | ons)           | Time                                    | Skill       | Run     | Pieces    | s<br>Freq. |
|                        |         |                        |                                   |                            |                       |                  |                | Req<br>(min)                            | Lev         | Hours   | Fed       |            |
|                        |         |                        |                                   |                            |                       |                  |                | ((((((((((((((((((((((((((((((((((((((( |             |         | (000)     |            |
| INFEED – SCALE         |         | Check B                | elt Trac                          | king, Te                   | nsion, a              | nd Sp            | beed.          |                                         |             |         |           |            |
|                        |         | NOTE: C                | Conveyo                           | r belt spe                 | eds have              | e a sp           | eed            |                                         |             |         |           |            |
|                        |         | variation              | of plus of                        | or minus                   | (+/-) 2%              | of the           | nominal        |                                         |             |         |           |            |
| CONVETORIO             |         | belt spee              | ed.                               |                            |                       |                  |                |                                         |             |         |           |            |
|                        |         | • +                    | ⊦/- 4.4 fp                        | m on ind                   | uction be             | elts lis         | ted at         |                                         |             |         |           |            |
|                        |         | 2                      | 220 fpm                           | or 215.6                   | to 224.4              | fpm.             |                |                                         |             |         |           |            |
|                        |         | • +                    | ⊦/- 11.6 f                        | fpm on th                  | e strip be            | elts lis         | sted at        |                                         |             |         |           |            |
|                        |         | 2                      | 290 fpm                           | or 278.4                   | to 301.6              |                  |                |                                         |             |         |           |            |
|                        |         | 1. On t                | the indu                          | ction line                 | control p             |                  |                |                                         |             |         |           |            |
|                        |         | Indu                   | ict packa                         | age <b>Start</b>           | pushbut               |                  |                |                                         |             |         |           |            |
|                        |         | infe                   | ed line.                          |                            |                       |                  |                |                                         |             |         |           |            |
|                        |         | 2. Che<br>trac         | ck Infee<br>king and              | d Belt co<br>I tension.    | nveyor fo             |                  |                |                                         |             |         |           |            |
|                        |         | 3. Che                 | ck the Ir                         | nfeed Bel                  | t convey              |                  |                |                                         |             |         |           |            |
|                        |         | (nor<br>tach           | ninal 22<br>iometer.              | 0 fpm) by                  | using th              | nd held          |                |                                         |             |         |           |            |
|                        |         | 4. Che<br>trac         | ck the S<br>king and              | cale Belt<br>I tension.    | conveyo               | or for           | proper         |                                         |             |         |           |            |
|                        |         | 5. Che<br>(nor<br>tach | eck the S<br>ninal 22<br>nometer. | cale Belt<br>0 fpm) by     | conveyo<br>using th   | or spe<br>le har | ed<br>nd-held  |                                         |             |         |           |            |
|                        |         | 6. Che<br>tens         | ck the T<br>sion and              | iming Be<br>tracking.      | lt convey             | or for           | proper         |                                         |             |         |           |            |
|                        |         | 7. Che<br>(nor<br>tach | ck the T<br>ninal 22<br>nometer.  | iming Be<br>0 fpm) by      | lt convey<br>using th | ∕or sp<br>e har  | eed<br>nd held |                                         |             |         |           |            |
|                        |         | 8. Che<br>trac         | ck the S<br>king and              | strip Belt o<br>I tension. | conveyo               | belt             | for proper     |                                         |             |         |           |            |
|                        |         | 9. Che<br>(nor<br>tach | eck the S<br>ninal 29<br>nometer. | otrip Belt (<br>0 fpm) by  | Conveyo<br>using a    |                  |                |                                         |             |         |           |            |
|                        |         | 10. Gen<br>defie       | ierate a<br>ciencies              | work orde                  | er to add             | ress a           | any            |                                         |             |         |           |            |
|                        |         | Reference<br>Documer   | e the M<br>ntation, I             | TSC SPS                    | S page,<br>onveyors   | PM S<br>folde    | Source<br>er.  |                                         |             |         |           |            |
|                        |         |                        | <u> </u>                          |                            |                       |                  |                |                                         |             |         |           |            |
| OPERATIONAL            | 41. **  | (Power (               | Dn)<br>Voighing                   |                            | <b>~</b> \/           |                  | 25             | 10                                      |             |         | M         |            |
| WEIGHING/              |         | CHECK W                | verðunuð                          | J Accura                   | cy.                   |                  |                |                                         |             |         |           |            |

| MMO-115-17             |                                                                         |                                                                      | M                                                                                                    | aintenanco                                                                   | <u>e Te</u> c | hnic         | al Sup       | port C        | enter    |
|------------------------|-------------------------------------------------------------------------|----------------------------------------------------------------------|----------------------------------------------------------------------------------------------------|------------------------------------------------------------------------------|---------------|--------------|--------------|---------------|----------|
| U.S. Postal Servi      | ice                                                                     | MODK                                                                 |                                                                                                    | IDENTIFICA                                                                   | TION          | 400          | K IU I       |               | TVDE     |
| Maintenance Che        | ecklist                                                                 | CODE                                                                 | ACRONYN                                                                                                    | Λ                                                                            | CL            | ODE          | NU           | MBER          | TTPE     |
|                        |                                                                         | 0 3                                                                  | S P S S                                                                                                    |                                                                              | Α             | Α            | 0            | 0 1           | М        |
| Equipment Nomenclature | n System                                                                | Equipmer                                                             | nt Model<br>Pilot System                                                                                                  | Bulletin File                                                                | ename         |              | Occurre      | nce           |          |
| omain aroch oontallo   | in Oyotom                                                               |                                                                      | r not bystern                                                                                                    |                                                                              | 10120         |              |              |               |          |
| Part or Ite            | em                                                                      | Task                                                                 | Statement and Instruction                                                                                                 |                                                                              | Est.          | Min.         |              | Threshold     | s        |
| Component N            | No (1                                                                   | Comply wit                                                           | h all current safety precau                                                                                               | tions)                                                                       | Time<br>Rea   | Skill<br>Lev | Run<br>Hours | Pieces<br>Fed | Freq.    |
|                        |                                                                         |                                                                      |                                                                                                    |                                                                              | (min)         |              | Hours        | (000)         |          |
|                        | Chook th                                                                |                                                                      | Socia avetam for acc                                                                                                    |                                                                              |               |              |              | 1             | <u> </u> |
| CONVEYOR               | Check II                                                                | e weign                                                              | Scale system for acc                                                                                                    | uracy.                                                                       |               |              |              |               |          |
|                        | 1. Pus<br>on t                                                          | h the Induc                                                          | duct Package <b>Stop</b><br>tion line control pane                                                                        | pushbutton<br>I.                                                             |               |              |              |               |          |
|                        | 2. Pres                                                                 | ss the So                                                            | cale Stop button on                                                                                                    | the display                                                                  |               |              |              |               |          |
|                        | SUIC                                                                    |                                                                      |                                                                                                    |                                                                              |               |              |              |               |          |
|                        | 3. Usir<br>mea<br>cent                                                  | ng 20 ll<br>Isured w<br>ter of sca                                   | b. (320 oz.) weigh<br>eight in each corner,<br>ile conveyor.                                                              |                                                                              |               |              |              |               |          |
|                        | 4. Trou<br>minu                                                         | ubleshoo<br>us (+/-) 1                                               | t scale if tolerance<br>ounce.                                                                                            |                                                                              |               |              |              |               |          |
|                        | 5. Gen<br>defie                                                         | erate a<br>ciencies.                                                 | work order to ac                                                                                                    | ldress any                                                                   |               |              |              |               |          |
|                        | Reference<br>Docume<br>Maintena                                         | ce MTS<br>ntation,<br>ance Trai                                      | C SPSS page, P<br>Interoll Conveyors<br>ning Lesson 8C Scal                                                               | PM Source<br>folder, SH<br>e.                                                |               |              |              |               |          |
| SORTER 42.             | ** (Power (                                                             | On)                                                                  |                                                                                                    |                                                                              | 15            | 09           |              |               | W        |
|                        | Check D<br>both sid                                                     | estinations of so                                                    | on Chute Jam Senso<br>rter for proper oper                                                                                | ors on<br>ation.                                                             |               |              |              |               |          |
|                        | WARNIN<br>or on<br>applied.<br>that th<br>precauti<br>and tes<br>moving | IG: Be c<br>equipmo<br>Some<br>ne mac<br>ons to<br>t equip<br>parts. | autious when worki<br>ent when power<br>of the following tas<br>hine be running<br>prevent hair, cloth<br>ment from being | ing around<br>has been<br>sks require<br>j. Take<br>ing, tools,<br>caught in |               |              |              |               |          |
|                        | 1. With ser                                                             | n the sort<br>isor, crea                                             | er running, block the ating a jam.                                                                                        | chute jam                                                                    |               |              |              |               |          |
|                        | 2. Che<br>ligh                                                          | eck that th<br>its flash i                                           | ne sorter stops, the re<br>ndicating a chute jam                                                                          | ed stack<br>ı.                                                               |               |              |              |               |          |
|                        | 3. The<br>chu<br>Pre<br>and                                             | Cimplici<br>ite jam e<br>ss the G<br>start the                       | ty HMI displays a diso<br>rror message, while a<br>reen Sorter Start pus<br>e sorter.                                     | charge<br>active.<br>hbutton                                                 |               |              |              |               |          |
|                        | 4. Note<br>sup                                                          | e any del<br>pervisor.                                               | ficiencies and report t                                                                                                   | hem to                                                                       |               |              |              |               |          |
| SORTER 43.             | ** (Power of Destinat                                                   | on)<br>ion Chu                                                       | te Control Switches                                                                                                    | •                                                                            | 30            | 09           |              |               | M        |

| U.S. Postal            | Service  |                             |                                                            |                                                                       | IDENTIFICA                 | TION         |       |         |           |            |
|------------------------|----------|-----------------------------|------------------------------------------------------------|-----------------------------------------------------------------------|----------------------------|--------------|-------|---------|-----------|------------|
| Maintenance            | Check    | list                        | WORK<br>CODE                                               |                                                                       | T<br>1                     |              |       | NU      | MBER      | TYPE       |
|                        |          |                             | 0 3                                                        | SPSS                                                                  |                            | A            | A     | 0       | 0 1       | М          |
| Equipment Nomenclature | e        |                             | Equipment                                                  | Model                                                                 | Bulletin File              | ename        |       | Occurre | nce       |            |
| Small Parcel Sor       | tation S | system                      |                                                            | Pilot System                                                          | mm                         | 15120        |       |         |           |            |
| Part or                | Itom     |                             | Task St                                                    | atomost and Instruction                                               |                            | Fet          | Min   |         | Throchold | c          |
| Component              | No       | (                           | Comply with                                                | all current safety precaut                                            | ions)                      | Time         | Skill | Run     | Pieces    | s<br>Freq. |
|                        |          |                             |                                                            |                                                                       |                            | Req<br>(min) | Lev   | Hours   | Fed       |            |
|                        |          |                             |                                                            |                                                                       |                            | (11111)      |       |         | (000)     |            |
|                        |          | 1. Che                      | ck that all                                                | Destination Chute C                                                   | Group                      |              |       |         |           |            |
|                        |          | illun                       | ntroi switch                                               | es are operational a<br>on placed in the <b>Off</b>                   | na<br>position             |              |       |         |           |            |
|                        |          | 2 Ret                       | urn switch                                                 | to the <b>On</b> position                                             |                            |              |       |         |           |            |
|                        |          | 2. Red                      | ok that the                                                | switches are not d                                                    | amagad                     |              |       |         |           |            |
|                        |          | J. Che                      |                                                            |                                                                       | amayeu.                    |              |       |         |           |            |
|                        |          | 4. Ger<br>defi              | ciencies.                                                  | ork order to address                                                  | any                        |              |       |         |           |            |
| SORTER                 | 44. **   | (Power (                    | On)                                                        |                                                                       | .5**                       | 09           |       |         | М         |            |
|                        |          | Destinat                    | ion Chute                                                  | e Full Sensors.                                                       |                            |              |       |         |           |            |
|                        |          | Check th                    | e Destinat                                                 | tion Chute Full Sens                                                  | ors for                    |              |       |         |           |            |
|                        |          | proper o                    | peration.                                                  |                                                                       |                            |              |       |         |           |            |
|                        |          | 1. With sen:                | n the sorte<br>sor on the                                  | r stopped, block the<br>designated chute.                             | chute full                 |              |       |         |           |            |
|                        |          | 2. Che<br>indi              | eck the chu<br>cating the o                                | ute selector switch fla<br>chute is full.                             | ashes                      |              |       |         |           |            |
|                        |          | 3. Ger<br>defi              | nerate a wo<br>ciencies.                                   | ork order to address                                                  | any                        |              |       |         |           |            |
|                        |          | * Time p                    | er group of                                                | f 4 chute selector sw                                                 | vitches.                   |              |       |         |           |            |
| SORTER                 | 45. **   | (Power                      | On)                                                        |                                                                       |                            | 5            | 09    |         |           | М          |
|                        |          | Tray Clo                    | sing Devi                                                  | ice.                                                                  |                            |              |       |         |           |            |
|                        |          | Check th<br>proper o        | e Tray Clo<br>peration.                                    | osing Devices brush                                                   | es for                     |              |       |         |           |            |
|                        |          | 1. With<br>retu             | n the sorter<br>urn one (1)                                | r stopped, pull dowr<br>) closing brush.                              | and                        |              |       |         |           |            |
|                        |          | 2. Che<br>red<br>ind<br>dev | eck that the<br>stack light<br>icator flash<br>/ice fault. | e alarm horn sounds<br>ts and MCP Sorter E<br>n indicating a tray clo | and the<br>E-Stop<br>osing |              |       |         |           |            |
|                        |          | 3. Pres<br>fau              | ss the <b>Tur</b> i<br>It.                                 | <b>n 2</b> Fault reset butto                                          | n to clear                 |              |       |         |           |            |
|                        |          | 4. Pres                     | ss the <b>E-S</b> t                                        | top Reset button on                                                   | the MCP.                   |              |       |         |           |            |
|                        |          | 5. Rep<br>bru               | eat steps<br>sh.                                           | 1-4 for the second c                                                  | losing                     |              |       |         |           |            |
|                        |          | 6. Pres                     | ss the <b>Sor</b><br>sorter.                               | ter Start pushbuttor                                                  | n and start                |              |       |         |           |            |
|                        |          | 7. Ger<br>def               | nerate a wo<br>iciencies.                                  | ork order to address                                                  | any                        |              |       |         |           |            |

MMO-115-17

Maintenance Technical Support Center

| U.S. Postal Service           |     |              |       |     |   |      |      | IDE | NTIF    | ICAT    | ION  |     |      |       |    |      |
|-------------------------------|-----|--------------|-------|-----|---|------|------|-----|---------|---------|------|-----|------|-------|----|------|
|                               | WC  | DRK          |       |     | E | QUIF | PMEN | Т   |         |         | CLA  | ASS | N    | IUMB  | ER | TYPE |
| Maintenance Checklist         | CC  | DE           |       |     |   | ACR  | DNYM |     |         |         | CC   | DE  |      |       |    |      |
|                               | 0   | 3            | S     | Ρ   | S | S    |      |     |         |         | Α    | Α   | 0    | 0     | 1  | М    |
| Equipment Nomenclature        | Equ | ipmei        | nt Mo | del |   |      |      | В   | ulletir | n Filer | name |     | Occu | rence | ;  |      |
| Small Parcel Sortation System |     | Pilot System |       |     |   |      |      |     | r       | nm1     | 5120 |     |      |       |    |      |

| Component       No       (Comply with all current safety precautions)       Time<br>Req<br>(min)       Skill<br>Lev       Run<br>Hours       Pieces<br>Fed<br>(000)       Freq.         SORTER       46. **       (Power On)<br>Tray Close Verification Sensor (CVS).       5       09       W       W |           |        |                                                                                            |              |       |       |              |       |
|----------------------------------------------------------------------------------------------------|-----------|--------|--------------------------------------------------------------------------------------------|--------------|-------|-------|--------------|-------|
| Keq<br>(min)     Lev<br>(min)     Hours     Fed<br>(000)       SORTER     46. **     (Power On)<br>Tray Close Verification Sensor (CVS).     5     09     W       NOTE: Prior to manually opening the trays, pull     0     0     0     W                                                              | Component | No     | (Comply with all current safety precautions)                                               | Time         | Skill | Run   | Pieces       | Freq. |
| SORTER       46. **       (Power On)<br>Tray Close Verification Sensor (CVS).       5       09       W         NOTE: Prior to manually opening the trays, pull       0       0       W                                                                                                    |           |        |                                                                                            | кеq<br>(min) | Lev   | Hours | ⊢ed<br>(000) |       |
| SORTER       46. **       (Power On)<br>Tray Close Verification Sensor (CVS).       5       09       W         NOTE: Prior to manually opening the trays, pull       0       0       W                                                                                                    |           |        |                                                                                            | 、 /          |       |       | ()           |       |
| Tray Close Verification Sensor (CVS).         NOTE: Prior to manually opening the trays, pull                                                                                                    | SORTER    | 16. ** | Power On)                                                                                  | 5            | 09    |       |              | W     |
| NOTE: Prior to manually opening the trays, pull                                                                                                    |           |        | ray Close Verification Sensor (CVS).                                                       |              |       |       |              |       |
|                                                                                                    |           |        | IOTE: Prior to manually opening the trays, pull                                            |              |       |       |              |       |
| the maintenance alley pull cord E-Stop to prevent                                                                                                    |           |        | he maintenance alley pull cord E-Stop to prevent                                           |              |       |       |              |       |
| reset the pull cord E-Stop.                                                                                                    |           |        | eset the pull cord E-Stop.                                                                 |              |       |       |              |       |
| Check the Close Verification Sensor for proper                                                                                                    |           |        | Check the Close Verification Sensor for proper                                             |              |       |       |              |       |
| operation.                                                                                                    |           |        | peration.                                                                                  |              |       |       |              |       |
| 1. With the Sorter stopped, open 1 or 2 carrier                                                                                                    |           |        | . With the Sorter stopped, open 1 or 2 carrier                                             |              |       |       |              |       |
| and outside tray book latches located on the                                                                                                    |           |        | and outside trav book latches located on the                                               |              |       |       |              |       |
| outside of the trays, immediately following                                                                                                    |           |        | outside of the trays, immediately following                                                |              |       |       |              |       |
| the Tray Closing Device.                                                                                                    |           |        | the Tray Closing Device.                                                                   |              |       |       |              |       |
| NOTE: The Sorter will operate at 15% of normal                                                                                                    |           |        | IOTE: The Sorter will operate at 15% of normal                                             |              |       |       |              |       |
| speed when placed into Maint. Mode.                                                                                                    |           |        | peed when placed into Maint. Mode.                                                         |              |       |       |              |       |
| CAUTION: In the next steps, immediately stop<br>the sorter if the CVS fails to do so.                                                                                                    |           |        | CAUTION: In the next steps, immediately stop he sorter if the CVS fails to do so.          |              |       |       |              |       |
| 2. Place the Sorter Mode Switch into <b>Maint</b> .<br>Mode on the MCP.                                                                                                    |           |        | . Place the Sorter Mode Switch into <b>Maint</b> . Mode on the MCP.                        |              |       |       |              |       |
| 3. Start the Sorter.                                                                                                    |           |        | . Start the Sorter.                                                                        |              |       |       |              |       |
| 4. Check that the Sorter stops as the open tray                                                                                                    |           |        | . Check that the Sorter stops as the open tray                                             |              |       |       |              |       |
| door passes in front of the CVS.                                                                                                    |           |        | door passes in front of the CVS.                                                           |              |       |       |              |       |
| 5. Check that the red stack lights flash, and                                                                                                    |           |        | . Check that the red stack lights flash, and                                               |              |       |       |              |       |
| check the Cimplicity HMI for "closing device                                                                                                    |           |        | check the Cimplicity HMI for "closing device                                               |              |       |       |              |       |
| aut not closed message.                                                                                                    |           |        | aut not closed message.                                                                    |              |       |       |              |       |
| 6. Close the open tray doors.                                                                                                    |           |        | . Close the open tray doors.                                                               |              |       |       |              |       |
| 7. On the Cimplicity screen, click the trays<br>button on the upper right side of screen.                                                                                                    |           |        | . On the Cimplicity screen, click the trays button on the upper right side of screen.      |              |       |       |              |       |
| a. Select tray flagged as "not operational".                                                                                                    |           |        | a. Select tray flagged as "not operational".                                               |              |       |       |              |       |
| b. On the tray details screen select out-of-                                                                                                    |           |        | b. On the tray details screen select out-of-                                               |              |       |       |              |       |
| service to place the tray into a non-                                                                                                    |           |        | service to place the tray into a non-                                                      |              |       |       |              |       |
| c Select "In Service" to roturn trov to                                                                                                    |           |        | c Select "In Service" to return trav to                                                    |              |       |       |              |       |
| operational status.                                                                                                    |           |        | operational status.                                                                        |              |       |       |              |       |
| d. Close tray details screen.                                                                                                    |           |        | d. Close tray details screen.                                                              |              |       |       |              |       |
| 8. Click the SPSS-1 button on the upper right side of screen, to return to the main screen.                                                                                                    |           |        | . Click the SPSS-1 button on the upper right side of screen, to return to the main screen. |              |       |       |              |       |
| 9. Select the CVS-1 icon to view sensor details.                                                                                                    |           |        | . Select the CVS-1 icon to view sensor details.                                            |              |       |       |              |       |

| U.S. Postal            | Service       |                     |                                                                                          |                                               |                                |                         |                                      | DENTIFICA | TION          |             |              |              |               |       |
|------------------------|---------------|---------------------|------------------------------------------------------------------------------------------|-----------------------------------------------|--------------------------------|-------------------------|--------------------------------------|-----------|---------------|-------------|--------------|--------------|---------------|-------|
| Maintenance            | Check         | list                |                                                                                          | WORK<br>CODF                                  |                                |                         |                                      | NT<br>N   |               | CL          | LASS<br>ODF  | NU           | MBER          | TYPE  |
|                        |               |                     |                                                                                          | 0 3                                           | S F                            | S                       | S                                    | Ë         |               | A           | A            | 0            | 0 1           | Μ     |
| Equipment Nomenclature | e<br>tation S | Veter               | m                                                                                        | Equipm                                        | ent Model                      | Sveto                   |                                      |           | Bulletin File | ename       |              | Occurre      | ence          |       |
|                        |               | ysie                | 11                                                                                       |                                               |                                | Jysie                   |                                      |           |               | 10120       |              |              |               |       |
| Part or                | Item          |                     |                                                                                          | Tasl                                          | < Statemer                     | nt and                  | Instruction                          |           |               | Est.        | Min.         |              | Threshold     | s     |
| Component              | No            |                     | (0                                                                                       | Comply w                                      | /ith all curr                  | ent sa                  | fety precau                          | tion      | s)            | Time<br>Req | Skill<br>Lev | Run<br>Hours | Pieces<br>Fed | Freq. |
|                        |               |                     |                                                                                          |                                               |                                |                         |                                      |           |               | (min)       |              |              | (000)         |       |
|                        |               |                     | a.                                                                                       | Select                                        | reset to                       | retu                    | rn the CV                            | ′S-′      | 1 to          |             |              |              |               |       |
|                        |               |                     | b.                                                                                       | Close                                         | sensor o                       | letail                  | s window                             |           |               |             |              |              |               |       |
|                        |               | 10.                 | Plac                                                                                     | e the s                                       | orter into                     | o Rur                   | n mode w                             | he        | n             |             |              |              |               |       |
|                        |               |                     | con                                                                                      | npleted                                       | •                              |                         |                                      |           |               |             |              |              |               |       |
|                        |               | 11.                 | Note<br>sup                                                                              | e any de<br>ervisor                           | eficienci                      | es ar                   | nd report f                          | the       | m to          |             |              |              |               |       |
| SORTER                 | 47. **        | (Po<br>Dise         | wer C<br>charg                                                                           | Dn)<br>ge Verii                               | fication                       | Sens                    | sor (DVS                             | ).        |               | 15          | 09           |              |               | W     |
|                        |               | <b>NO</b><br>Sigr   | TE: S                                                                                    | ensor T<br>redentia                           | Fests are<br>als.              | e perf                  | formed ur                            |           |               |             |              |              |               |       |
|                        |               | Che<br>prop<br>Veri | eck the<br>per op<br>ficatio                                                             | e Disch<br>peratior<br>on Sens                | arge Ve<br>by perf<br>sor Test | rifica<br>ormir<br>on D | tion Sens<br>ng a Discl<br>IVS-1 and |           |               |             |              |              |               |       |
|                        |               | 1.                  | At th                                                                                    | ne FMP                                        | CS Mair                        | n Sor                   | ter Contro                           | olle      | r Menu:       |             |              |              |               |       |
|                        |               |                     | a.                                                                                       | Select                                        | Mainte                         | nanc                    | e.                                   |           |               |             |              |              |               |       |
|                        |               |                     | b.                                                                                       | Select                                        | Start a                        | Sens                    | sor Test.                            |           |               |             |              |              |               |       |
|                        |               |                     | C.                                                                                       | Select                                        | DVS-1.                         |                         |                                      |           |               |             |              |              |               |       |
|                        |               |                     | d.                                                                                       | Enter                                         | Test Opt                       | ions:                   |                                      |           |               |             |              |              |               |       |
|                        |               |                     |                                                                                          | 1) N<br>e:                                    | umber c<br>xamine:             | of tray<br>[ <b>50]</b> | s or wind                            | vot       | /s to         |             |              |              |               |       |
|                        |               |                     |                                                                                          | 2) T                                          | ray or w                       | indov                   | v interval                           | [3]       |               |             |              |              |               |       |
|                        |               | 2.                  | Pres<br>Sort                                                                             | ss Esca<br>er Equi                            | pe 2 tim<br>pment n            | es ar<br>nenu.          | nd return                            | to        | the Test      |             |              |              |               |       |
|                        |               |                     | a.                                                                                       | a. Select Start a <b>Discharge Unit Test.</b> |                                |                         |                                      |           |               |             |              |              |               |       |
|                        |               |                     | b.                                                                                       | Select                                        | DC-001                         |                         |                                      |           |               |             |              |              |               |       |
|                        |               |                     | c. Enter Test Options:                                                                   |                                               |                                |                         |                                      |           |               |             |              |              |               |       |
|                        |               |                     |                                                                                          | 1) N<br>[ <b>2</b>                            | lumber c<br>2 <b>0</b> ].      | of time                 | es to fire                           | the       | DU:           |             |              |              |               |       |
|                        |               |                     |                                                                                          | 2) T                                          | ray or w                       | indov                   | v interval                           | [20       | <b>)</b> ].   |             |              |              |               |       |
|                        |               |                     |                                                                                          | 3) T                                          | ray Mod                        | ulus                    | [ <b>1</b> ].                        |           |               |             |              |              |               |       |
|                        |               | 3.                  | Press Escape 4 times to Select Sorter<br>Control Menu.<br>a. Select <b>Start Sorter.</b> |                                               |                                |                         |                                      |           |               |             |              |              |               |       |
|                        |               | 4.                  | Pres                                                                                     | s Esca                                        | pe to re                       | turn t                  | o the Mai                            | in S      | Sorter        |             |              |              |               |       |

| MMO-115-17     |             |                      |                                |                           | Ma                               | <u>iintenan</u> c     | <u>e Te</u> c  | <u>hnic</u> | <u>al Su</u> p | port C    | enter |
|----------------|-------------|----------------------|--------------------------------|---------------------------|----------------------------------|-----------------------|----------------|-------------|----------------|-----------|-------|
| U.S. Post      | tal Service |                      | MODK                           |                           |                                  |                       | TION           | 100         | NU.            |           | TVDF  |
| Maintenand     | ce Check    | list                 | CODE                           |                           | ACRONYM                          |                       | C              | DDE         | NU             | MBER      | TTPE  |
|                | 4           |                      | 0 3                            | SP                        | SS                               | Dullatia Fil          | Α              | A           | 0              | 0 1       | М     |
| Small Parcel S | ortation S  | system               | Equipme                        | Pilot Sys                 | stem                             | Bulletin File         | ename<br>15120 |             | Occurre        | nce       |       |
|                |             | 2                    |                                | 2                         |                                  |                       |                |             |                |           |       |
| Part or        | Item        |                      | Task                           | Statement a               | and Instruction                  | one)                  | Est.           | Min.        | Bun            | Threshold | S     |
| Component      | NO          |                      | Comply wi                      |                           | i salety precauti                | 0113)                 | Req            | Lev         | Hours          | Field     | rieq. |
|                |             |                      |                                |                           |                                  |                       | (min)          |             |                | (000)     |       |
|                |             | Со                   | ntroller M                     | enu.                      |                                  |                       |                |             |                |           |       |
|                |             | a.                   | Select V                       | View Mes                  | sage Log.                        |                       |                |             |                |           |       |
|                |             | b.                   | Select \$                      | Specific /                | Actions from                     | n Log.                |                |             |                |           |       |
|                |             | C.                   | Select t                       | he first A                | ction field an                   | d enter [ <b>2</b> ]. |                |             |                |           |       |
|                |             |                      | Standard                       | Action Sr                 | pecification 2                   |                       |                |             |                |           |       |
|                |             | represer             | nts "Sens                      | or Test".                 |                                  |                       |                |             |                |           |       |
|                |             | 5. Vie               | w log, sc                      | roll up to                | view tray ma                     | sks and               |                |             |                |           |       |
|                |             | che                  | eck the tra                    | ay masks                  | profiles indic                   | ating open            |                |             |                |           |       |
|                |             | uay                  |                                |                           |                                  |                       |                |             |                |           |       |
|                |             | o. Rej<br>Dis        | charge V                       | erification               | n 5 to perfor                    | m a<br>t on           |                |             |                |           |       |
|                |             | DV                   | S -2.                          |                           |                                  |                       |                |             |                |           |       |
|                |             | 7. Not               | e any dis                      | crepancie                 | es and report                    | them to               |                |             |                |           |       |
|                |             | sup                  | ervisor.                       |                           |                                  |                       |                |             |                |           |       |
| SORTER         | 48. **      | (Power               | On)                            |                           | 0                                |                       | 30             | 09          |                |           | М     |
|                |             | Sorter F             | Cover. E                       | n wniske<br>Derail Def    | er Sensors:<br>tection, and      | Clear                 |                |             |                |           |       |
|                |             | Drive B              | elt.                           |                           | ,                                |                       |                |             |                |           |       |
|                |             | NOTE:                | This task                      | will requi                | re 2 people to                   | o perform.            |                |             |                |           |       |
|                |             | Perform              | a functio                      | nality che                | ck on the So                     | rter                  |                |             |                |           |       |
|                |             | Protectio            | on Senso                       | rs.                       |                                  |                       |                |             |                |           |       |
|                |             | 1. Wit<br>Cov        | h the sor<br>ver (IOC-         | ter not rur<br>1) whiske  | nning, trip Ite<br>r switch sens | m on<br>Sor.          |                |             |                |           |       |
|                |             | a.                   | On the<br>1 report             | graphics<br>ts when tr    | screen check<br>ipped.           | that IOC-             |                |             |                |           |       |
|                |             | b.                   | Check t                        | the Sorter                | Stack light a                    | ssemblies             |                |             |                |           |       |
|                |             |                      | and MC                         | CP Sorter                 | E-Stop indica                    | ator for              |                |             |                |           |       |
|                |             | 6                    | Droce ti                       | ho Rosof                  | turn 1 nucht                     | witton to             |                |             |                |           |       |
|                |             | U.                   | clear th                       | e Turn 1                  | fault.                           |                       |                |             |                |           |       |
|                |             | d.                   | Press tl<br>the MC             | he Reset<br>P.            | E-Stop pushl                     | outton on             |                |             |                |           |       |
|                |             | 2. Wit<br>Det<br>Tur | h the sor<br>ection Se<br>n 1. | ter not rur<br>ensor 1 (E | nning, trip De<br>)R-1) whiske   | rail<br>r switch in   |                |             |                |           |       |
|                |             | a.                   | On the<br>1 report             | graphics<br>ts when tr    | screen check<br>ipped.           | that DR-              |                |             |                |           |       |

| U.S. Postal            | Service       |       |                      |                                 | 1                                         |                               | IDENTIFICA                      | TION         |            |         |              |       |
|------------------------|---------------|-------|----------------------|---------------------------------|-------------------------------------------|-------------------------------|---------------------------------|--------------|------------|---------|--------------|-------|
| Maintenance            | Check         | list  |                      | WORK<br>CODE                    | ļ                                         | EQUIPMEN<br>ACRONYM           | T                               | CL<br>C(     | ASS<br>ODE | NU      | MBER         | TYPE  |
|                        |               |       |                      | 0 3                             | SPS                                       | S                             |                                 | Α            | Α          | 0       | 0 1          | Μ     |
| Equipment Nomenclature | e<br>tation Q | Veton | <b>^</b>             | Equipmer                        | nt Model<br>Pilot Svot                    | m                             | Bulletin Fil                    | ename        |            | Occurre | nce          |       |
|                        | auon 3        | ysten | 1                    |                                 | F IIOL SYSTE                              | 111                           | 111111                          | 10120        |            |         |              |       |
| Part or                | ltem          |       |                      | Task                            | Statement and                             | Instruction                   |                                 | Fst          | Min        |         | Threshold    | s     |
| Component              | No            |       | (0                   | Comply wit                      | th all current sa                         | afety precauti                | ions)                           | Time         | Skill      | Run     | Pieces       | Freq. |
|                        |               |       |                      |                                 |                                           |                               |                                 | Req<br>(min) | Lev        | Hours   | Fed<br>(000) |       |
|                        |               |       |                      |                                 |                                           |                               |                                 | ()           |            |         | (000)        |       |
|                        |               |       | b.                   | Check t                         | the Sorter S                              | tack light a                  | assemblies                      |              |            |         |              |       |
|                        |               |       |                      | flashing                        | r E-Stop Ir<br>Lliahts                    | idicator for                  | Rea                             |              |            |         |              |       |
|                        |               |       | _                    | Duran                           | , nginto.                                 | 4                             | 44 4 -                          |              |            |         |              |       |
|                        |               |       | C.                   | clear fa                        | ult in Turn 1                             | l.                            | ulion lo                        |              |            |         |              |       |
|                        |               |       | d.                   | Press th                        | he Reset E-<br>P                          | Stop push                     | button on                       |              |            |         |              |       |
|                        |               | 2     | \\/;+L               | the cort                        | · ·                                       | ing trip Do                   | vroil                           |              |            |         |              |       |
|                        |               | э.    | Dete                 | ection Se                       | ensor 2 (DR                               | -2) whiske                    | r switch in                     |              |            |         |              |       |
|                        |               |       | Turr                 | n 1.                            |                                           | _,                            |                                 |              |            |         |              |       |
|                        |               |       | a.                   | On the g<br>2 report            | graphics sc<br>ts when trip               | reen checł<br>ped.            | k that DR-                      |              |            |         |              |       |
|                        |               |       | b.                   | Check t<br>and MC<br>flashing   | the Sorter S<br>CP E-Stop ir<br>J lights. | tack light and icator for     | assemblies<br><sup>-</sup> Red  |              |            |         |              |       |
|                        |               |       | C.                   | Press th<br>clear fa            | he Turn 1 re<br>ult in Turn 1             | eset push b<br>I.             | outton to                       |              |            |         |              |       |
|                        |               |       | d.                   | Press th<br>the MCI             | he Reset E-<br>P.                         | Stop push                     | button on                       |              |            |         |              |       |
|                        |               | 4.    | With<br>Dete<br>Turr | n the sort<br>ection Se<br>n 1. | ter not runn<br>ensors (DR-               | ing, trip De<br>·3) whisker   | erail<br><sup>-</sup> switch in |              |            |         |              |       |
|                        |               |       | a.                   | On the g<br>3 report            | graphics sc<br>ts when trip               | reen, chec<br>ped.            | k that DR-                      |              |            |         |              |       |
|                        |               |       | b.                   | Check t<br>and MC<br>flashing   | the Sorter S<br>CP E-Stop ir<br>J lights. | itack light a<br>ndicator for | assemblies<br><sup>-</sup> Red  |              |            |         |              |       |
|                        |               |       | C.                   | Press th<br>clear fa            | he Turn 1 re<br>ult in Turn 1             | eset push b<br>I.             | outton to                       |              |            |         |              |       |
|                        |               |       | d.                   | Press th<br>the MCI             | he Reset E-<br>P.                         | Stop push                     | button on                       |              |            |         |              |       |
|                        |               | 5.    | With<br>Belt         | the sort<br>(CDB-1)             | ter not runn<br>) whisker sv              | ing, trip Cle<br>vitch in Tur | ear Drive<br>m 1.               |              |            |         |              |       |
|                        |               |       | a.                   | On the CDB-1                    | graphics sc<br>reports whe                | reen, chec<br>en tripped.     | k that                          |              |            |         |              |       |
|                        |               |       | b.                   | Check t<br>and MC<br>flashing   | the Sorter S<br>CP E-Stop ir<br>J lights. | itack light a<br>ndicator for | assemblies<br><sup>-</sup> Red  |              |            |         |              |       |
|                        |               |       | C.                   | Press th<br>clear fa            | he Turn 1 re<br>ult in Turn 1             | eset push b<br>I.             | outton to                       |              |            |         |              |       |

| MMO-115-17                                  |              |                |                               |                        |                                           | Mai                             | ntenance           | e Tec          | hnica        | al Sup       | port C        | enter |
|---------------------------------------------|--------------|----------------|-------------------------------|------------------------|-------------------------------------------|---------------------------------|--------------------|----------------|--------------|--------------|---------------|-------|
| U.S. Postal S                               | Service      |                | 14/6                          |                        |                                           |                                 | DENTIFICAT         |                |              |              |               | T)/DE |
| Maintenance                                 | Check        | list           | CC                            | DRK<br>DDE             |                                           | ACRONYM                         |                    | CL             | ASS<br>DDE   | NU           | MBER          | TYPE  |
|                                             |              |                | 0                             | 3                      | S P S                                     | S                               |                    | Α              | Α            | 0            | 0 1           | М     |
| Equipment Nomenclature<br>Small Parcel Sort | e<br>ation S | vstem          | Equ                           | lipmer                 | nt Model<br>Pilot Syste                   | m                               | Bulletin File      | ename<br>15120 |              | Occurre      | nce           |       |
|                                             |              | yotom          |                               |                        | 1 not oyote                               |                                 |                    | 10120          |              |              |               |       |
| Part or                                     | Item         |                |                               | Task                   | Statement and                             | Instruction                     |                    | Est.           | Min.         |              | Threshold     | S     |
| Component                                   | No           |                | (Comp                         | oly wit                | th all current sa                         | afety precaution                | ns)                | Time<br>Rea    | Skill<br>Lev | Run<br>Hours | Pieces<br>Fed | Freq. |
|                                             |              |                |                               |                        |                                           |                                 |                    | (min)          |              | Tiouro       | (000)         |       |
|                                             |              |                | Dre                           | nee th                 | ha Rasat E-                               | Ston nuch h                     | utton on           |                |              |              |               |       |
|                                             |              |                | the                           | MC                     | P.                                        |                                 |                    |                |              |              |               |       |
|                                             |              | 6. V<br>E<br>T | Vith the<br>etectio<br>urn 2. | e sort<br>on Se        | ter not runni<br>ensor (DR-4              | ing, trip the<br>) whisker sv   | Derail<br>witch in |                |              |              |               |       |
|                                             |              | a              | . On<br>4 re                  | the<br>eport           | graphics sc<br>ts when trip               | reen, check<br>ped.             | that DR-           |                |              |              |               |       |
|                                             |              | b              | . Che<br>and<br>flas          | eck t<br>d MC<br>shing | the Sorter S<br>CP E-Stop ir<br>J lights. | tack light as<br>idicator for I | ssemblies<br>Red   |                |              |              |               |       |
|                                             |              | c              | . Pre                         | ess th<br>ar fa        | he Turn 2 re<br>ult in Turn 2             | eset push bu                    | utton to           |                |              |              |               |       |
|                                             |              | d              | . Pre<br>the                  | ess th<br>MC           | he Reset E-<br>P.                         | Stop push b                     | outton on          |                |              |              |               |       |
|                                             |              | 7. V<br>[<br>] | Vith the<br>etectio<br>urn 2. | e sort<br>on Se        | ter not runni<br>ensor (DR-5              | ing, trip the<br>) whisker sv   | Derail<br>witch in |                |              |              |               |       |
|                                             |              | a              | . On<br>5 re                  | the<br>eport           | graphics sc<br>ts when trip               | reen, check<br>ped.             | that DR-           |                |              |              |               |       |
|                                             |              | b              | . Cho<br>and<br>flas          | eck t<br>d MC<br>shing | the Sorter S<br>P E-Stop ir<br>J lights.  | tack light as<br>idicator for I | ssemblies<br>Red   |                |              |              |               |       |
|                                             |              | c              | . Pre                         | ess th<br>ar fa        | he Turn 2 re<br>ult in Turn 2             | eset push bu<br>?.              | utton to           |                |              |              |               |       |
|                                             |              | d              | . Pre<br>the                  | ess th<br>MC           | he Reset E-<br>P.                         | Stop push b                     | outton on          |                |              |              |               |       |
|                                             |              | 8. V<br>E<br>T | Vith the<br>etectio<br>urn 2. | e sort<br>on Se        | ter not runni<br>ensor (DR-6              | ing, trip the<br>) whisker sv   | Derail<br>witch in |                |              |              |               |       |
|                                             |              | a              | . On<br>6 re                  | the<br>eport           | graphics sc<br>ts when trip               | reen, check<br>ped.             | that DR-           |                |              |              |               |       |
|                                             |              | b              | . Che<br>and<br>flas          | eck t<br>d MC<br>shing | the Sorter S<br>CP E-Stop ir<br>J lights. | tack light as<br>idicator for I | ssemblies<br>Red   |                |              |              |               |       |
|                                             |              | c              | . Pre                         | ess tł<br>ar fa        | he Turn 2 re<br>ult in Turn 2             | eset push bu<br>2.              | utton to           |                |              |              |               |       |
|                                             |              | d              | . Pre<br>the                  | ess th<br>MCI          | he Reset E-<br>P.                         | Stop push b                     | outton on          |                |              |              |               |       |
|                                             |              | 9. V           | Vith the<br>Prive Be          | e sort<br>elt (C       | ter not runni<br>CDB-2) whis              | ing, trip the<br>ker switch ii  | Clear<br>n Turn 2. |                |              |              |               |       |

| U.S. Postal            | Service       |                                                                           |                                                                    |                                                                                | IDENTIFICA                 | TION                |              |             |         |           |       |
|------------------------|---------------|---------------------------------------------------------------------------|--------------------------------------------------------------------|--------------------------------------------------------------------------------|----------------------------|---------------------|--------------|-------------|---------|-----------|-------|
| Maintenance            | Check         | list                                                                      | WORK<br>CODE                                                       |                                                                                | EQUIPMEN<br>ACRONYM        | Γ                   | CL           | LASS<br>ODE | NU      | MBER      | TYPE  |
|                        |               |                                                                           | 0 3                                                                | S P S                                                                          | SS                         |                     | Α            | Α           | 0       | 0 1       | М     |
| Equipment Nomenclature | e<br>hatian C | vetere                                                                    | Equipme                                                            | nt Model                                                                       | - 1                        | Bulletin Fil        | ename        |             | Occurre | nce       |       |
| Small Parcel Son       | lation 5      | ystem                                                                     |                                                                    | Pliot Syste                                                                    | em                         | rnm                 | 15120        |             |         |           |       |
| Part or                | Itom          |                                                                           | Tock                                                               | Statement and                                                                  | Instruction                |                     | Ect          | Min         |         | Throchold | c     |
| Component              | No            | ((                                                                        | Comply wi                                                          | th all current s                                                               | afety precauti             | ons)                | Time         | Skill       | Run     | Pieces    | Freq. |
|                        |               |                                                                           |                                                                    |                                                                                |                            |                     | Req<br>(min) | Lev         | Hours   | Fed       |       |
|                        |               |                                                                           |                                                                    |                                                                                |                            |                     | ()           |             |         | (000)     |       |
|                        |               | a.                                                                        | On the<br>Clear D<br>tripped.                                      | graphics so<br>)rive Belt (C                                                   | reen, chec<br>DB-2) repo   | k that<br>orts when |              |             |         |           |       |
|                        |               | b.                                                                        | Check<br>and MC<br>flashing                                        | the Sorter S<br>CP E-Stop ir<br>g lights.                                      | Stack light and icator for | assemblies<br>Red   |              |             |         |           |       |
|                        |               | C.                                                                        | Press t<br>clear fa                                                | he Turn 2 re<br>ult in Turn 2                                                  | eset push b<br>2.          | outton to           |              |             |         |           |       |
|                        |               | d.                                                                        | Press t<br>the MC                                                  | he Reset E-<br>P.                                                              | Stop push                  |                     |              |             |         |           |       |
|                        |               | 10. Pres<br>MCF                                                           | ss the Ro<br>P.                                                    | eset E-Stop                                                                    | push butto                 |                     |              |             |         |           |       |
|                        |               | 11. Note<br>supe                                                          | e any de<br>ervisor.                                               | ficiencies a                                                                   | nd report th               |                     |              |             |         |           |       |
| SORTER                 | 49. **        | (Power (<br>Hanging                                                       | ⊃n)<br>⊨Produc                                                     | ct Sensors.                                                                    |                            | 10                  | 09           |             |         | М         |       |
|                        |               | WARNIN<br>or on<br>applied.<br>that th<br>precaution<br>and tes<br>moving | IG: Be c<br>equipm<br>Some<br>e mac<br>ons to<br>t equip<br>parts. | cautious wi<br>ent when<br>of the foll-<br>chine be<br>prevent h<br>oment from |                            |                     |              |             |         |           |       |
|                        |               | Perform a<br>Product \$                                                   | a functio<br>Sensors                                               | onality test c                                                                 | n the Hang                 | ging                |              |             |         |           |       |
|                        |               | 1. With hang                                                              | n the Sor<br>ging pro                                              | rter in opera<br>duct sensor                                                   | ition, block<br>s in Turns | the<br>1 & 2.       |              |             |         |           |       |
|                        |               | 2. Che<br>sour                                                            | ck that t<br>nds.                                                  | he Sorter st                                                                   | ops and al                 | arm                 |              |             |         |           |       |
|                        |               | 3. Che<br>illum                                                           | ck the M<br>ninates.                                               | ICP Sorter                                                                     | E-Stop indi                | cator               |              |             |         |           |       |
|                        |               | 4. Che<br>repo                                                            | ck the F<br>orting.                                                | MPCS Gra                                                                       | ohics comp                 | outer for           |              |             |         |           |       |
|                        |               | 5. Pres<br>alar                                                           | ss the M<br>m.                                                     | CP Reset E                                                                     | -Stop butto                | on to clear         |              |             |         |           |       |
|                        |               | 6. Pres<br>resta                                                          | ss the M<br>art sorte                                              | CP <b>Sorter</b> :<br>r.                                                       | <b>Start</b> pushl         | outton to           |              |             |         |           |       |
| SORTER                 | 50.           | (Power<br>Discharg                                                        | On)<br>ge Soler                                                    | noids Oper                                                                     | ation.                     |                     | 15           | 10          |         |           | W     |

| MMO-115-17            |          |          |   |   |   |              | Ma           | aint | ena | nce | Tech      | nical     | Su | оро  | rt C | enter |
|-----------------------|----------|----------|---|---|---|--------------|--------------|------|-----|-----|-----------|-----------|----|------|------|-------|
| U.S. Postal Service   |          |          |   |   |   |              |              |      |     |     |           |           |    |      |      |       |
| Maintenance Checklist | WC<br>CO | RK<br>DE |   |   | E | QUIF<br>ACR( | PMEN<br>DNYM | Т    |     |     | CLA<br>CO | ASS<br>DE | N  | JMBE | ĒR   | TYPE  |
|                       | 0        | 3        | S | Ρ | S | S            |              |      |     |     | Α         | Α         | 0  | 0    | 1    | М     |

|                               | -   | -     | -     | -     | -     | - |   |         |         |            | <br>- |  | - |  |
|-------------------------------|-----|-------|-------|-------|-------|---|---|---------|---------|------------|-------|--|---|--|
| Equipment Nomenclature        | Equ | ipmeı | nt Mo | del   |       |   | В | ulletir | n Filer | Occurrence |       |  |   |  |
| Small Parcel Sortation System |     |       | Pilo  | ot Sy | /ster | n |   | r       | nm1     | 5120       |       |  |   |  |

| Part or   | Item |           | Task Statement and Instruction                                                                                            | Est.        | Min.         |              | S             |       |
|-----------|------|-----------|----------------------------------------------------------------------------------------------------|-------------|--------------|--------------|---------------|-------|
| Component | No   |           | (Comply with all current safety precautions)                                                                              | Time<br>Reg | Skill<br>Lev | Run<br>Hours | Pieces<br>Fed | Freq. |
|           |      |           |                                                                                                    | (min)       | 200          | nouis        | (000)         |       |
|           |      | Derf      |                                                                                                    |             |              |              |               |       |
|           |      | Check     | rm a Sequential Discharge Unit Test to                                                                                    |             |              |              |               |       |
|           |      | discha    | arge solenoids                                                                                                    |             |              |              |               |       |
|           |      | 1. A      | At the FMPCS Control Station terminal, sign                                                                               |             |              |              |               |       |
|           |      | c         | on as maint.                                                                                                    |             |              |              |               |       |
|           |      | 2. F      | Press the <b>Sorter Start</b> button on the MCP.                                                                          |             |              |              |               |       |
|           |      | 3. A      | At the FMPCS Control Station Main Menu<br>Select Maintenance:                                                             |             |              |              |               |       |
|           |      | a         | a. Select Discharge Unit Tests.                                                                                           |             |              |              |               |       |
|           |      | t         | <ul> <li>Select start a sequential discharge unit test.</li> </ul>                                                        |             |              |              |               |       |
|           |      | 4. l<br>f | Under Enter Test Options enter the<br>following:                                                                          |             |              |              |               |       |
|           |      | a         | a. Sequential Test Side [blank]                                                                                           |             |              |              |               |       |
|           |      | Ł         | o. First discharge unit name [DC-001]                                                                                     |             |              |              |               |       |
|           |      | c         | <ul> <li>Last discharge unit name [DC-196] (or<br/>last discharge on machine)</li> </ul>                                  |             |              |              |               |       |
|           |      |           | d. Number of times to fire each DU [ 4 ]                                                                                  |             |              |              |               |       |
|           |      | e         | e. Tray or window interval [ 1 ]                                                                                          |             |              |              |               |       |
|           |      | f         | . Tray modulus [ blank }                                                                                                  |             |              |              |               |       |
|           |      | g         | g. Number of times to repeat test. [1]                                                                                    |             |              |              |               |       |
|           |      | 5. 5      | Start test by pressing <b>Enter</b> .                                                                                     |             |              |              |               |       |
|           |      | 6. F      | Press <b>Escape</b> .                                                                                                    |             |              |              |               |       |
|           |      | 7. A<br>0 | At the FMPCS Terminal screen select<br>Cancel a Sequential Discharge Unit Test<br>once the discharge unit test completes. |             |              |              |               |       |
|           |      | 8. F<br>N | Press the <b>Stop Sorter</b> pushbutton on the MCP.                                                                       |             |              |              |               |       |
|           |      | 9. F<br>( | Press <b>Escape</b> 2 times; from the FMPCS<br>Control Station terminal Main Sorter<br>Controller Menu:                   |             |              |              |               |       |
|           |      | a         | a. Select View Message Log.                                                                                               |             |              |              |               |       |
|           |      | k         | o. Select specific actions from log.                                                                                      |             |              |              |               |       |
|           |      |           | c. Tab down 4 times to select the first                                                                                   |             |              |              |               |       |

action field, enter the number 4 to view

Discharge Unit failures.

| U.S. Postal            | Service |                        |                         |                                      |                                    | TION            |       |       |         |              |       |
|------------------------|---------|------------------------|-------------------------|--------------------------------------|------------------------------------|-----------------|-------|-------|---------|--------------|-------|
| Maintenance            | Check   | list                   | WORK                    |                                      |                                    | CL              |       | NU    | MBER    | TYPE         |       |
| mannoonanoo            | 2.1001  |                        | 0 3                     | SP                                   | SSS                                |                 | A     |       | 0       | 0 1          | М     |
| Equipment Nomenclature |         | 4                      | Equipmer                | nt Model                             |                                    | Bulletin File   | ename |       | Occurre | nce          |       |
| Small Parcel Sort      | ation S | ystem                  |                         | Pilot Sy                             | stem                               | mm              | 15120 |       |         |              |       |
| Part or                | Item    |                        | Task                    | Statement :                          | and Instruction                    |                 | Est   | Min   |         | Threshold    | s     |
| Component              | No      | (                      | Comply wit              | h all curren                         | t safety precauti                  | ons)            | Time  | Skill | Run     | Pieces       | Freq. |
|                        |         |                        |                         |                                      |                                    |                 | (min) | Lev   | Hours   | ⊢ed<br>(000) |       |
|                        |         | 10 Not                 | e which a               | lischarge                            | solenoide re                       | port            |       |       |         |              |       |
|                        |         | disc                   | harge pr                | oblem an                             | d/or failure.                      | pon             |       |       |         |              |       |
|                        |         | 11. Ger                | nerate a v              | work orde                            | er to address                      | any             |       |       |         |              |       |
|                        |         | defi                   | ciencies.               |                                      |                                    | 5               |       |       |         |              |       |
| SORTER                 | 51. **  | (Power o               | on)                     |                                      |                                    |                 | .5*   | 09    |         |              | W     |
|                        |         | Split Tra              | iys.                    |                                      |                                    |                 |       |       |         |              |       |
|                        |         | NOTE: F                | Place the               | Sorter in                            | Maint. mode                        | e to jog the    |       |       |         |              |       |
|                        |         | sorter for             | access                  | to the tra                           | ys. Use a la                       | dder            |       |       |         |              |       |
|                        |         | travs.                 | ear the N               |                                      | asy access t                       |                 |       |       |         |              |       |
|                        |         |                        | an trave i              | usina a d                            | ust removal h                      | orush or        |       |       |         |              |       |
|                        |         | gen                    | eral purp               | ose clea                             | ner and cloth                      | to remove       |       |       |         |              |       |
|                        |         | any                    | dirt or de              | ebris.                               |                                    |                 |       |       |         |              |       |
|                        |         | 2. Ren<br>from         | nove any<br>n within tl | <sup>,</sup> foreign r<br>he tray or | naterial (I.E.<br>n all carrier tr | labels)<br>ays. |       |       |         |              |       |
|                        |         | 3. Ger<br>defi         | nerate a v<br>ciencies  | work orde                            | er to address                      | any             |       |       |         |              |       |
|                        |         | * Tir                  | ne per tr               | ay                                   |                                    |                 |       |       |         |              |       |
| Sorter                 | 52 **   | (Power                 | On)                     | ,                                    |                                    |                 | 30    | 10    |         |              | W     |
|                        | ~       | Split Tra              | ay Opera                | ation                                |                                    |                 |       |       |         |              |       |
|                        |         | Observe                | e Split Tra             | ay openir                            | ng operation.                      |                 |       |       |         |              |       |
|                        |         | NOTE: C<br>takes ap    | One sorte<br>proximat   | er revoluti<br>ely 18 mi             | on in MAINT<br>nutes 4 seco        | Mode<br>nds.    |       |       |         |              |       |
|                        |         | 1. At th               | ne FMPC                 | S Contro                             | l Station, pre                     | ess Ctrl-       |       |       |         |              |       |
|                        |         | Mer                    | to switch<br>nu screer  | n to the M<br>n [3].                 | iain Sorter C                      | ontroller       |       |       |         |              |       |
|                        |         | NOTE: T                | he disch                | arge chu                             | te solenoids                       | can be          |       |       |         |              |       |
|                        |         | alternate<br>the desir | d by cha<br>ed chute    | nging "D(                            | C-000" desig                       | nator to        |       |       |         |              |       |
|                        |         | 2. At th               | ne FMPC                 | S termin                             | al type:                           |                 |       |       |         |              |       |
|                        |         | for                    | ce disch                | arge DC                              | -001 divert o                      |                 |       |       |         |              |       |
|                        |         | 3. At th               | ne FMPC                 | -<br>S termin                        | al type:                           |                 |       |       |         |              |       |
|                        |         | forc                   | e disch                 | arge DC-                             | 001 divert2                        |                 |       |       |         |              |       |
|                        |         | tray                   | s at Disc               | harge Ch                             | ute 1.                             |                 |       |       |         |              |       |
|                        |         | 4. Plac                | ce the Sc               | orter Mod                            | e switch to <b>M</b>               | AINT.           |       |       |         |              |       |
|                        |         | 5. Pres                | ss the Sc               | orter Star                           | <b>t</b> pushbutton                | on the          |       |       |         |              |       |
|                        |         | MC                     | P. The s                | orter will                           | operate at a                       | reduced         |       |       |         |              |       |

| MMO-115-17                         |         |                                                     | Maintenance Technical Support Cente                        |                                                          |                                                            |                                       |              |       |         |           |       |  |  |  |
|------------------------------------|---------|-----------------------------------------------------|------------------------------------------------------------|----------------------------------------------------------|------------------------------------------------------------|---------------------------------------|--------------|-------|---------|-----------|-------|--|--|--|
| U.S. Postal                        | Service |                                                     |                                                            |                                                          |                                                            |                                       |              |       |         |           |       |  |  |  |
| Maintenance                        | Check   | list                                                | WORK<br>CODE                                               |                                                          | ACRONYM                                                    | CL                                    | ASS          | NU    | MBER    | TYPE      |       |  |  |  |
|                                    |         |                                                     | 0 3                                                        | S P S                                                    | S                                                          |                                       | A            | A     | 0       | 0 1       | М     |  |  |  |
| Equipment Nomenclature             |         |                                                     | Equipmer                                                   | nt Model                                                 |                                                            | Bulletin File                         | ename        |       | Occurre |           |       |  |  |  |
| Small Parcel Sort                  | ation S | system                                              |                                                            | Pilot Syste                                              | em                                                         | mm                                    | 15120        |       |         |           |       |  |  |  |
| Dort or                            | Itom    |                                                     | Took                                                       | Statement and                                            | Instruction                                                |                                       | Ect          | Min   |         | Throphold | 0     |  |  |  |
| Component                          | No      |                                                     | (Comply wit                                                | h all current sa                                         | afety precaution                                           | ns)                                   | Time         | Skill | Run     | Pieces    | Freq. |  |  |  |
|                                    |         |                                                     |                                                            |                                                          |                                                            |                                       | Req<br>(min) | Lev   | Hours   | Fed       |       |  |  |  |
|                                    |         |                                                     |                                                            |                                                          |                                                            |                                       | (11111)      |       |         | (000)     |       |  |  |  |
|                                    |         | spe                                                 | eed (appro                                                 | oximately 1                                              |                                                            |                                       |              |       |         |           |       |  |  |  |
|                                    |         | 6. Ob                                               | serve tray                                                 |                                                          |                                                            |                                       |              |       |         |           |       |  |  |  |
|                                    |         | a.                                                  | Record<br>slam op<br>very noi                              | the tray nur<br>en, bounce<br>isy.                       | nber if the c<br>excessively                               | loors<br>y, or are                    |              |       |         |           |       |  |  |  |
|                                    |         | b.                                                  | Verify tł<br>is prese                                      | ne shock ab<br>ent.                                      | sorber impa                                                | act block                             |              |       |         |           |       |  |  |  |
|                                    |         | C.                                                  | Verify th                                                  | ne shock is                                              | present.                                                   |                                       |              |       |         |           |       |  |  |  |
|                                    |         | 7. Pre<br>MC                                        | ess the <b>Sc</b><br>CP.                                   | orter Stop p                                             | oushbutton o                                               |                                       |              |       |         |           |       |  |  |  |
|                                    |         | 8. At f<br>ren                                      | the FMPC                                                   | S terminal<br>command                                    | type <b>unforc</b>                                         |                                       |              |       |         |           |       |  |  |  |
|                                    |         | 9. Pla                                              | ice the So                                                 | orter Mode s                                             | witch to RU                                                | N.                                    |              |       |         |           |       |  |  |  |
|                                    |         | 10. Ge<br>def                                       | nerate a v<br>iciencies.                                   | work order t                                             | o address a                                                | iny                                   |              |       |         |           |       |  |  |  |
| OVIS CABINET: US<br>– ADDRESS      | 53. **  | Downlo<br>Addres                                    | ad And U<br>sDataBas                                       | Jpdate OVI<br>se Update \$                               | S<br>Script.                                               |                                       | 20           | 10    |         |           | W     |  |  |  |
| UPDATE OVIS<br>ADDRESS<br>DATABASE |         | WARNI<br>or on e<br>applied                         | NG: Be c<br>quipment                                       | autious wh<br>t when pow                                 | en working<br>ver has bee                                  | g around<br>n                         |              |       |         |           |       |  |  |  |
| UPDATE SCRIPT                      |         | NOTE:<br>compute<br>be broug<br>the othe<br>compute | The NDSS<br>er, requirin<br>ght up as<br>er compute<br>er. | S address fi<br>ng each ind<br>an IRS con<br>ers brought | les reside o<br>ividual comp<br>nputer. Use<br>up as a PIP | n the IRS<br>outer to<br>one of       |              |       |         |           |       |  |  |  |
|                                    |         | 1. Use<br>Wo<br>nav<br>(W                           | e the ke<br>orkstation<br>/igate to t<br>orkstation        | yboard stro<br># <b>1, #2,</b><br>he compute<br>⊧1).     | okes ( <b>CTRI</b><br>#3, and E<br>er running a            | L, CTRL,<br>Enter) to<br>s the PIP    |              |       |         |           |       |  |  |  |
|                                    |         | 2. Op<br>OV                                         | en OVIS<br>′IS GUI.                                        | Controller t                                             | ne SPSS-                                                   |                                       |              |       |         |           |       |  |  |  |
|                                    |         | 3. Fro<br>Up                                        | om the ho<br>date.                                         | ome screen                                               | , click <b>Too</b>                                         | ls>NDSS                               |              |       |         |           |       |  |  |  |
|                                    |         | 4. Fro                                              | om the NE<br>m the dro                                     | )SS type wi<br>p down field                              | ndow, selec<br>l, and click (                              | ct <b>Update</b><br>OK.               |              |       |         |           |       |  |  |  |
|                                    |         | 5. On<br>sta<br>una<br>pro                          | the ND<br>ting the<br>available<br>oceed.                  | SS update<br>OCR w<br>will appea                         | screen a<br>/ill be te<br>r. Select                        | message<br>mporarily<br><b>YES</b> to |              |       |         |           |       |  |  |  |

| U.S. Postal            | IDENTIFICATION |                                                                                                    |                                                                                                    |                                              |                          |                                  |                      |                            |              |               |         |              |            |
|------------------------|----------------|----------------------------------------------------------------------------------------------------|----------------------------------------------------------------------------------------------------|----------------------------------------------|--------------------------|----------------------------------|----------------------|----------------------------|--------------|---------------|---------|--------------|------------|
| Maintenance            | Check          | list                                                                                                    | WORK EQUIPMENT                                                                                                    |                                              |                          |                                  |                      |                            |              | ASS           | NU      | MBER         | TYPE       |
| maintonanoo            |                |                                                                                                    | 0 3                                                                                                    | SP                                           | s                        | S                                |                      |                            | A            |               | 0       | 0 1          | М          |
| Equipment Nomenclature | Э              |                                                                                                    | Equipme                                                                                                    | nt Model                                     | 1                        |                                  |                      | Bulletin File              | ename        |               | Occurre | nce          |            |
| Small Parcel Sort      | ation S        | ystem                                                                                                    |                                                                                                    | Pilot Sy                                     | /stem                    | ו                                |                      | mm                         | 15120        |               |         |              |            |
|                        |                | Î                                                                                                    |                                                                                                    | <u></u>                                      |                          |                                  |                      |                            | <b>E</b> (   | 14            |         | <del>_</del> |            |
| Part or<br>Component   | Item<br>No     | ((                                                                                                    | Task<br>Comply wi                                                                                                    | Statement<br>th all currer                   | and Ir<br>nt safe        | struction                        | itions               | 6)                         | Est.<br>Time | Min.<br>Skill | Run     | Pieces       | s<br>Frea. |
|                        |                |                                                                                                    |                                                                                                    |                                              |                          |                                  |                      |                            | Req          | Lev           | Hours   | Fed          |            |
|                        |                |                                                                                                    |                                                                                                    |                                              |                          |                                  |                      |                            | (11111)      |               |         | (000)        |            |
|                        |                | 6. Clic                                                                                                    | k <b>OK</b> wh                                                                                                    | ien comp                                     | leted                    | l.                               |                      |                            |              |               |         |              |            |
|                        |                | 7. Pow                                                                                                    | ver down                                                                                                    | IRS con                                      | npute                    | er (Work                         | sta                  | tion 2).                   |              |               |         |              |            |
|                        |                | 8. Pow<br>(Wo                                                                                              | ver up<br>rkstatior                                                                                                    | the O<br>n 3) as ar                          | VIS<br>1 IRS             | Spare<br>compu                   | c<br>iter.           | omputer                    |              |               |         |              |            |
|                        |                | 9. Onc<br>thro                                                                                             | e Works<br>uah 6.                                                                                                    | station 3                                    | is U                     | p, perfo                         | orm                  | steps 1                    |              |               |         |              |            |
|                        |                | 10. Pow                                                                                                    | ver down                                                                                                    | ı Worksta                                    | ations                   | \$ 1 & 3.                        |                      |                            |              |               |         |              |            |
|                        |                | 11. Pow<br>Wor                                                                                             | /er up<br>kstation                                                                                                    | Workstat<br>1 as an l                        | tion<br>IRS c            | 2 as a                           | a F<br>er.           | PIP and                    |              |               |         |              |            |
|                        |                | 12. Nav<br>CTF                                                                                             | igate to<br>RL, CTR                                                                                                    | Worksta <sup>.</sup><br>L, 2, and            | tion 2<br>Ente           | 2 (PIP)<br>er.                   | by                   | pressing                   |              |               |         |              |            |
|                        |                | 13. Perf                                                                                                   | orm step                                                                                                    | os 1 throu                                   | ugh 6                    | S.                               |                      |                            |              |               |         |              |            |
|                        |                | 14. Pow                                                                                                    | 14. Power down Workstations 1 & 2.                                                                                                    |                                              |                          |                                  |                      |                            |              |               |         |              |            |
|                        |                | 15. Pow<br>origi<br>PIP                                                                                    | <ol> <li>Power up the OVIS computers in their<br/>original configuration (Workstation 1 as a<br/>PIP and Workstation 2 as an IRS.</li> </ol> |                                              |                          |                                  |                      |                            |              |               |         |              |            |
|                        |                | Referenc<br>Documer<br>Handboo                                                                             | e MTS<br>ntation, S<br>k.                                                                                                    | SPSS OV                                      | S p<br>VIS F             | age, F<br>Folder, (              | PM<br>OVI            | Source<br>S Users          |              |               |         |              |            |
| PSOC                   | 54.            | Perform                                                                                                    | PSOC 0                                                                                                    | Calibratio                                   | on                       |                                  |                      |                            | 20           | 10            |         |              | W          |
|                        |                | Perform<br>Installation<br>camera a<br>camera A                                                            | Section<br>on Manu<br>angle, fo<br>ADC setu                                                                                                  | 10, in the<br>al to calil<br>cus came<br>up. | e USF<br>brate<br>era, a | PS - 212<br>the PS<br>and che    | 2 SF<br>OC<br>ck t   | PSS<br>, verify<br>he      |              |               |         |              |            |
|                        |                | NOTE: If<br>source (b<br>ambient l<br>be calibra                                                           | site ado<br>proken lig<br>lighting o<br>ated.                                                                                                | ls, remov<br>ght bulb)<br>of the car         | ves, c<br>that<br>mera,  | or replac<br>will affe<br>, PSOC | ces<br>ct th<br>will | a light<br>ne<br>I need to |              |               |         |              |            |
|                        |                | Referenc<br>Documer<br>Manual, 3                                                                           | e the M<br>ntation, I<br>Section                                                                                                    | TSC SPS<br>JSPS-21<br>10.                    | SS pa<br>2 SP            | age, PM<br>'SS Inst              | l So<br>alla         | urce<br>tion               |              |               |         |              |            |
| FMPCS                  | 55. **         | Perform                                                                                                    | Site Da                                                                                                    | ta Backı                                     | ıp                       |                                  |                      |                            | 15           | 10            |         |              | M          |
|                        |                | Perform<br>compute                                                                                         | Site Data<br>r.                                                                                                    | a Backup                                     | on t                     | he FMF                           | PCS                  |                            |              |               |         |              |            |
|                        |                | Reference the MTSC SPSS page, PM Source<br>Documentation, SPSS FMPCS folder, Making a<br>Site Data Backup. |                                                                                                    |                                              |                          |                                  |                      |                            |              |               |         |              |            |
| SPSS:                  | 56. **         | Safety Task (Power On)                                                                                     |                                                                                                    |                                              |                          |                                  |                      |                            | 90           | 09            |         |              | М          |
| INTERLOCKS AND         |                | Check A                                                                                                    | ll Interla                                                                                                    | ocks and                                     | IE-S                     | tops                             |                      |                            |              |               |         |              |            |
| E-STOPS                | 1              |                                                                                                    |                                                                                                    |                                              | 0                        |                                  |                      |                            |              | 1             | 1       | 1            | 1          |

| MMO-115-17               | Maintenance Technical Support Center                                                                                                    |                                                                                                    |                                                                                                    |                                                                                                    |                                                                                                    |                                                                                         |      |              |               |       |  |  |  |
|--------------------------|----------------------------------------------------------------------------------------------------|----------------------------------------------------------------------------------------------------|----------------------------------------------------------------------------------------------------|----------------------------------------------------------------------------------------------------|----------------------------------------------------------------------------------------------------|-----------------------------------------------------------------------------------------|------|--------------|---------------|-------|--|--|--|
| U.S. Postal Service      |                                                                                                    | WORK                                                                                                    |                                                                                                    |                                                                                                    | IDENTIF                                                                                                    | ICATION                                                                                 |      | NII          |               | TVDE  |  |  |  |
| Maintenance Check        | dist                                                                                                    | CODE                                                                                                    |                                                                                                    | ACRONYM                                                                                                    |                                                                                                    |                                                                                         | CODE |              | INIDER        |       |  |  |  |
| E minnent Neuropeleterre |                                                                                                    | 0 3                                                                                                    | SP                                                                                                    | SS                                                                                                    | Dullati                                                                                                    | A                                                                                       | A    | 0            | 0 1           | М     |  |  |  |
| Small Parcel Sortation S | Svstem                                                                                                    | Equipmer                                                                                                    | Pilot Svs                                                                                                    | tem                                                                                                    | Bulleti                                                                                                    | n Filename<br>mm1512                                                                    | C    | Occurre      | ence          |       |  |  |  |
|                          | ,                                                                                                    | I                                                                                                    |                                                                                                    |                                                                                                    |                                                                                                    | -                                                                                       | -    | <u> </u>     |               |       |  |  |  |
| Part or Item             | ,                                                                                                    | Task                                                                                                    | Statement a                                                                                                    | nd Instruction                                                                                                    | `                                                                                                    | Est.                                                                                    | Min. |              | Thresholds    |       |  |  |  |
| Component No             | (                                                                                                    | Comply wit                                                                                                    | h all current                                                                                                    | safety precautio                                                                                                    | ns)                                                                                                    | Req                                                                                     | Lev  | Run<br>Hours | Pieces<br>Fed | Freq. |  |  |  |
|                          |                                                                                                    |                                                                                                    |                                                                                                    |                                                                                                    |                                                                                                    | (min                                                                                    | )    |              | (000)         |       |  |  |  |
|                          | WARNIN<br>or on<br>applied.<br>be runni<br>clothing<br>from bei<br>NOTE: V<br>one inter<br>switch w<br>interlock<br>stopped.<br>NOTE: V<br>for each<br>1. Loa<br>Gra<br>2. Ens<br>Mai<br>3. Pus<br>the<br>SPS<br>a. | IG: Be c<br>equipme<br>This ta<br>ing. Tak<br>ing. Tak<br>ing. Caug<br>Vhen per<br>lock swit<br>ith machi<br>and E-Si<br>/erify ligh<br>E-Stop a<br>d MAIN<br>phics Sci<br>ure the<br>n Control<br>h the Gr<br>Main Co<br>SS.<br>Verify<br>pushbut<br>stack lic | autious v<br>ent when<br>ask requi<br>to precau<br>y, tools,<br>ht in mov<br>forming th<br>ch and on<br>ine running<br>top switch<br>t condition<br>ind interloo<br>NT.rt Son<br>reen HMI.<br>Mode Se<br>I Panel is<br>een Sorte<br>ontrol Pan<br>that whe<br>ton is pr | when workin<br>n power h<br>res that the<br>tions to pre-<br>and test e<br>ring parts.<br>is step, check<br>e emergency<br>g. Check all<br>es while mack<br>hs and warning<br>the sand warning<br>the sand warning<br>the | g arou<br>as be<br>mach<br>vent h<br>quipm<br>k only<br>stop<br>other<br>chine is<br>ng soun<br>FMP<br>ch on<br>fode".<br>button<br>o start<br>ter Sin<br>and h | Ind<br>een<br>ine<br>air,<br>ent<br>ent<br>CS<br>the<br>on<br>the<br>tart<br>ber<br>orn |      |              |               |       |  |  |  |

pulses for 10 seconds, which indicates a warning that the system is starting up and a physical or electrical hazard exist.

5 seconds prior to starting the sorter, the horn alarm stops and the amber stack light assembly indicators flash. When the sorter starts up, the amber

stack light goes off, the Green Stack light indicators flash until the machine

Lamp lights in EMERG STOP switch.

Red light illuminates on all stack light

Green Sorter Running lamp goes out on

reaches full operational speed. Press one Emergency-Stop switch assembly

Machine stops immediately.

Main Control Panel Cabinet.

and note that following occurs:

assemblies.

b.

C.

a.

b.

C.

d.

4.

| U.S. Postal            | U.S. Postal Service |      |             |                                                                                                    |                                                                           |                                                                       | TION           |                          |          |            |                |       |      |  |  |  |  |  |
|------------------------|---------------------|------|-------------|----------------------------------------------------------------------------------------------------|---------------------------------------------------------------------------|-----------------------------------------------------------------------|----------------|--------------------------|----------|------------|----------------|-------|------|--|--|--|--|--|
| Maintenance            | Check               | list |             | WORK<br>CODE                                                                                                    |                                                                           | EQUIP<br>ACRC                                                         | MENT<br>NYM    |                          | CL<br>CC | ASS<br>ODE | NU             | MBER  | TYPE |  |  |  |  |  |
|                        |                     |      |             | 0 3                                                                                                    | SP                                                                        | S S                                                                   |                |                          | Α        | A          | 0              | 0 1   | М    |  |  |  |  |  |
| Equipment Nomenclature | e<br>ation S        | wata | m           | Equipme                                                                                                    | nt Model                                                                  | stom                                                                  |                | Bulletin File            | ename    |            | Occurrence     |       |      |  |  |  |  |  |
| Smail Parcel Soft      | auon S              | ysie | 111         | L                                                                                                    | FIIOL SYS                                                                 | SIGIII                                                                |                |                          | 13120    |            |                |       |      |  |  |  |  |  |
| Dort or                | Itom                |      |             | Took                                                                                                    | Statement                                                                 | nd Instruc                                                            | tion           |                          | Fot      | Min        | in. Thresholds |       |      |  |  |  |  |  |
| Component              | No                  |      | (           | Comply wit                                                                                                    | th all current                                                            | safety pre                                                            | Time           | Skill                    | Run      | Pieces     | s<br>Freg.     |       |      |  |  |  |  |  |
|                        |                     |      |             |                                                                                                    |                                                                           |                                                                       |                |                          | Req      | Lev        | Hours          | Fed   |      |  |  |  |  |  |
|                        |                     |      |             |                                                                                                    |                                                                           |                                                                       |                |                          | (mm)     |            |                | (000) |      |  |  |  |  |  |
|                        |                     |      | e.          | Red S                                                                                                    | orter E-                                                                  | Stop la                                                               | mp             | on Main                  |          |            |                |       |      |  |  |  |  |  |
|                        |                     |      |             | Control                                                                                                    | Panel Ca                                                                  | ibinet illu                                                           | ımina          | tes.                     |          |            |                |       |      |  |  |  |  |  |
|                        |                     |      | f.          | Fault or                                                                                                    | n FMPCS                                                                   | Graphi                                                                | cs Sc          | reen HMI                 |          |            |                |       |      |  |  |  |  |  |
|                        |                     |      |             | indicate                                                                                                    | es appr                                                                   | oximate                                                               | loc            | ation of                 |          |            |                |       |      |  |  |  |  |  |
|                        |                     |      |             | E-Stop/                                                                                                    | Interlock                                                                 | being te                                                              | sted.          |                          |          |            |                |       |      |  |  |  |  |  |
|                        |                     |      | g.          | Pressin<br>not star                                                                                                    | g Sorter<br>t machine                                                     | Start pu<br>e.                                                        | ishbu          | tton does                |          |            |                |       |      |  |  |  |  |  |
|                        |                     | 5.   | Res         | et EME                                                                                                    | RG STOP                                                                   | switch                                                                | and            | note that                |          |            |                |       |      |  |  |  |  |  |
|                        |                     |      | follo       | owing occ                                                                                                    | curs:                                                                     |                                                                       |                |                          |          |            |                |       |      |  |  |  |  |  |
|                        |                     |      | a.          | Sorter<br>Panel C                                                                                                    | E-Stop                                                                    | amp on<br>ishes.                                                      | Mai            | n Control                |          |            |                |       |      |  |  |  |  |  |
|                        |                     |      | b.          | Red lig<br>Assemt                                                                                                    | nt flashes<br>plies.                                                      | on ALL                                                                | the S          | tack Light               |          |            |                |       |      |  |  |  |  |  |
|                        |                     |      | C.          | Lamp g<br>assemb                                                                                                    | oes out ir<br>bly.                                                        | n EMER                                                                |                |                          |          |            |                |       |      |  |  |  |  |  |
|                        |                     |      | d.          | Press t<br>the Mai                                                                                                    | he Reset<br>n Control                                                     |                                                                       |                |                          |          |            |                |       |      |  |  |  |  |  |
|                        |                     |      | e.          | Red E-                                                                                                    | Stop lamı<br>Panel.                                                       | o goes c                                                              | out on         | the Main                 |          |            |                |       |      |  |  |  |  |  |
|                        |                     |      | f.          | Red sta<br>light as                                                                                                    | ack light<br>semblies.                                                    | goes o                                                                | ut on          | all stack                |          |            |                |       |      |  |  |  |  |  |
|                        |                     |      | g.          | Press 1<br>the Mai<br>the Sor                                                                                                    | the Sorte<br>in Control<br>ter.                                           | r Start<br>Panel (                                                    | pushl<br>Cabin | button on<br>et to start |          |            |                |       |      |  |  |  |  |  |
|                        |                     |      | h.          | Verify<br>pushbu<br>assemb<br>pulses<br>a warni<br>and a p                                                                                                    | that wh<br>tton is p<br>oly ambe<br>for 10 se<br>ng that th<br>hysical or | START<br>stack light<br>and horn<br>indicates<br>starting up<br>zard. |                |                          |          |            |                |       |      |  |  |  |  |  |
|                        |                     |      | i.          | Five seconds prior to starting the<br>Sorter, the horn alarm stops and the<br>amber stack light assembly indicators<br>flash.                                    |                                                                           |                                                                       |                |                          |          |            |                |       |      |  |  |  |  |  |
|                        |                     |      | j.          | When the Sorter starts up, the amber<br>stack light goes off, and the Green<br>Stack light indicators flash until the<br>machine reaches full operational speed. |                                                                           |                                                                       |                |                          |          |            |                |       |      |  |  |  |  |  |
|                        |                     |      | k.          | Stop the machine and exit sort plan.                                                                                                    |                                                                           |                                                                       |                |                          |          |            |                |       |      |  |  |  |  |  |
|                        |                     | 6.   | With<br>che | nout sta<br>ck all rer                                                                                                    | arting an<br>maining E                                                    | d stop<br>MERG                                                        | oing<br>STOP   | machine,<br>switches     |          |            |                |       |      |  |  |  |  |  |

| MMO-115-17            |                |          | Maintenance Technical Support Center       |          |              |              |              |       |       |            |     |              |                | enter       |     |            |        |           |    |       |  |
|-----------------------|----------------|----------|--------------------------------------------|----------|--------------|--------------|--------------|-------|-------|------------|-----|--------------|----------------|-------------|-----|------------|--------|-----------|----|-------|--|
| U.S. Postal           | Service        |          |                                            |          |              |              |              |       |       | IDE        | ΕN  | ITIFIC       | ATI            | ON          |     |            |        |           |    |       |  |
| Maintananaa           | Chook          | liot     | WORK EQUIPMENT                             |          |              |              |              |       |       |            |     | CL           | ASS            |             | NU  | ER         | TYPE   |           |    |       |  |
| Wantenance            | Check          | 1151     | 00                                         | DE       | 0            |              | /            |       | JNYM  |            | Т   |              |                | C           |     |            | 0      | 0         | 4  | N 4   |  |
| Equipment Nemenoletur | ~              |          | U                                          | 3        | 5            |              | 3            | 3     |       |            |     | latin [      | -ilon          | A           | A   |            | U      | 0         | I  | IVI   |  |
| Small Parcel Sor      | e<br>tation S  | vstem    | Equi                                       | pmer     | Pile         | uer<br>st.Sv | vsten        | n     |       |            | Dui | mi           | -nen<br>m14    | ame<br>5120 |     | Occurrence |        |           |    |       |  |
|                       |                |          |                                            |          |              |              |              |       |       |            |     |              |                | 5120        |     |            |        |           |    |       |  |
|                       |                |          |                                            |          |              |              |              |       |       |            |     |              | <b>F</b> . 4   | Min         |     |            |        |           |    |       |  |
| Part or<br>Component  | No             | ((       | I ask Statement and Instruction            |          |              |              |              |       |       |            |     | ESI.<br>Time | NIIN.<br>Skill |             | Dun | Inre       | esnola | S<br>Eroq |    |       |  |
| Component             | 110            | (        | oomp                                       | iy wit   |              | Junoi        | it out       | y pi  | couut | 10110      | ')  |              |                | Req         | Lev | Н          | lours  | F         | ed | rieq. |  |
|                       |                |          |                                            |          |              |              |              |       |       |            |     |              | (min)          |             |     |            | (0     | 00)       |    |       |  |
|                       |                |          |                                            |          |              |              |              |       |       |            |     |              |                |             |     |            |        |           |    |       |  |
|                       |                | one      | one at time to ensure that each one causes |          |              |              |              |       |       |            |     |              |                |             |     |            |        |           |    |       |  |
|                       |                | actio    | ons a                                      | as de    | escri        | ibed         | in it        | ems   | 4b -  | - 40       | ga  | abov         | е              |             |     |            |        |           |    |       |  |
|                       |                | to       | occu                                       | ur       | whe          | n            | pres         | sed   | an    | d          | a   | ction        | s              |             |     |            |        |           |    |       |  |
|                       |                | dese     | cribe                                      | d in     | iter         | ns 5         | 5a –         | 5f    | abov  | e to       | 0   | occu         | ır             |             |     |            |        |           |    |       |  |
|                       |                | whe      | n the                                      | ey ai    | re re        | set.         |              |       |       |            |     |              |                |             |     |            |        |           |    |       |  |
|                       |                | 7 \\/;+k | out                                        | oto      | rtine        |              | ad           | oton  | nina  | m          |     | ohina        |                |             |     |            |        |           |    |       |  |
|                       |                | 7. VVIU  | ioui<br>ak th                              | Sia<br>D |              | j ai<br>Sord | 10 :<br>E 64 | siop  | ping  | III<br>boo |     |              | ,<br>,         |             |     |            |        |           |    |       |  |
|                       |                | che      |                                            |          |              |              | E-31         | op :  | SWILC | nes        | 5 0 |              | ац<br>         |             |     |            |        |           |    |       |  |
|                       |                | aur      | ne, i                                      | by h     | Juilli       | ig u         | le el        | ner   | Jenc  | y s        |     | p pu         |                |             |     |            |        |           |    |       |  |
|                       |                | CORC     | is, t                                      | ое       | ensu         | re t         | nat          | eac   | n or  | ne         | Ca  | ause         | S              |             |     |            |        |           |    |       |  |
|                       |                | actio    | ons c                                      | lesc     | edin         | ain          | item         | s 40  | ) – 4 | g a        |     | ovet         | 0              |             |     |            |        |           |    |       |  |
|                       |                | 0000     | ur wi                                      | nen      | pulle        | ed a         | naja         | OIJO  | ns a  | esc        |     |              | n              |             |     |            |        |           |    |       |  |
|                       |                | item     | is <b>5a</b>                               | 1 - 4    | <b>51</b> 00 | ccur         | whe          | en tr | ne Pi | ull (      | Cc  | ord E        |                |             |     |            |        |           |    |       |  |
|                       |                | Stop     | Stop is reset.                             |          |              |              |              |       |       |            |     |              |                |             |     |            |        |           |    |       |  |
|                       |                | 8. Note  | te any deficiencies and report them to     |          |              |              |              |       |       |            |     | 0            |                |             |     |            |        |           |    |       |  |
|                       |                | sup      | pervisor.                                  |          |              |              |              |       |       |            |     |              |                |             |     |            |        |           |    |       |  |
|                       | ··             |          | ·                                          |          |              |              |              |       |       |            |     |              | _              |             | -   |            |        |           |    |       |  |
| SPSS                  | 67. <b>*</b> * | Create V | Vork                                       | Orc      | lers         | For          | Any          | Ne    | edec  | I Re       | ep  | airs         | •              | 10          | ALL |            |        |           |    | D     |  |
| FINAL-CLEANUP         | 58. **         | Clean-U  | Clean-Up.                                  |          |              |              |              |       |       |            |     |              | 15             | ALL         |     |            |        |           | D  |       |  |

removed from the work area. Report all deficiencies to your supervisor.

\*\* --- the tasks marked with two asterisks are critical tasks.

Ensure all tools, lubricants, rags, etc., are
## ATTACHMENT 3

## SPSS MASTER CHECKLIST

09-SPSS-AA-002-M

**Operational Maintenance** 

PILOT SYSTEM

CLASS CODE = AA

| U.S. Postal Service           |     |       |       |       |       |      |      | IDE | INTIF   | ICAT    | ION  |     |      |      |     |     |      |
|-------------------------------|-----|-------|-------|-------|-------|------|------|-----|---------|---------|------|-----|------|------|-----|-----|------|
|                               | WC  | DRK   |       |       | E     | QUIF | PMEN | Г   |         |         | CLA  | ASS |      | NUN  | IBE | R   | TYPE |
| Maintenance Checklist         | CC  | DE    |       |       |       | ACRO | DNYM |     |         |         | CC   | DE  |      |      |     |     |      |
|                               | 0   | 9     | S     | Р     | S     | S    |      |     |         |         | Α    | Α   | 0    | (    | )   | 2   | Μ    |
| Equipment Nomenclature        | Equ | ipmeı | nt Mo | del   |       |      |      | В   | ulletir | n Filei | name |     | Occu | rren | се  |     |      |
| Small Parcel Sortation System |     |       | Pile  | ot Sy | /ster | n    |      |     | r       | nm1     | 5120 |     |      |      | Т   | our |      |
|                               |     |       |       |       |       |      |      |     |         |         |      |     |      |      |     |     |      |

| Part or   | Item | Task Statement and Instruction               | Est.  | Min.  |       | Threshold | s     |
|-----------|------|----------------------------------------------|-------|-------|-------|-----------|-------|
| Component | No   | (Comply with all current safety precautions) | Time  | Skill | Run   | Pieces    | Freq. |
|           |      |                                              | Req   | Lev   | Hours | Fed       |       |
|           |      |                                              | (min) |       |       | (000)     |       |

| SAFETY<br>STATEMENT     | 1. | WARNING: COMPLY WITH ALL SAFETY<br>PRECAUTIONS.<br>Disconnect power and apply lockouts when<br>required by this instruction. Refer to current<br>local lockout procedures to properly shut<br>down and lock out this machine. Open<br>equipment and inspect dust conditions.<br>Check for suspicious dust or unusual debris.<br>If any unusual substance is found notify<br>supervisor prior to proceeding with any<br>further action on the equipment.<br>WARNING: THE USE OF COMPRESSED OR<br>BLOWN AIR IS PROHIBITED.<br>When cleaning is required, an alternative<br>cleaning method such as a HEPA filtered<br>vacuum cleaner or a damp rag must be used<br>in place of compressed or blown air. A lint-<br>free cloth or brush may be used on optical | 1 | ALL |  | Т |
|-------------------------|----|----------------------------------------------------------------------------------------------------|---|-----|--|---|
|                         |    | equipment only when other cleaning methods<br>cannot be used. Report safety deficiencies to<br>your supervisor immediately upon detection.<br>WARNING FOR EWP/PPE:<br>Steps contained in this bulletin may require<br>the use of Electrical Work Plan (EWP)<br>Personal Protective Equipment (PPE). Refer<br>to the current EWP MMO for appropriate EWP<br>PPE and barricade requirements.                                                                                                    |   |     |  |   |
|                         |    | WARNING: Various products requiring Safety<br>Data Sheets (SDS) may be utilized during the<br>performance of the procedures in this<br>bulletin. Ensure the current SDS for each<br>product used is on file and available to all<br>employees. When reordering such a product,<br>it is suggested that current SDS be requested.<br>Refer to SDS for appropriate personal<br>protective equipment.                                                                                                    |   |     |  |   |
| OPERATIONAL:<br>GENERAL | 2. | <ol> <li>Monitor Equipment Condition.</li> <li>Check Maintenance log book for any outstanding issues.</li> <li>Ask operators (facers and sweepers) and operations supervisor if they are aware of any equipment problems. Investigate reported problems.</li> </ol>                                                                                                    | 5 | 10  |  | Т |
|                         |    |                                                                                                    |   |     |  |   |

| U.S. Postal            | Service  |                                                |                                                                                  |                                                                                    |                                                                                     | IDENTIFICA                                       | TION  |      |              |               |       |
|------------------------|----------|------------------------------------------------|----------------------------------------------------------------------------------|------------------------------------------------------------------------------------|-------------------------------------------------------------------------------------|--------------------------------------------------|-------|------|--------------|---------------|-------|
| Maintenance            | Check    | liet                                           | WORK                                                                             |                                                                                    | EQUIPMENT                                                                           |                                                  | CI    |      | NU           | MBER          | TYPE  |
| Maintenance            | Oneen    | iiist                                          |                                                                                  | SPS                                                                                | S                                                                                   |                                                  |       |      | 0            | 0 2           | М     |
| Equipment Nomenclature | е        |                                                | Equipmen                                                                         | t Model                                                                            |                                                                                     | Bulletin Fil                                     | ename | //   | Occurre      | nce           | 101   |
| Small Parcel Sort      | tation S | System                                         |                                                                                  | Pilot Syste                                                                        | m                                                                                   | mm                                               | 15120 |      |              | Tour          |       |
|                        |          |                                                |                                                                                  |                                                                                    |                                                                                     |                                                  |       |      |              |               |       |
| Part or                | Item     |                                                | Task S                                                                           | statement and                                                                      | Instruction                                                                         | ,                                                | Est.  | Min. |              | Threshold     | s     |
| Component              | NO       | ()                                             | Comply with                                                                      | all current sa                                                                     | tety precautio                                                                      | ons)                                             | Rea   | Lev  | Run<br>Hours | Pieces<br>Fed | Freq. |
|                        |          |                                                |                                                                                  |                                                                                    |                                                                                     |                                                  | (min) |      | Tiodio       | (000)         |       |
|                        | 2        | Chook El                                       |                                                                                  | rt Controll                                                                        | or Compu                                                                            | tor                                              | 5     | 10   |              |               | Т     |
| EMPCS SORT             | 5.       | Maintena                                       | ance Ren                                                                         | orts                                                                               | er compu                                                                            | lei                                              | 5     | 10   |              |               |       |
| CONTROLLER             |          | 1. Run<br>chec                                 | Maintena<br>k for ano                                                            | ance Report<br>malies.                                                             | t on All Dev                                                                        | vices to                                         |       |      |              |               |       |
|                        |          | 2. Run                                         | Condition                                                                        | n Report on                                                                        | All Device                                                                          | s to                                             |       |      |              |               |       |
|                        |          | chec                                           | ck for ano                                                                       | malies.                                                                            |                                                                                     |                                                  |       |      |              |               |       |
|                        |          | 3. Run                                         | Tour Mai                                                                         | ntenance L                                                                         | ong Repor                                                                           | t to                                             |       |      |              |               |       |
|                        |          | chec                                           | ck for reod                                                                      | ccurring and                                                                       | omalies, su                                                                         | ich as                                           |       |      |              |               |       |
|                        |          | or C                                           | losina De                                                                        | vice faults.                                                                       | lex Sensor                                                                          | enors,                                           |       |      |              |               |       |
|                        | 1        | Chock O                                        | VIS Cont                                                                         | rollar Com                                                                         | nutor                                                                               |                                                  | 5     | 10   |              |               |       |
| RACK COMPUTER          | 4.       | Check O                                        |                                                                                  |                                                                                    | iputer.                                                                             |                                                  | 5     | 10   |              |               |       |
|                        |          | CAUTIO                                         | N: Limit t                                                                       | he time tha                                                                        | at the OVIS                                                                         | S Rack                                           |       |      |              |               |       |
|                        |          | door is o                                      | the rack                                                                         | compone                                                                            | ntering of<br>nts while t                                                           | air<br>he door                                   |       |      |              |               |       |
|                        |          | is open.                                       |                                                                                  | compone                                                                            |                                                                                     |                                                  |       |      |              |               |       |
|                        |          | Check the<br>Interface/                        | e OVIS G<br>'Homescr                                                             | UI (Graphic<br>een) displa                                                         | cal User<br>y status of                                                             | the                                              |       |      |              |               |       |
|                        |          | 1. Che                                         | ck that the                                                                      | e system in                                                                        | dicator ico                                                                         | ns on the                                        |       |      |              |               |       |
|                        |          | ноп                                            | iescreen a                                                                       | are green.                                                                         |                                                                                     |                                                  |       |      |              |               |       |
|                        |          | 2. If an<br>oper<br>addi<br>parti              | icon on t<br>n the View<br>tional info<br>cular erro                             | he Homesc<br>v Messages<br>ormation ab<br>or message.                              | creen is not<br>s window to<br>out the sta                                          | green,<br>o obtain<br>tus or                     |       |      |              |               |       |
|                        |          | 3. The<br>Disp<br>oran<br>heal<br>disp<br>foun | OVIS ico<br>lay will ch<br>ige, red) c<br>th status.<br>lay the sa<br>d on the ( | n on the FM<br>hange color<br>depending c<br>The graph<br>me error/st<br>OVIS Mess | IPCS Grap<br>, (green, ye<br>on the OVIS<br>lics screen<br>atus messa<br>age window | ohics<br>ellow,<br>S System<br>will<br>age<br>w. |       |      |              |               |       |
| INDUCT:                | 5.       | Check In                                       | duction                                                                          | Stations.                                                                          |                                                                                     |                                                  | 10    | 09   |              |               | Т     |
| INDUCTION<br>STATION   |          | 1. Che<br>dam                                  | ck the Ind<br>age. Obs                                                           | luction Line<br>serve prope                                                        | conveyor<br>r tracking o                                                            | belts for<br>of belts.                           |       |      |              |               |       |
|                        |          | 2. Che<br>lint fi<br>nece                      | ck Dimen<br>ree cloth<br>essary.                                                 | sioner for d<br>or microfibe                                                       | ebris, clea<br>er glove if                                                          | n with a                                         |       |      |              |               |       |
|                        |          | 3. Che<br>parc<br>and<br>sligh                 | ck inducti<br>els on ca<br>weights s<br>itly forwar                              | on for proper<br>rrier cells.<br>Aould be ce<br>d of center                        | er positioni<br>All sizes, s<br>entered late<br>longitudina                         | ng of<br>hapes,<br>erally and<br>ally.           |       |      |              |               |       |

| MMO-115-17                    |          |                                                                                                    |       |       |       |   | Ma | inte | ena     | nce     | Tech | nnica | al Su  | рро  | rt C | enter |
|-------------------------------|----------|----------------------------------------------------------------------------------------------------|-------|-------|-------|---|----|------|---------|---------|------|-------|--------|------|------|-------|
| U.S. Postal Service           |          |                                                                                                    |       |       |       |   |    | IDE  | NTIF    | ICATI   | ON   |       |        |      |      |       |
| Maintenance Checklist         | WC<br>CO | IDENTIFICATION       WORK     EQUIPMENT     CLASS     NUMBER       CODE     ACRONYM     CODE       0     9     S     P     S       Equipment Model     Bulletin Filename     Occurrence |       |       |       |   |    |      |         |         |      |       | TYPE   |      |      |       |
|                               | 0        | 9                                                                                                    | S     | Ρ     | S     | S |    |      |         |         | А    | Α     | 0      | 0    | 2    | М     |
| Equipment Nomenclature        | Equ      | ipmer                                                                                                    | nt Mo | del   |       |   |    | B    | ulletir | n Filer | name |       | Occurr | ence |      |       |
| Small Parcel Sortation System |          |                                                                                                    | Pilo  | ot Sy | /ster | n |    |      | r       | nm1     | 5120 |       |        | Т    | our  |       |

| Part or<br>Component | ltem<br>No | Task Statement and Instruction<br>(Comply with all current safety precautions)                                                                                     | Est.<br>Time<br>Req<br>(min) | Min.<br>Skill<br>Lev | Run<br>Hours | Threshold<br>Pieces<br>Fed<br>(000) | s<br>Freq. |
|----------------------|------------|----------------------------------------------------------------------------------------------------|------------------------------|----------------------|--------------|-------------------------------------|------------|
|                      |            | 4. Note any discrepancies in log book and initiate corrective action.                                                                                              |                              |                      |              |                                     |            |
| SORTER               | 6.         | <ol> <li>Monitor Sorter Operation.</li> <li>Check for proper operation of the trays.<br/>Ensure they open completely.</li> </ol>                                   | 10                           | 09                   |              |                                     | Т          |
|                      |            | <ol> <li>Check tray closing operation as the trays<br/>pass through the tray closing device<br/>brushes, ensure the trays close and latch<br/>properly.</li> </ol> |                              |                      |              |                                     |            |

# ATTACHMENT 4

## SPSS MASTER CHECKLIST

03-SPSS-BA-003-M

CLASS CODE = BA

| U.S. Postal Service           |          |           |       |     |   |   |                           | IDE | INTIF   | ICAT    | ION       |           |      |       |     |   |      |
|-------------------------------|----------|-----------|-------|-----|---|---|---------------------------|-----|---------|---------|-----------|-----------|------|-------|-----|---|------|
| Maintenance Checklist         | WC<br>CC | DRK<br>DE |       |     | E |   | PMEN <sup>-</sup><br>DNYM | Г   |         |         | CLA<br>CO | ASS<br>DE | 1    | IUMI  | BEI | R | TYPE |
|                               | 0        | 3         | S     | Ρ   | S | S |                           |     |         |         | В         | Α         | 0    | 0     |     | 3 | М    |
| Equipment Nomenclature        | Equ      | ipmeı     | nt Mo | del |   |   |                           | В   | ulletir | n Filer | name      |           | Occu | rrenc | e   |   |      |
| Small Parcel Sortation System |          |           |       |     |   |   |                           |     | n       | nm1     | 5120      |           |      |       |     |   |      |
|                               |          |           |       |     |   |   |                           |     |         |         |           |           |      |       |     |   |      |

| Part or   | Item | Task Statement and Instruction               | Est.  | Min.  |       | Threshold | s     |
|-----------|------|----------------------------------------------|-------|-------|-------|-----------|-------|
| Component | No   | (Comply with all current safety precautions) | Time  | Skill | Run   | Pieces    | Freq. |
|           |      |                                              | Req   | Lev   | Hours | Fed       |       |
|           |      |                                              | (min) |       |       | (000)     |       |

| SAFETY<br>STATEMENT | 1.    | WARNING: COMPLY WITH ALL SAFETY<br>PRECAUTIONS.<br>Disconnect power and apply lockouts when<br>required by this instruction. Refer to current<br>local lockout procedures to properly shut                                                                                                    | 1 | ALL |  | D |
|---------------------|-------|----------------------------------------------------------------------------------------------------|---|-----|--|---|
|                     |       | suspicious dust or unusual debris. If any<br>unusual substance is found notify supervisor<br>prior to proceeding with any further action on<br>the equipment.                                                                                                    |   |     |  |   |
|                     |       | WARNING: THE USE OF COMPRESSED OR<br>BLOWN AIR IS PROHIBITED.<br>When cleaning is required, an alternative<br>cleaning method such as a HEPA filtered<br>vacuum cleaner or a damp rag must be used<br>in place of compressed or blown air. A lint-<br>free cloth or brush may be used on optical<br>equipment only when other cleaning methods<br>cannot be used. Report safety deficiencies to<br>your supervisor immediately upon detection. |   |     |  |   |
|                     |       | WARNING FOR EWP/PPE:<br>Steps contained in this bulletin may require<br>the use of Electrical Work Plan (EWP)<br>Personal Protective Equipment (PPE). Refer<br>to the current EWP MMO for appropriate EWP<br>PPE and barricade requirements.                                                                                                    |   |     |  |   |
|                     |       | WARNING: Various products requiring Safety<br>Data Sheets (SDS) may be utilized during the<br>performance of the procedures in this<br>bulletin. Ensure the current SDS for each<br>product used is on file and available to all<br>employees. When reordering such a product,<br>it is suggested that current SDS be requested.<br>Refer to SDS for appropriate personal<br>protective equipment.                                             |   |     |  |   |
| SPSS                | 2. ** | Power Down And Lock Out Power.                                                                                                    | 5 | ALL |  | D |
|                     |       | <b>NOTE:</b> Soft-reboot of the computers in the OVIS<br>RACK is not needed when complying with the<br>current Maintenance Management Order (MMO)<br>providing lockout/restore procedures.                                                                                                    |   |     |  |   |
|                     |       | Power down the machine and lock out its power<br>as prescribed by the current local lockout<br>instructions providing lockout/restore procedures.                                                                                                    |   |     |  |   |

| U.S. Postal                                                                                                    | Service       |                                       |                                                                             |                                                                                              | IDEN                                                            | TIFICAT            | ION     |       |         |           | -     |
|----------------------------------------------------------------------------------------------------|---------------|---------------------------------------|-----------------------------------------------------------------------------|----------------------------------------------------------------------------------------------|-----------------------------------------------------------------|--------------------|---------|-------|---------|-----------|-------|
|                                                                                                    |               |                                       | WORK                                                                        | EQUIPI                                                                                       | MENT                                                            |                    | CL      | ASS   | NU      | MBER      | TYPE  |
| Waintenance                                                                                                    | Cneck         | list                                  | CODE                                                                        | ACRO                                                                                         | NYM                                                             | -                  | C(      | ODE   |         | 0 0       |       |
| E avvia ar a transmission a la transmission de la transmission de |               |                                       | 0 3 S                                                                       |                                                                                              |                                                                 | Latin File         | В       | A     | 0       | 0 3       | М     |
| Small Parcel Sor                                                                                                    | e<br>tation S | vstem                                 | Equipment iv                                                                | lodel                                                                                        | Bui                                                             | mm1                | name    |       | Occurre | nce       |       |
|                                                                                                    |               | yotom                                 |                                                                             |                                                                                              |                                                                 |                    | 0120    |       |         |           |       |
| Part or                                                                                                    | ltem          |                                       | Task Stat                                                                   | tement and Instruct                                                                          | ion                                                             |                    | Fst     | Min   |         | Threshold | ls    |
| Component                                                                                                    | No            |                                       | (Comply with al                                                             | l current safety pre                                                                         | cautions)                                                       |                    | Time    | Skill | Run     | Pieces    | Freq. |
|                                                                                                    |               |                                       |                                                                             |                                                                                              |                                                                 |                    | Req     | Lev   | Hours   | Fed       |       |
|                                                                                                    |               |                                       |                                                                             |                                                                                              |                                                                 |                    | (11111) |       |         | (000)     |       |
|                                                                                                    |               | Referen                               | ce MTSC                                                                     | SPSS page,                                                                                   | PM S                                                            | ource              |         |       |         |           |       |
|                                                                                                    |               | Docume                                | ntation, SI                                                                 | PSS Start U                                                                                  | p/Shut                                                          | Down               |         |       |         |           |       |
|                                                                                                    | 0 **          | Folder, I                             | Maintenance                                                                 | e Training Less                                                                              | on 5.                                                           |                    | 40      | 10    |         |           |       |
| FMPCS                                                                                                    | 3. **         | Shut Do                               | own and Re                                                                  | start FMPCS P                                                                                | rogram.                                                         |                    | 10      | 10    |         |           | D     |
|                                                                                                    |               | 1. On<br>Me<br>Pro                    | the FMPCS<br>nu, press <b>S</b><br>gram.                                    | Site Utilities S<br>to shut dow                                                              | creen [0]<br>n the FN                                           | Main<br>MPCS       |         |       |         |           |       |
|                                                                                                    |               | 2. Wh<br>dis                          | en the "FM<br>played press                                                  | IPCS is down<br>Enter to contir                                                              | " messa<br>iue.                                                 | ige is             |         |       |         |           |       |
|                                                                                                    |               | 3. On<br>Me<br>pro                    | the FMPCS<br>nu, press<br>gram.                                             | Site Utilities S<br><b>R</b> to restart                                                      | creen [0]<br>the FN                                             | Main<br>MPCS       |         |       |         |           |       |
| ALL PURPOSE                                                                                                    | 4. **         | Perform                               | Mail Searc                                                                  | :h.                                                                                          |                                                                 |                    | 15      | 07    |         |           | D     |
|                                                                                                    |               | 1. Che<br>incl                        | eck the area<br>ine conveyo                                                 | between the A<br>r for mail.                                                                 | PCU and                                                         | l the              |         |       |         |           |       |
| (AFCO)                                                                                                    |               | 2. Che                                | eck all guard                                                               | ls are in place.                                                                             |                                                                 |                    |         |       |         |           |       |
|                                                                                                    |               | 3. Ret<br>the                         | urn all mail<br>proper mail                                                 | found during m<br>path.                                                                      | ail search                                                      | n to               |         |       |         |           |       |
| ALL PURPOSE                                                                                                    | 5.            | Entry P                               | hoto Eyes.                                                                  |                                                                                              |                                                                 |                    | 10      | 07    |         |           | W     |
|                                                                                                    |               | 1. Cle<br>AP                          | an entry pho<br>CU.                                                         | otoeyes and ref                                                                              | lectors or                                                      | n the              |         |       |         |           |       |
| (AFCU)                                                                                                    |               | 2. Ger<br>def                         | nerate a woi<br>iciencies.                                                  | k order to addr                                                                              | ess any                                                         |                    |         |       |         |           |       |
| ALL PURPOSE                                                                                                    | 6.            | Check F                               | Ivdraulic Li                                                                | nes.                                                                                         |                                                                 |                    | 25      | 09    |         |           | W     |
| CONTAINER<br>UNLOADER                                                                                                    |               | 1. Che<br>hos                         | eck the conc<br>ses and fittin                                              | lition of all hydr<br>gs for leaks.                                                          | aulic cylir                                                     | nder               | _•      |       |         |           |       |
| (AF 00)                                                                                                    |               | 2. Che<br>unit<br>Loc<br>falli<br>whi | eck condition<br>t hoses and<br>ok for damag<br>ng parcels,<br>ch could cau | n of the hydraul<br>fittings. Check<br>je caused by fo<br>or abrasion by<br>use a future lea | ic reserve<br>for leaks<br>ot traffic,<br>moving p<br>k to occu | oir<br>arts<br>ır. |         |       |         |           |       |
|                                                                                                    |               | 3. Ger<br>def                         | nerate a wor<br>iciencies.                                                  | k order to addr                                                                              | ess any                                                         |                    |         |       |         |           |       |
| ALL PURPOSE                                                                                                    | 7. **         | Check F                               | or Signs O                                                                  | f Wear.                                                                                      |                                                                 |                    | 25      | 09    |         |           | М     |
| CONTAINER<br>UNLOADER<br>(APCU)                                                                                                    |               | 1. Che<br>sigi                        | eck the mair<br>ns of wear.                                                 | n pivot pins and                                                                             | bushings                                                        | s for              |         |       |         |           |       |
| (                                                                                                    |               | 2. Che<br>sigi                        | eck cylinder<br>ns of wear.                                                 | clevis pins and                                                                              | bushings                                                        | s for              |         |       |         |           |       |
|                                                                                                    |               | 3. Che                                | eck Unloade                                                                 | <u>r frame</u> for dan                                                                       | nage or lo                                                      | ose                |         |       |         |           |       |

| Maintenance            | Check        | list                | CODE                   |                          |                         | VIEN I<br>NYM    |                                        | C            | ODE           | NU      | MREK    | TYPE      |
|------------------------|--------------|---------------------|------------------------|--------------------------|-------------------------|------------------|----------------------------------------|--------------|---------------|---------|---------|-----------|
|                        |              |                     | 0 3                    | S P                      | S S                     |                  |                                        | B            | A             | 0       | 0 3     | Μ         |
| Equipment Nomenclature | e<br>Luite o |                     | Equipmer               | nt Model                 |                         |                  | Bulletin File                          | ename        |               | Occurre | nce     |           |
| Small Parcel Sor       | tation S     | ystem               |                        |                          |                         |                  | mm                                     | 15120        |               |         |         |           |
| Davit a                | 14 -         |                     | <b>-</b> ·             | 04-4                     | and been the            |                  |                                        |              | N 41.         |         | These l | -         |
| Part or<br>Component   | Item<br>No   | ((                  | ⊺ask<br>Complv wit     | Statement<br>h all curre | and Instruct            | tion<br>cautior  | ıs)                                    | Est.<br>Time | Min.<br>Skill | Run     | Pieces  | s<br>Frea |
|                        |              | , ,                 | - 13                   |                          | ,,                      |                  | ,                                      | Req          | Lev           | Hours   | Fed     |           |
|                        |              |                     |                        |                          |                         |                  |                                        | (min)        |               |         | (000)   |           |
|                        |              | floor               | r anchors              | . Check                  | c for crack             | s and            | metal                                  |              |               |         |         |           |
|                        |              | fatig               | jue at piv             | ot points                | s and nea               | r weld           | ls. Verify                             |              |               |         |         |           |
|                        |              | clev                | is pin ret             | aining h                 | ardware is              | s in pl          | ace and                                |              |               |         |         |           |
|                        |              | seci                | ure.                   |                          |                         |                  |                                        |              |               |         |         |           |
|                        |              | 4. Che<br>stop      | eck for da<br>os.      | maged                    | or missing              | g cont           | ainer                                  |              |               |         |         |           |
|                        |              | 5. Gen              | ierate a v             | vork ord                 | er to addr              | ess a            | ny                                     |              |               |         |         |           |
|                        |              |                     |                        | 0000                     |                         | 0                |                                        |              |               |         |         |           |
|                        |              | Reference           | tation SC              | SPSS p                   | age, PM                 | Sourc            |                                        |              |               |         |         |           |
|                        |              | Operatin            | g and Ma               | aintenan                 | ce Manua                | ıl.              | , A 00                                 |              |               |         |         |           |
|                        | 8 **         | Check H             | vdraulio               | Fluid                    |                         |                  |                                        | 15           | ng            |         |         | М         |
| CONTAINER              | 0.           |                     |                        |                          |                         | 6 . l            |                                        | 10           | 00            |         |         | 101       |
| UNLOADER               |              | warnin<br>soaked i  | IG: DISC<br>material   | ard or d                 | ispose of<br>ting to SI | r cner<br>DS an  | nical<br>nd in                         |              |               |         |         |           |
| (APCU)                 |              | accorda             | nce with               | local p                  | rocedure                | s.               |                                        |              |               |         |         |           |
|                        |              | 1 Che               | ck the h               | ,<br>draulic t           | fluid level             | usina            | sight                                  |              |               |         |         |           |
|                        |              | glas                | s while t              | he unloa                 | ider is in t            | he lov           | vered                                  |              |               |         |         |           |
|                        |              | posi                | ition.                 |                          |                         |                  |                                        |              |               |         |         |           |
|                        |              | 2. Che              | ck fluid f             | or evide                 | nce of wa               | ter              |                                        |              |               |         |         |           |
|                        |              | cont                | taminatic              | n (cloud                 | y), discolo             | oratio           | n from                                 |              |               |         |         |           |
|                        |              | over                | rheating,              | unusua                   | l odor, and             | d/or e           | XCessive                               |              |               |         |         |           |
|                        |              |                     | iculates i             | examine<br>· ·           |                         |                  | ////////////////////////////////////// |              |               |         |         |           |
|                        |              | 3. Che<br>Clea      | еск reser<br>an or rep | lace as r                | necessary               | eathe<br>′.      | er/fill cap.                           |              |               |         |         |           |
|                        |              | 4. Add<br>Hyd       | fluid as<br>raulic Oi  | necessa<br>I.            | ry. Use C               | CITGC            | ) AW 32                                |              |               |         |         |           |
|                        |              | Reference           | e MTSC                 | SPSS p                   | age, PM                 | Sourc            | e                                      |              |               |         |         |           |
|                        |              | Documer             | ntation, S             | Southwoi                 | rth APCU                | Folde            | er, APCU                               |              |               |         |         |           |
|                        |              | Operating           | g and Ma               | aintenan                 | ce Manua                | ıl.              |                                        |              |               |         |         |           |
| ALL PURPOSE            | 9.           | Change              | Hydraul                | ic Fluid                 |                         |                  |                                        | 300          | 07            |         |         | S         |
|                        |              | WARNIN              | IG: Disc               | ard or d                 | ispose of               | f cher           | nical                                  |              |               |         |         |           |
| (APCU)                 |              | soaked r<br>accorda | material:<br>nce with  | s accoro<br>local p      | ding to SI              | DS an<br>s.      | nd in                                  |              |               |         |         |           |
|                        |              | Change I            | hydraulic              | fluid an                 | d filter.               |                  |                                        |              |               |         |         |           |
|                        |              | 1. Ren<br>15 g      | nove old<br>gallons of | hydrauli<br>f CITGO      | c fluid and<br>AW 32 H  | d repla<br>ydrau | ace using<br>Ilic Oil.                 |              |               |         |         |           |
|                        |              | 2. Rep              | lace oil f<br>0.       | ilter elen               | nent, PSN               | 1 3920           | )-10-000-                              |              |               |         |         |           |
|                        |              | Reference           | e MTSC                 | <u>SPSS</u> p            | oage <u>, PM</u>        | <u>Sour</u> c    | ;e                                     |              |               |         |         |           |

CLASS NUMBER TYPE

MMO-115-17

U.S. Postal Service

WORK

EQUIPMENT

| U.S. Postal           | Service  |                                            |                                        |                                                     |                       |                                 | IDENTIFICA                           | TION         |       |         |              |       |
|-----------------------|----------|--------------------------------------------|----------------------------------------|-----------------------------------------------------|-----------------------|---------------------------------|--------------------------------------|--------------|-------|---------|--------------|-------|
| Maintenance           | Check    | list                                       | WORK                                   |                                                     | E                     |                                 | T                                    | CL           | ASS   | NU      | MBER         | TYPE  |
|                       |          |                                            | 0 3                                    | S P                                                 | S                     | S                               |                                      | B            | A     | 0       | 0 3          | М     |
| Equipment Nomenclatur | e        |                                            | Equipme                                | nt Model                                            | •                     |                                 | Bulletin File                        | ename        |       | Occurre | nce          |       |
| Small Parcel Sor      | tation S | ystem                                      |                                        |                                                     |                       |                                 | mm                                   | 15120        |       |         |              |       |
| Part or               | ltem     |                                            | Task                                   | Statement                                           | and I                 | nstruction                      |                                      | Fst          | Min   |         | Threshold    | c     |
| Component             | No       | (                                          | Comply wit                             | th all curre                                        | nt safe               | ety precaut                     | ions)                                | Time         | Skill | Run     | Pieces       | Freq. |
|                       |          |                                            |                                        |                                                     |                       |                                 |                                      | Req<br>(min) | Lev   | Hours   | Fed<br>(000) |       |
| R                     |          |                                            |                                        |                                                     |                       |                                 |                                      | \ /          | 1     |         | (000)        |       |
|                       |          | Docume<br>Operatin                         | ntation, S<br>ig and Ma                | Southwoi<br>aintenan                                | rth A<br>ce M         | PCU Fol<br>Ianual.              | der, APCU                            |              |       |         |              |       |
| INCLINE               | 10.**    | Perform                                    | Mail Se                                | arch                                                |                       |                                 |                                      | 10           | 07    |         |              | D     |
| CONVEYOR              |          | 1. Che<br>the                              | eck for m<br>bottom c                  | ailpieces<br>of the cor                             | s at th<br>nveye      | ne top an<br>or.                | d around                             |              |       |         |              |       |
|                       |          | 2. Ret<br>the                              | urn all m<br>proper m                  | ail found<br>nail path.                             | duri                  | ng mail s                       | earch to                             |              |       |         |              |       |
|                       | 11.**    | Belts, S                                   | prockets                               | . Wear                                              | Strin                 | s. and R                        | ollers                               | 300          | 09    |         |              | 0     |
| CONVEYOR              |          | NOTE: F<br>the hing<br>conveyo             | Perform ti<br>le rods a<br>r belts.    | he follow<br>and ope                                | ving t<br>ning        | asks afte<br>the Bul            | er removing<br>k Handling            |              |       |         |              |       |
|                       |          | 1. Vac<br>hea<br>end                       | cuum and<br>id end ar<br>l of conve    | d clean<br>nd the id<br>eyor.                       | driv<br>ller v        | e sprock<br>vheels or           | tets at the the lower                |              |       |         |              |       |
|                       |          | 2. Che<br>wea                              | eck drive<br>ar.                       | sprocke                                             | ets a                 | nd idler                        | wheels for                           |              |       |         |              |       |
|                       |          | a.                                         | Sprocke<br>shaft w                     | ets shou<br>here teel                               | ld be<br>th en        | in conta<br>gage the            | act with the belt.                   |              |       |         |              |       |
|                       |          | b.                                         | Replace<br>gap of<br>betwee<br>related | e sprock<br><sup>:</sup> more<br>n any sp<br>shaft. | kets<br>than<br>prock | or whee<br>ı 2 mm<br>et and w   | ls when a<br>develops<br>heel on the |              |       |         |              |       |
|                       |          | 3. Che<br>are                              | eck that t<br>engagine                 | he Bulk<br>g with the                               | Hano<br>e bel         | dling con                       | veyor cogs<br>s.                     |              |       |         |              |       |
|                       |          | 4. Che<br>dete                             | eck wear<br>eriorating                 | strips f                                            | for s<br>ons.         | igns of a                       | cracks and                           |              |       |         |              |       |
|                       |          | 5. Che<br>dan                              | eck unde<br>nage.                      | er side                                             | of                    | belts for                       | r signs of                           |              |       |         |              |       |
|                       |          | 6. Che<br>clea                             | eck that a<br>an and sp                | all Bulk H<br>binning fr                            | -land<br>eely         | lling Line                      | rollers are                          |              |       |         |              |       |
|                       |          | Reference<br>Docume<br>Maintena<br>Conveyo | ce MTS<br>ntation,<br>ance Tra<br>or.  | C SPS<br>Incline<br>ining Le                        | S p<br>Con<br>sson    | bage, P<br>iveyor F<br>⊨8A, Bul | M Source<br>older, SH<br>k Handling  |              |       |         |              |       |
|                       | 12.**    | Bulk Ha                                    | ndling C                               | onveyo                                              | r                     |                                 |                                      | 25           | 09    |         |              | S     |
| CONVEYOR              |          | 1. Mea<br>belt                             | asure the<br>section t                 | e Bulk Ha<br>to sectio                              | andlir<br>n for       | ng Line c<br>pitch elo          | onveyor<br>ngation.                  |              |       |         |              |       |
|                       |          | 2. Ger                                     | <u>nerate</u> a v                      | <u>work or</u> d                                    | <u>er to</u>          | address                         | any                                  |              |       |         |              |       |

| MMO-12 | 15-17 |
|--------|-------|
|--------|-------|

| U.S. Posta            | Service   |                                                                                             |       |       |            |         |
|-----------------------|-----------|---------------------------------------------------------------------------------------------|-------|-------|------------|---------|
|                       |           | WORK EQUIPMENT                                                                              | CL    | ASS   | NUMBER     | TYPE    |
| Maintenance           | Check     | IST CODE ACRONYM                                                                            | C     | ODE   |            |         |
| Equipment Nemonelatur | ro        | 0 3 S P S S Bulletin File                                                                   | B     | A     |            | 3 M     |
| Small Parcel So       | rtation S | vstem mm <sup>2</sup>                                                                       | 15120 |       | Occurrence |         |
|                       |           |                                                                                             |       |       |            |         |
| Part or               | Item      | Task Statement and Instruction                                                              | Est.  | Min.  | Thresh     | olds    |
| Component             | No        | (Comply with all current safety precautions)                                                | Time  | Skill | Run Piece  | s Freq. |
|                       |           |                                                                                             | (min) | LCV   | (000       | )       |
|                       |           |                                                                                             |       | 1     | 1 1        |         |
|                       |           | deficiencies.                                                                               |       |       |            |         |
|                       |           | Reference MTSC SPSS page, PM Source                                                         |       |       |            |         |
|                       |           | Documentation, Intralox Conveyors Folder,                                                   |       |       |            |         |
|                       |           | Instruction Handbook Modular Plastic Belt                                                   |       |       |            |         |
|                       |           | instructions.                                                                               |       |       |            |         |
|                       | 10        | Control Dhotoouco                                                                           | 25    | 07    |            | 10/     |
|                       | 13.       | Control Photoeyes.                                                                          | 25    | 07    |            | vv      |
| 0011121011            |           | Clean the three (3) (Head End, Call, and Full)                                              |       |       |            |         |
|                       |           | control photoeyes and reflectors controlling the                                            |       |       |            |         |
|                       |           | buik handling Line conveyor with init nee cloth.                                            |       |       |            |         |
|                       |           | Reference MTSC SPSS page, PM Source                                                         |       |       |            |         |
|                       |           | Documentation, Incline Conveyor Folder, SH<br>Maintenance Training Lesson 84 Bulk Handling  |       |       |            |         |
|                       |           | Conveyor.                                                                                   |       |       |            |         |
|                       | 14        | Statia Ballar Convoyor                                                                      | 25    | 07    |            | N/      |
| CONVEYOR              | 14.       |                                                                                             | 25    | 07    |            | IVI     |
| 0011121011            |           | <ol> <li>Vacuum the Static Roller Conveyor using a<br/>soft brush attachment.</li> </ol>    |       |       |            |         |
|                       |           | <ol> <li>Check the conveyor for damage or missing rollers.</li> </ol>                       |       |       |            |         |
| INDUCTION             | 15.**     | Perform Mail Search.                                                                        | 10    | 07    |            | D       |
| PLATFORM              |           | 1 Check for mailpieces around the induction                                                 |       |       |            |         |
|                       |           | line conveyors and platform.                                                                |       |       |            |         |
|                       |           | 2. Return all mail found during mail search to the proper mail path.                        |       |       |            |         |
| INDUCTION             | 16.**     | Kore Sensors and Dimensioner.                                                               | 10    | 07    |            | D       |
| CONVEYOR              |           | 1. Clean Kore Sensors with lint free cloth.                                                 |       |       |            |         |
|                       |           | 2. Clean Dimensioner light curtains and Kore                                                |       |       |            |         |
|                       |           | strip LEDs using a lint free cloth or microfiber glove.                                     |       |       |            |         |
|                       |           | Reference MTSC SPSS page, PM Source                                                         |       |       |            |         |
|                       |           | Documentation, Interoll Conveyors Folder, SH                                                |       |       |            |         |
|                       |           | Maintenance Training Lesson 8B.                                                             |       |       |            |         |
| INDUCTION             | 17.       | Transition Plates.                                                                          | 15    | 07    |            | W       |
|                       |           | 1. Clean the Induction Line to Sorter transition                                            |       |       |            |         |
|                       |           | plates with a general purpose cleaner and                                                   |       |       |            |         |
|                       |           | cloth.                                                                                      |       |       |            |         |
|                       |           | 2. Clean the Induction Jam Sensor emitter and receiver with a lint free cloth or microfiber |       |       |            |         |

| U.S. Postal           | Service       |                                                  |                                                 |                                                |                                                |                             | IDENTIFICATION                  |       |             |         |                                                  |       |  |  |  |  |
|-----------------------|---------------|--------------------------------------------------|-------------------------------------------------|------------------------------------------------|------------------------------------------------|-----------------------------|---------------------------------|-------|-------------|---------|--------------------------------------------------|-------|--|--|--|--|
| Maintenance           | Check         | list                                             | WORK<br>CODE                                    |                                                | EQUIP<br>ACRC                                  | MENT<br>NYM                 |                                 | CL    | LASS<br>ODE | NU      | MBER                                             | TYPE  |  |  |  |  |
|                       |               |                                                  | 0 3                                             | S P                                            | S S                                            |                             |                                 | B     | A           | 0       | NUMBER     T       0     0     3       ccurrence |       |  |  |  |  |
| Equipment Nomenclatur | e<br>tation C |                                                  | Equipme                                         | nt Model                                       |                                                |                             | Bulletin Fil                    | ename |             | Occurre | ence                                             |       |  |  |  |  |
| Small Parcel Sol      | tation S      | stem                                             |                                                 |                                                |                                                |                             |                                 | 19120 |             |         |                                                  |       |  |  |  |  |
| Part or               | ltem          |                                                  | Task                                            | Statement                                      | and Instruc                                    | tion                        |                                 | Fst   | Min         |         | Threshold                                        | s     |  |  |  |  |
| Component             | No            | ((                                               | Comply wit                                      | th all curre                                   | nt safety pr                                   | ecautio                     | ns)                             | Time  | Skill       | Run     | Pieces                                           | Freq. |  |  |  |  |
|                       |               |                                                  |                                                 |                                                |                                                |                             |                                 | (min) | Lev         | Hours   | Fed<br>(000)                                     |       |  |  |  |  |
| •                     |               |                                                  |                                                 |                                                |                                                |                             |                                 | 1     | 1           |         |                                                  |       |  |  |  |  |
|                       |               | gio.                                             | ve.                                             |                                                |                                                |                             |                                 |       |             |         |                                                  |       |  |  |  |  |
|                       |               | 3. Che                                           | ck the tr                                       | ansition                                       | plates for                                     | dama                        | age.                            |       |             |         |                                                  |       |  |  |  |  |
|                       |               | 4. Gen                                           | ierate a v                                      | work ord                                       | er to add                                      | ress a                      | any                             |       |             |         |                                                  |       |  |  |  |  |
|                       |               | der                                              |                                                 |                                                |                                                |                             |                                 |       |             |         |                                                  |       |  |  |  |  |
| INDUCTION             | 18.           | Inductio                                         | n Powei                                         | r Panels                                       | •                                              |                             |                                 | 15    | 07          |         |                                                  | Q     |  |  |  |  |
|                       |               | Clean the fan hous                               | e air filte<br>ings.                            | rs in the                                      | Induction                                      | Powe                        | er Panel                        |       |             |         |                                                  |       |  |  |  |  |
|                       |               | Reference                                        | ce the M                                        | TSC SP                                         | SS page,                                       | PM S                        | Source                          |       |             |         |                                                  |       |  |  |  |  |
|                       |               | Docume                                           | ntation, I                                      | Maintena                                       | ance Trai                                      | ning                        |                                 |       |             |         |                                                  |       |  |  |  |  |
|                       |               | Lesson 1                                         | lics Fold<br>10.                                | er, SH IV                                      | amenan                                         | ce Ira                      | aining                          |       |             |         |                                                  |       |  |  |  |  |
| SORTER                | 19.**         | Perform                                          | Mail Se                                         | arch.                                          |                                                |                             |                                 | 20    | 07          |         |                                                  | D     |  |  |  |  |
|                       |               | 1. Che<br>aro                                    | ck the a<br>und all d                           | reas for<br>lischarge                          | mail in, b<br>chutes.                          | eneatl                      | h, and                          |       |             |         |                                                  |       |  |  |  |  |
|                       |               | 2. Che<br>sort                                   | ck for m<br>ter.                                | ail in the                                     | mainten                                        | ance a                      | alley of                        |       |             |         |                                                  |       |  |  |  |  |
|                       |               | 3. Che                                           | ck the a                                        | reas aro                                       | und Turn                                       | s 1 & :                     | 2.                              |       |             |         |                                                  |       |  |  |  |  |
|                       |               | 4. Che<br>Clo                                    | ck the a<br>sing Dev                            | rea near<br>/ice.                              | and arou                                       | nd the                      | e Tray                          |       |             |         |                                                  |       |  |  |  |  |
|                       |               | 5. Retu<br>the                                   | urn all m<br>proper n                           | ail found<br>nail path                         | during m                                       | ail se                      | arch to                         |       |             |         |                                                  |       |  |  |  |  |
| SORTER                | 20.**         | Article E<br>Product                             | etween<br>Stuck ir                              | Tray (A<br>n Tray (I                           | BT),<br>PST) Arra                              | iys.                        |                                 | 15    | 07          |         |                                                  | W     |  |  |  |  |
|                       |               | Clean the<br>Stuck in<br>each of t<br>free cloth | e Article<br>Tray pho<br>he ABT\l<br>n or micro | Betweer<br>otoeye er<br>PST arra<br>ofiber glo | n Tray an<br>mitters ar<br>ays, (3 tot<br>ove. | d Proo<br>d reco<br>al) wit | duct<br>eivers for<br>th a lint |       |             |         |                                                  |       |  |  |  |  |
| SORTER                | 21.**         | Hanging                                          | Produc                                          | t Photo                                        | eyes and                                       | Refle                       | ectors.                         | 4     | 07          |         |                                                  | W     |  |  |  |  |
|                       |               | Clean th<br>Reflector<br>or microf               | e Hangir<br>rs, near<br>fiber glov              | ng Produ<br>Turns 1<br>/e.                     | ict Photoe<br>& 2 with a                       | eyes a<br>i lint fi         | and<br>ree cloth                |       |             |         |                                                  |       |  |  |  |  |
| SORTER                | 22.           | Chute Ja                                         | am Sens                                         |                                                | 10                                             | 07                          |                                 |       | W           |         |                                                  |       |  |  |  |  |
|                       |               | Clean the<br>receivers<br>a lint free            | e Chute<br>located<br>cloth or                  | Jam 1-4<br>on both<br>microfit                 | Photoeye<br>sides of<br>per glove.             | e emit<br>he so             | ters and<br>orter, with         |       |             |         |                                                  |       |  |  |  |  |
| SORTER                | 23.**         | Split Tra                                        | ys.                                             |                                                |                                                |                             |                                 | 60    | 09          |         |                                                  | Μ     |  |  |  |  |

| U.S. Posta                              | U.S. Postal Service IDENTIFICATION |                              |                                                                                                    |                                                                                    |                 |                     |                     |            |                     |                      |              |              |                                                                                                    |                      |       |  |
|-----------------------------------------|------------------------------------|------------------------------|----------------------------------------------------------------------------------------------------|------------------------------------------------------------------------------------|-----------------|---------------------|---------------------|------------|---------------------|----------------------|--------------|--------------|----------------------------------------------------------------------------------------------------|----------------------|-------|--|
| Maintenanc                              | e Check                            | list                         | WORK<br>CODE                                                                                        |                                                                                    |                 | EQU<br>ACI          | IPMENT<br>RONYM     |            |                     | CI<br>C              | _ASS<br>ODE  | N            | NUMBER     Theorem       0     0     3       Occurrence     Intersholds       Run     Pieces       Fed     Fed       (000)     Intersholds |                      |       |  |
|                                         |                                    |                              | 0 3                                                                                                 | S                                                                                  | Ρ               | S S                 |                     |            |                     | В                    | A            | 0            | 0                                                                                                    | 3                    | М     |  |
| Equipment Nomenclate<br>Small Parcel Sc | ure<br>ortation S                  | System                       | Equipme                                                                                             | nt Mod                                                                             | lel             |                     |                     | E          | Bulletin File<br>mm | ename<br>15120       |              | Occur        | ence                                                                                                    | 9                    |       |  |
|                                         |                                    |                              |                                                                                                    |                                                                                    |                 |                     |                     |            |                     |                      |              |              |                                                                                                    |                      |       |  |
| Part or                                 | Item                               |                              | Task                                                                                                | Statem                                                                             | nent a          | nd Insti            | uction              |            | -                   | Est.                 | Min.         |              | Thr                                                                                                    | eshold               | S     |  |
| Component                               | No                                 |                              | (Comply wi                                                                                          | th all ci                                                                          | urrent          | safety              | precautio           | onsj       | )                   | Time<br>Req<br>(min) | Skill<br>Lev | Run<br>Hours | Pi<br>I                                                                                                    | ieces<br>Fed<br>000) | Freq. |  |
|                                         |                                    |                              |                                                                                                    |                                                                                    |                 |                     |                     |            |                     |                      |              |              |                                                                                                    |                      |       |  |
|                                         |                                    | 1. Che<br>pro                | eck the tr<br>perly sea                                                                             | ay bu<br>ted.                                                                      | Impe            | rs are              | preser              | nt a       | and                 |                      |              |              |                                                                                                    |                      |       |  |
|                                         |                                    | 2. Che<br>dar                | eck the tr<br>naged, st                                                                             | ay sh<br>traigh                                                                    | ock a<br>t not  | absorl<br>leakir    | per is n<br>Ig oil. | ot         |                     |                      |              |              |                                                                                                    |                      |       |  |
|                                         |                                    | 3. Che<br>sec                | eck the shock absorber impact block is<br>urely mounted.                                            |                                                                                    |                 |                     |                     |            |                     |                      |              |              |                                                                                                    |                      |       |  |
|                                         |                                    | 4. Che<br>mo                 | eck the tr<br>unted, ar                                                                             | ck the tray spring support rod is securel<br>nted, and the tray spring is present. |                 |                     |                     |            |                     |                      |              |              |                                                                                                    |                      |       |  |
|                                         |                                    | 5. Che                       | eck the condition of the drive plates.                                                              |                                                                                    |                 |                     |                     |            |                     |                      |              |              |                                                                                                    |                      |       |  |
|                                         |                                    | 6. Che                       | eck mour<br>sure that                                                                               | nting p<br>the dr                                                                  | ooint<br>ive p  | s for c<br>blate is | racks a<br>straig   | anc<br>ht. | ł                   |                      |              |              |                                                                                                    |                      |       |  |
|                                         |                                    | 7. Che<br>sec                | eck the T<br>surely mo                                                                              | ray 1<br>unted                                                                     | Dete<br>I.      | ection              | Magne               | et is      | 6                   |                      |              |              |                                                                                                    |                      |       |  |
|                                         |                                    | 8. Ger<br>def                | nerate a<br>iciencies.                                                                              | work                                                                               | orde            | r to ac             | dress               | any        | y                   |                      |              |              |                                                                                                    |                      |       |  |
| SORTER                                  | 24                                 | Anti-Sta                     | tic Brus                                                                                            | hes                                                                                |                 |                     |                     |            |                     | 1                    | 09           |              |                                                                                                    |                      | W     |  |
| CONTER                                  | 27.                                | 1. Che                       | eck the a                                                                                           | nti-sta                                                                            | atic b          | orushe              | s for da            | am         | ade.                |                      |              |              |                                                                                                    |                      | vv    |  |
|                                         |                                    | 2. The cor                   | e brushes<br>itact with                                                                             | s shou<br>the s                                                                    | uld be<br>ide c | e intac<br>of the s | t and r             | en<br>y c  | nain in<br>arrier.  |                      |              |              |                                                                                                    |                      |       |  |
|                                         |                                    | 3. Gei<br>def                | Generate a work order to address any deficiencies.                                                  |                                                                                    |                 |                     |                     |            | y                   |                      |              |              |                                                                                                    |                      |       |  |
|                                         |                                    | Referen<br>Docume<br>Mainten | nce the MTSC SPSS page, PM Source<br>nentation, SPSS Sorter Folder, SH<br>nance Training Lesson 8D. |                                                                                    |                 |                     |                     |            |                     |                      |              |              |                                                                                                    |                      |       |  |
| SORTER                                  | 25.**                              | Tray Clo                     | ay Closing Device.                                                                                  |                                                                                    |                 |                     |                     |            |                     | 5                    | 09           |              |                                                                                                    |                      | W     |  |
|                                         |                                    | 1. Che                       | eck Tray                                                                                            | Closi                                                                              | ng B            | rushe               | s for da            | ama        | age.                |                      |              |              |                                                                                                    |                      |       |  |
|                                         |                                    | 2. Me<br>len                 | asure bru<br>gth is 15                                                                              | ush le<br>mm.                                                                      | ngth<br>Rep     | ; minir<br>lace b   | num br<br>rush as   | rus<br>s n | h<br>eeded.         |                      |              |              |                                                                                                    |                      |       |  |

Actuate both closing brushes to check for

Check both gas spring mounting blocks are

Check both closing device hinges for signs of wear and are properly secured to the

Generate a work order to address any

Reference the MTSC SPSS page, PM Source

secured to the retractable arms.

proper operation.

retractable arms.

deficiencies.

## Maintenance Technical Support Center

3.

4.

5.

6.

| U.S. Postal Service           |     |       |       |     |   |      |      | IDE | NTIF    | ICATI   | ON   |     |    |        |      |    |      |
|-------------------------------|-----|-------|-------|-----|---|------|------|-----|---------|---------|------|-----|----|--------|------|----|------|
|                               | WC  | DRK   |       |     | E | QUIF | PMEN | Г   |         |         | CLA  | ١SS |    | NU     | JMBE | ER | TYPE |
| Maintenance Checklist         | CO  | DE    |       |     |   | ACRO | DNYM |     |         |         | CO   | DE  |    |        |      |    |      |
|                               | 0   | 3     | S     | Ρ   | S | S    |      |     |         |         | В    | Α   |    | 0      | 0    | 3  | М    |
| Equipment Nomenclature        | Equ | ipmer | nt Mo | del |   |      |      | В   | ulletir | n Filer | name |     | 00 | ccurre | ence |    |      |
| Small Parcel Sortation System |     |       |       |     |   |      |      |     | r       | nm1     | 5120 |     |    |        |      |    |      |
|                               |     |       |       |     |   |      |      |     |         |         |      |     |    |        |      |    |      |

| Part or   | Item  | Task Statement and Instruction                                                                                                    | Est.    | Min.  |       | Threshold    | S     |
|-----------|-------|----------------------------------------------------------------------------------------------------|---------|-------|-------|--------------|-------|
| Component | No    | (Comply with all current safety precautions)                                                                                                    | Time    | Skill | Run   | Pieces       | Freq. |
|           |       |                                                                                                    | (min)   | Lev   | Hours | Fed<br>(000) |       |
|           |       | l                                                                                                    | (·····) |       |       | (000)        |       |
|           |       | Documentation, SPSS Sorter Folder, SH                                                                                                    |         |       |       |              |       |
|           |       | Maintenance Training Lesson 8D.                                                                                                    |         |       |       |              |       |
| SORTER    | 26.** | Tray Support Belts.                                                                                                    | 10      | 09    |       |              | М     |
|           |       | <ol> <li>Check induction support belts for fraying and signs of damage.</li> </ol>                                                                                                    |         |       |       |              |       |
|           |       | <ol> <li>Check the belt guides for signs of damage<br/>and remove any built up debris.</li> </ol>                                                                                                   |         |       |       |              |       |
|           |       | <ol><li>Check the induction support drive motor and gearbox for signs of leaks.</li></ol>                                                                                                    |         |       |       |              |       |
|           |       | <ol> <li>Ensure the drive and idler pulleys are secure.</li> </ol>                                                                                                    |         |       |       |              |       |
|           |       | <ol> <li>Check belt idle rollers are secure, free of<br/>debris, and spin freely. Check for flat spots<br/>on wheels. Generate a work order to<br/>address any deficiencies.</li> </ol>             |         |       |       |              |       |
|           |       | Reference the MTSC SPSS page, PM Source<br>Documentation, SPSS Sorter Folder, SH<br>Maintenance Training Lesson 8D.                                                                                 |         |       |       |              |       |
| SORTER    | 27.** | Sorter Drive Motor(s) Hardware.                                                                                                    | 40      | 09    |       |              | М     |
|           |       | <ol> <li>Loosen the top 2 screws and remove the<br/>bottom 2 screws to remove the back panel<br/>safety cover, and check overall drive motor<br/>assembly for loose or missing hardware.</li> </ol> |         |       |       |              |       |
|           |       | <ol> <li>Check power cable conduit for signs of<br/>damage and cracks, and conduit<br/>connections are secured and tight.</li> </ol>                                                                |         |       |       |              |       |
|           |       | <ol> <li>Check friction and drive rollers for damage<br/>and cracks.</li> </ol>                                                                                                    |         |       |       |              |       |
|           |       | <ol> <li>Check drive and timing belts for fraying,<br/>cracks, or signs of damage.</li> </ol>                                                                                                    |         |       |       |              |       |
|           |       | <ol><li>Check the tensioner assembly and ensure<br/>tension spring is secure.</li></ol>                                                                                                    |         |       |       |              |       |
|           |       | <ol> <li>On the drive motor assembly hosting the<br/>encoder, check that the encoder mounting<br/>bracket is secured, and cable connection is<br/>tight.</li> </ol>                                 |         |       |       |              |       |
|           |       | <ol> <li>Replace back panel safety panel cover.<br/>Reinstall 2 screws on the back panel safety<br/>cover and tighten and secure all 4 panel</li> </ol>                                             |         |       |       |              |       |

| U.S. Postal Se                                | ervice     |                                                      |                                                                                                    |                  |                |                  |                  | IDE             | ENTIFIC | CATIC                      | NC            |                     |                      |              |          |                                                                                                    |            |
|-----------------------------------------------|------------|------------------------------------------------------|----------------------------------------------------------------------------------------------------|------------------|----------------|------------------|------------------|-----------------|---------|----------------------------|---------------|---------------------|----------------------|--------------|----------|----------------------------------------------------------------------------------------------------|------------|
| Maintenance C                                 | heck       | list                                                 | WORK                                                                                                    |                  |                | E                |                  |                 | Г       |                            | T             | CL                  |                      | N            | JMB      | BER                                                                                                    | TYPE       |
|                                               |            |                                                      | 0 3                                                                                                    | S                | Р              | S                | S                | VIN T IVI       |         |                            | $\dashv$      | B                   |                      | 0            | 0        | 3                                                                                                    | М          |
| Equipment Nomenclature<br>Small Parcel Sortat | tion S     | ystem                                                | Equipmer                                                                                                    | nt Mo            | del            |                  |                  |                 | E       | Bulletin I<br>m            | Filen:<br>m15 | ame<br>5120         |                      | Occurr       | ence     | e la construction de la construction de la construc |            |
|                                               |            |                                                      |                                                                                                    |                  |                |                  |                  |                 |         |                            |               |                     |                      |              |          |                                                                                                    |            |
| Part or<br>Component                          | ltem<br>No | ((                                                   | Task<br>Comply wit                                                                                                    | State<br>h all o | ment<br>currer | and I<br>nt safe | nstruc<br>ety pr | tion<br>ecautio | ons     | )                          | 1             | Est.<br>Time<br>Req | Min.<br>Skill<br>Lev | Run<br>Hours | Thr<br>P | reshold<br>ieces<br>Fed                                                                                                    | s<br>Freq. |
|                                               |            |                                                      |                                                                                                    |                  |                |                  |                  |                 |         |                            | (             | min)                |                      |              | (        | 000)                                                                                                    |            |
|                                               |            | mou<br>8. Gen<br>defic<br>*Est<br>asse               | nting screws.<br>erate a work order to address any<br>ciencies.<br>imated time includes 4 Drive motor<br>emblies total.                                                                                                    |                  |                |                  |                  |                 |         |                            |               |                     |                      |              |          |                                                                                                    |            |
| SORTER 28                                     | 8.**       | Destinat<br>1. Che<br>sec<br>2. Che<br>con<br>3. Cle | nation Chute Full Sensor.<br>Check destination chute full sensor is<br>securely mounted to the mounting plate.<br>Check sensor cable Quick disconnect<br>connection is secured to sensor.<br>Clean the chute full sensor using a lint free<br>clean the chute full sensor using a lint free |                  |                |                  |                  |                 |         | s<br>ate.<br>ct<br>nt free |               | 1**                 | 09                   |              |          |                                                                                                    | M          |

|        |       | <ol> <li>Clean the chute full sensor using a lint free cloth or microfiber glove.</li> <li>Generate a work order to address any deficiencies.</li> <li>* Time per group of 4 destination chute groups.</li> </ol> |    |    |  |   |
|--------|-------|----------------------------------------------------------------------------------------------------|----|----|--|---|
| SORTER | 29.** | Main Electrical Cabinet.                                                                                                    | 4  | 07 |  | Q |
|        |       | Clean the air filters in the Main Electrical Panel fan housings.                                                                                                    |    |    |  |   |
|        |       | Replacement filter:                                                                                                    |    |    |  |   |
|        |       | PSN: 5915-17-000-6214                                                                                                    |    |    |  |   |
|        |       | Outlet Filter, NEMA 12, 204x204mm.                                                                                                    |    |    |  |   |
|        |       | Reference the MTSC SPSS page, PM Source<br>Documentation, SPSS Sorter Folder, SPSS-<br>1493-Fan documentation.                                                                                                    |    |    |  |   |
| SORTER | 30.   | Destination Chutes.                                                                                                    | 15 | 09 |  | Q |
|        |       | 1. Check the destination chute surfaces for any damage.                                                                                                    |    |    |  |   |
|        |       | <ol> <li>Generate a work order to address any<br/>deficiencies.</li> </ol>                                                                                                    |    |    |  |   |
| SORTER | 31.** | Carrier Tray Track.                                                                                                    | 30 | 09 |  | S |
|        |       | <ol> <li>Check the Sorter curve track sections in turn<br/>1 and turn 2 for indications of carrier tray<br/>wheel induced wear.</li> </ol>                                                                        |    |    |  |   |
|        |       | <ol> <li>Clear the 2 debris slots in each turn 1 and<br/>turn 2.</li> </ol>                                                                                                    |    |    |  |   |
|        |       | 3. Check the Sorter carrier track sections                                                                                                    |    |    |  |   |

| U.S. Postal Service IDENTIFICATION |              |                                    |                                     |                                      |                  |                   |                  |                    |       |             |         |              |       |
|------------------------------------|--------------|------------------------------------|-------------------------------------|--------------------------------------|------------------|-------------------|------------------|--------------------|-------|-------------|---------|--------------|-------|
| Maintenance                        | Check        | list                               | WORK<br>CODE                        |                                      | E                | QUIPM             | IENT<br>IYM      |                    | CL    | .ASS<br>ODE | NU      | MBER         | TYPE  |
|                                    |              |                                    | 0 3                                 | S P                                  | S                | S                 |                  |                    | В     | Α           | 0       | 0 3          | М     |
| Equipment Nomenclature             | e<br>etion S | vetem                              | Equipme                             | nt Model                             | _                |                   |                  | Bulletin File      | ename |             | Occurre | ence         |       |
| Siliali Falcei Solt                | auon o       | ystem                              |                                     |                                      |                  |                   |                  | 11111              | 13120 |             |         |              |       |
| Part or                            | Item         |                                    | Task                                | Statement                            | and I            | nstructi          | on               |                    | Est.  | Min.        |         | Threshold    | s     |
| Component                          | No           | (0                                 | Comply wit                          | th all curre                         | nt saf           | ety prec          | autior           | is)                | Time  | Skill       | Run     | Pieces       | Freq. |
|                                    |              |                                    |                                     |                                      |                  |                   |                  |                    | (min) | Lev         | Hours   | Fed<br>(000) |       |
|                                    |              | £-11.                              |                                     | - Driver I                           | lus it a         | £                 |                  | L                  | 1     |             |         |              |       |
|                                    |              | tolic                              | el induc                            | e Drive (<br>ed wear                 | Jnits            | tor ca            | rrier            | tray               |       |             |         |              |       |
|                                    |              | 4 0                                |                                     |                                      |                  | م ما ما بر م      |                  |                    |       |             |         |              |       |
|                                    |              | 4. Gen<br>defi                     | iciencies                           | work ora                             | er to            | addre             | ess a            | ny                 |       |             |         |              |       |
|                                    |              | Gen                                |                                     | •                                    |                  |                   |                  |                    |       |             |         |              |       |
| SORTER                             | 32.**        | Carrier T                          | rain Te                             | nsion.                               |                  |                   |                  |                    | 15    | 09          |         |              | А     |
|                                    |              | 1. Mea                             | sure the                            | Carrier                              | train            | for pr            | oper             | tension.           |       |             |         |              |       |
|                                    |              | 2. Veri                            | fy the te                           | nsion is l                           | betw             | een 3             | 5&4              | 5 kg.              |       |             |         |              |       |
|                                    |              | 3. Rep                             | lace car                            | rier links                           | (PS              | N 391             | 5-17-            | 000-               |       |             |         |              |       |
|                                    |              | 6319                               | 9) if tens                          | ion is be                            | low              | 35 kg.            |                  |                    |       |             |         |              |       |
|                                    |              | Refer to t                         | the Euro                            | sort Mai                             | ntena            | ance M            | Manu             | al,                |       |             |         |              |       |
|                                    |              | Section 3                          | 3.3.3.                              |                                      |                  |                   |                  |                    |       |             |         |              |       |
| FMPCS                              | 33.          | FMPCS (                            | Comput                              | er Cabir                             | net.             |                   |                  |                    | 10    | 07          |         |              | М     |
| COMPUTER                           |              | 1. Vac<br>inclu                    | uum th<br>Iding the                 | e FMP<br>top of e                    | CS<br>each       | comp<br>device    | outer<br>Ə.      | cabinet            |       |             |         |              |       |
|                                    |              | 2. Clea<br>Cim<br>as r             | an the<br>plicity co<br>necessar    | air filter<br>omputer<br>y.          | r on<br>chas     | the<br>ssis.      | FMF<br>Repla     | PCS and ace Filter |       |             |         |              |       |
| PSOC                               | 34.**        | Clean Ov                           | verhead                             | Camera                               | a Cle            | ar Co             | ver.             |                    | 5     | 07          |         |              | М     |
|                                    |              | CAUTIO                             | N: The g<br>nough t                 | jlass us<br>o break                  | ed ir<br>if pr   | n this<br>essur   | syst<br>e is a   | em is<br>applied.  |       |             |         |              |       |
|                                    |              | NOTE: D<br>misting o<br>streak-fre | o not sp<br>f the clot<br>ee glass  | oray the e<br>th is requ<br>cleaner. | equip<br>uired   | oment.<br>. Opti  | Onl<br>onall     | y a<br>y, use a    |       |             |         |              |       |
|                                    |              | 1. Usir<br>unde<br>lens            | ng a lint-f<br>erside of<br>and led | free cloth<br>the clea<br>array.     | n, ge<br>ar cov  | ntly wi<br>ver ov | ipe th<br>er the | ie<br>e camera     |       |             |         |              |       |
|                                    |              | 2. Use<br>mois<br>smu              | a spray<br>sten clot<br>ldges.      | bottle co<br>h for wip               | ning ta<br>way s | ater to<br>orn    |                  |                    |       |             |         |              |       |
| ITEM DETECTION                     | 35.**        | Clean Ite                          | m Dete                              | ction Ca                             | mer              | as                |                  |                    | 10    | 07          |         |              | Q     |
| CAMERAS                            |              | 1. Clea<br>usin                    | an the In<br>g a lint fi            | Sen                                  | sor              |                   |                  |                    |       |             |         |              |       |
|                                    |              | 2. Clea<br>lint f                  | an the Lo<br>ree cloth              | bad Verif<br>n.                      | icatio           | on Ser            | nsor             | using a            |       |             |         |              |       |
| OVIS RACK: RACK                    | 36.          | Replace                            | Air Filte                           | er.                                  |                  |                   |                  |                    | 5     | 07          |         | 1            | Q     |
| DOOR AIR FILTER                    |              | 1. Rep<br>000-                     | lace two<br>-7240).                 | ) (2) air fi<br>Use 18"              | lters<br>x 30    | , (PSN<br>" x 1"  | l 413<br>filter  | 0-15-<br>with      |       |             |         |              |       |

## Maintenance Technical Support Center

|                        |          |                                         |                                                                                                    |            |                |                |               | IVIA            | 11 10      | Chance               |              |            | ai Sup  | μυι       |       | SHIEL |
|------------------------|----------|-----------------------------------------|----------------------------------------------------------------------------------------------------|------------|----------------|----------------|---------------|-----------------|------------|----------------------|--------------|------------|---------|-----------|-------|-------|
| U.S. Postal            | Service  |                                         |                                                                                                    |            |                |                |               |                 | IDE        | ENTIFICAT            | ION          |            |         |           |       |       |
| Maintenance            | Check    | list                                    | WORK<br>CODE                                                                                                    |            |                | E              |               | MENT            |            |                      | CL           | ASS<br>ODE | NL      | MBEI      | R     | TYPE  |
|                        |          |                                         | 0 3                                                                                                    | S          | Ρ              | S              | S             |                 |            |                      | В            | Α          | 0       | 0         | 3     | М     |
| Equipment Nomenclature | е        |                                         | Equipmer                                                                                                    | nt Mo      | del            |                |               | · · · · ·       | E          | Bulletin File        | name         |            | Occurre | nce       |       |       |
| Small Parcel Sor       | tation S | ystem                                   |                                                                                                    |            |                |                |               |                 |            | mm´                  | 5120         |            |         |           |       |       |
|                        |          |                                         |                                                                                                    |            |                |                |               |                 |            |                      |              |            |         |           |       |       |
| Part or                | Item     |                                         | Task                                                                                                    | State      | ment           | and I          | nstru         | ction           |            |                      | Est.         | Min.       |         | Thres     | shold | S     |
| Component              | No       | (0                                      | Comply wit                                                                                                    | h all c    | curren         | t saf          | ety pr        | ecautio         | ons)       | )                    | Time         | Skill      | Run     | Piec      | ces   | Freq. |
|                        |          |                                         |                                                                                                    |            |                |                |               |                 |            |                      | Req<br>(min) | Lev        | Hours   | Fe<br>(00 | ed    |       |
|                        | 1        |                                         |                                                                                                    |            |                |                |               |                 |            |                      | (11111)      |            |         | (00)      | 0)    |       |
|                        |          | MER                                     | RV 8 rati                                                                                                    | าต         |                |                |               |                 |            |                      |              |            |         | 1         |       |       |
|                        |          | 111                                     | heck the 12 exhaust fans on the rear o                                                                                                    |            |                |                |               |                 |            |                      |              |            |         |           |       |       |
|                        |          | 2. Che                                  | heck the 12 exhaust fans on the rear<br>VIS cabinet to ensure fans are runnin                                                              |            |                |                |               |                 |            | r of the             |              |            |         |           |       |       |
|                        |          | OVI                                     | VIS cabinet to ensure fans are runnin                                                                                                    |            |                |                |               |                 |            | ing.                 |              |            |         |           |       |       |
| OPERATION              | 37.**    | Restore                                 | ore Equipment To Service.                                                                                                    |            |                |                |               |                 |            |                      | 5            | ALL        |         |           |       | D     |
| GENERAL                |          | WARNIN<br>or on eq<br>applied.          | ore Equipment To Service.<br>NING: Be cautious when working arc<br>n equipment when power has been<br>ied.                                 |            |                |                |               |                 |            |                      |              |            |         |           |       |       |
|                        |          | Restore<br>current lo<br>procedur       | power to<br>ocal proc<br>res.                                                                                                    | equ<br>edu | iipme<br>res p | ent a<br>provi | as pr<br>ding | escrib<br>locko | bec<br>but | d by the<br>/restore |              |            |         |           |       |       |
|                        |          | Reference<br>Docume<br>Folder, S<br>Up. | cedures.<br>ference MTSC SPSS page, PM Sou<br>cumentation, SPSS Start Up – Shut Do<br>der, SH Maintenance Training Lesson 5 S <sup>.</sup> |            |                |                |               |                 |            |                      |              |            |         |           |       |       |
| OPERATIONAL            | 38.**    | (Power C                                | Dn)                                                                                                    |            |                |                |               |                 |            |                      | 10           | 07         |         |           |       | W     |
| APCU                   |          | Check U<br>operatio                     | nloader<br>n.                                                                                                    | Ent        | ry Pl          | hoto           | beye          | s for           | pr         | oper                 |              |            |         |           |       |       |
|                        |          | 1. Plac                                 | e the mo                                                                                                    | ode s      | selec          | tion           | swi           | ch to           | Αι         | uto.                 |              |            |         |           |       |       |

- a. With the unloader in the fully lowered position, push and hold the **UP** button for up to 5 seconds to begin operation.
- b. Check the amber stack light flash and horn pulse for up to 5 seconds prior to unloader movement.
  During movement, block each unloader entry photoeyes individually (3) and check

2.

- that the unloader stops.
  a. Check that that the Guard Reset amber pushbutton is illuminated.
  b. Press the Guard Reset pushbutton to clear the fault.
  c. Press the Up pushbutton to restart cycle.
  3. Lower unloader to the fully lowered position when completed.
- Note any deficiencies and report them to supervisor.
   Reference the MTSC SPSS page, PM Source

| U.S. Postal           |          |                               | 1                                                                                                    |                           |                                  |                         | IDENTIFICA                        | TION                      |                                 |              |             |         |             |      |
|-----------------------|----------|-------------------------------|----------------------------------------------------------------------------------------------------|---------------------------|----------------------------------|-------------------------|-----------------------------------|---------------------------|---------------------------------|--------------|-------------|---------|-------------|------|
| Maintenance           | Check    | list                          | W0<br>C0                                                                                                    | ORK<br>ODE                |                                  | E                       | EQUIP<br>ACRC                     | MENT<br>NYM               |                                 | CL           | LASS<br>ODE | NU      | MBER        | TYPE |
|                       |          |                               | 0                                                                                                    | 3                         | S P                              | S                       | S                                 |                           |                                 | B            | A           | 0       | 0 3         | Μ    |
| Equipment Nomenclatur | e        |                               | Equ                                                                                                    | uipmer                    | nt Model                         |                         |                                   | •                         | Bulletin Fi                     | ename        |             | Occurre | nce         |      |
| Small Parcel Sor      | tation S | ystem                         |                                                                                                    |                           |                                  |                         |                                   |                           | mm                              | 15120        |             |         |             |      |
|                       | 14       | 1                             |                                                                                                    | Tarle                     | Otot                             | المتعام ا               | lun a toor i                      | ti a v                    |                                 | <b>F</b> - 4 | N 42        |         | These - I I |      |
| Component             | No       |                               | (Com                                                                                                    | ply wit                   | Statemen                         | t and<br>ent saf        | ety pre                           | ecautio                   | ns)                             | Est.<br>Time | Skill       | Run     | Pieces      | rea. |
|                       |          |                               |                                                                                                    |                           |                                  |                         |                                   |                           |                                 | Req          | Lev         | Hours   | Fed         |      |
| L                     |          |                               |                                                                                                    |                           |                                  |                         |                                   |                           |                                 | (11111)      | I           |         | (000)       | L    |
|                       |          | Docum                         | nentat                                                                                                    | ion, S                    | Southwo                          | orth /                  |                                   | Fold                      | er, APCU                        |              |             |         |             |      |
|                       |          | Operat                        | ung ar                                                                                                    | nd Ma                     | aintena                          | nce N                   | vianu                             | al.                       |                                 |              |             |         |             |      |
| OPERATIONAL           | 39.**    | (Powe                         | r On)                                                                                                    |                           |                                  |                         |                                   |                           |                                 | 10           | 09          |         |             | М    |
| APCU                  |          | )<br>Unioad                   | ,<br>der F-                                                                                                    | Ston                      | s                                |                         |                                   |                           |                                 |              |             |         |             |      |
|                       |          |                               |                                                                                                    | D                         |                                  |                         | • · · · ·                         | o #1+1++                  | a anar                          |              |             |         |             |      |
|                       |          | WARN<br>or on                 | ING:<br>equ                                                                                                    | Be c<br>Jipme             | autious<br>ent wh                | s wh<br>nen             | en w<br>pow                       | orkin<br>er h             | g around<br>as been             |              |             |         |             |      |
|                       |          | applie                        | d. So                                                                                                    | ome                       | of the                           | follo                   | wing                              | task                      | s require                       |              |             |         |             |      |
|                       |          | that<br>precai                | une<br>Itions                                                                                                    | mac<br>s to               | Dreven                           | ue<br>tha               | runr<br>ir. cl                    | ung.<br>Iothir            | iake<br>a. tools                |              |             |         |             |      |
|                       |          | and te                        | est e                                                                                                    | quip                      | ment                             | from                    | bei                               | ng c                      | aught in                        |              |             |         |             |      |
|                       |          | movin                         | ving parts.                                                                                                    |                           |                                  |                         |                                   |                           |                                 |              |             |         |             |      |
|                       |          | NOTE:                         | The /                                                                                                    | J Unloa                   | der E                            | E-Sto                   | p is lo                           | ocal to the               |                                 |              |             |         |             |      |
|                       |          | individu<br>control           | ual un<br>pane                                                                                                    | er and r                  | eport                            | s dire                  | ectly t                           | o the                     |                                 |              |             |         |             |      |
|                       |          | 1. PI                         | Place the operational mode switch in Aut                                                                                                    |                           |                                  |                         |                                   |                           |                                 |              |             |         |             |      |
|                       |          | 2. W<br>po<br>to              | ith the<br>osition<br>5 sec                                                                                                    | e unic<br>, pus<br>conds  | bader in<br>th and h<br>to beg   | the t<br>old t<br>in op | fully l<br>he <b>Ul</b><br>eratio | owere<br>• butt<br>on.    | ed<br>on for up                 |              |             |         |             |      |
|                       |          | a.                            | Ch<br>hoi<br>unl                                                                                                    | ieck t<br>rn pu<br>loade  | he amb<br>lse for ι<br>er move   | er sta<br>up to<br>ment | ack li<br>5 seo                   | ght fla<br>conds          | ash and<br>prior to             |              |             |         |             |      |
|                       |          | 3. Di<br>St<br>ar             | uring t<br>op Pu<br>nd che                                                                                                    | the ui<br>ishbu<br>eck th | nloader<br>utton on<br>nat the ι | mov<br>the /<br>inloa   | emer<br>APCL<br>der s             | nt, pu:<br>J Con<br>tops. | sh the E-<br>trol Panel         |              |             |         |             |      |
|                       |          | 4. Cl<br>lig<br>ar<br>of      | heck t<br> ht cor<br>nd the<br>f.                                                                                                    | he E<br>mes c<br>E-St     | -Stop R<br>on in the<br>op rese  | eset<br>e Em<br>t pus   | push<br>erger<br>hbutt            | butto<br>ncy S<br>con lig | n lamp<br>top switch<br>ht goes |              |             |         |             |      |
|                       |          | 5. Pu<br>Re<br>sv<br>pu<br>ap | Pull E-Stop switch out and press E-stop<br>Reset pushbutton. Check the E-Stop reset<br>switch lamp comes on, and the Guard Rese<br>pushbutton lamp comes on after<br>approximately 5-10 seconds. |                           |                                  |                         |                                   |                           | stop<br>op reset<br>ard Reset   |              |             |         |             |      |
|                       |          | 6. Pr<br>ur                   | ress th<br>nIoade                                                                                                    | ne gu<br>er ent           | ard restry photo                 | et pu<br>beyes          | shbu<br>s.                        | tton to                   | o reset                         |              |             |         |             |      |
|                       |          | 7. Pr<br>th                   | ress th<br>e fully                                                                                                    | ne <b>Do</b><br>V lowe    | own but<br>ered pos              | ton to<br>sition        | o retu                            | ırn ur                    | loader to                       |              |             |         |             |      |
|                       |          | NOTE:<br>pushbu<br>8. Re      | TE: The Remote Operator Terminal E-St<br>hbutton switch is not illuminated.<br>Repeat steps 1 thru 7 for the Remote                                                                              |                           |                                  |                         |                                   |                           |                                 |              |             |         |             |      |

<u>MMO</u>-115-17

| U.S. Postal S          | DENTIFICAT | ION      |                                      | I                                 |             |                        |             |       |         |           |       |
|------------------------|------------|----------|--------------------------------------|-----------------------------------|-------------|------------------------|-------------|-------|---------|-----------|-------|
| Maintonanco            | Check      | liet     | WORK                                 | EQ                                | UIPMENT     |                        | CL          | ASS   | NU      | MBER      | TYPE  |
| wantenance             | CHECK      | iist     |                                      | AC<br>Q D Q Q                     |             |                        |             |       | 0       | 0 2       | N/    |
| Equipment Nomenclature |            |          | Equipmen                             | nt Model                          |             | Bulletin File          | name        |       | Occurre | nce       | IVI   |
| Small Parcel Sorta     | ation S    | ystem    |                                      |                                   |             | mm′                    | 15120       |       |         |           |       |
|                        |            |          |                                      |                                   |             |                        |             |       |         |           |       |
| Part or                | Item       |          | Task                                 | Statement and Ins                 | truction    |                        | Est.        | Min.  |         | Threshold | S     |
| Component              | No         | (        | Comply wit                           | h all current safety              | precautior  | is)                    | Time<br>Reg | Skill | Run     | Pieces    | Freq. |
|                        |            |          |                                      |                                   |             |                        | (min)       | 201   | riours  | (000)     |       |
|                        |            |          |                                      |                                   |             |                        |             | 1     | 1       | I         | I     |
|                        |            | Ope      | erator Ter                           | minal E-Stop p                    | oushbutto   | on                     |             |       |         |           |       |
|                        |            | SWI      | icn.                                 |                                   |             |                        |             |       |         |           |       |
|                        |            | 9. Not   | e any def                            | iciencies and r                   | eport the   | em to                  |             |       |         |           |       |
|                        |            | sup      | ervisor.                             |                                   |             |                        |             |       |         |           |       |
| OPERATIONAL            | 40.**      | (Power   | On)                                  |                                   |             |                        | 30          | 09    |         |           | W     |
| APCU                   |            | Check L  | Jnloader                             | hvdraulic uni                     | t operati   | on on                  |             |       |         |           |       |
|                        |            | each Un  | loader (2                            | 2 people reco                     | mmende      | d).                    |             |       |         |           |       |
|                        |            | WARNIN   | NG: Be c                             | autious when                      | working     | around                 |             |       |         |           |       |
|                        |            | or on    | equipme                              | ent when p                        | ower ha     | as been                |             |       |         |           |       |
|                        |            | applied. | Some                                 | of the followi                    | ng tasks    | s require              |             |       |         |           |       |
|                        |            | that th  | ne mac                               | hine be ru                        | inning.     | Take                   |             |       |         |           |       |
|                        |            | precaut  | ions to                              | prevent hair,                     | clothin     | g, tools,              |             |       |         |           |       |
|                        |            | and tes  | st equip<br>narts                    | ment from a                       | being ca    | augnt in               |             |       |         |           |       |
|                        |            |          |                                      |                                   |             |                        |             |       |         |           |       |
|                        |            | WARNI    | NG: If the                           | e APCU press                      | the APC     | Is are                 |             |       |         |           |       |
|                        |            | be remo  | ved fron                             | n service imm                     | ediately    | and                    |             |       |         |           |       |
|                        |            | repaired | 1.                                   |                                   |             |                        |             |       |         |           |       |
|                        |            | 1 Visi   | ually cheo                           | ck pump reser                     | voir filter | and all                |             |       |         |           |       |
|                        |            | con      | nections                             | for leaking flui                  | d.          | , and an               |             |       |         |           |       |
|                        |            | 2 Wit    | h I Inloadi                          | er empty oper                     | ate Unio:   | ader and               |             |       |         |           |       |
|                        |            | lool     | c for the f                          | ollowing:                         |             |                        |             |       |         |           |       |
|                        |            | 2        | Vorify s                             | o<br>mooth lift perfo             | rmance      | during                 |             |       |         |           |       |
|                        |            | а.       | operatio                             | niooti int perio<br>n.            | mance       | uunng                  |             |       |         |           |       |
|                        |            | h        | Observ                               | - motion of oo                    | h nivet n   | in 9                   |             |       |         |           |       |
|                        |            | D.       |                                      | hecking for sic                   | ins of nin  | or clevis              |             |       |         |           |       |
|                        |            |          | wear. If                             | f anv non-rotat                   | ional mot   | ion of                 |             |       |         |           |       |
|                        |            |          | the pin i                            | s discovered,                     | the clevis  | bushing                |             |       |         |           |       |
|                        |            |          | should I                             | pe scheduled f                    | or replac   | ement.                 |             |       |         |           |       |
|                        |            | C.       | Check f                              | loor mounting                     | points an   | d verify               |             |       |         |           |       |
|                        |            |          | floor mo                             | ounting bolts ar                  | e secure    |                        |             |       |         |           |       |
|                        |            | d.       | d. Visually check gauges for damage. |                                   |             |                        |             |       |         |           |       |
|                        |            |          | Observ                               |                                   | processi    |                        |             |       |         |           |       |
|                        |            | e.       |                                      | e me nyuraulic<br>ure indicated d | oes not f   | , gauge.<br>all within |             |       |         |           |       |
|                        |            |          | ranges                               | below, initiate                   | corrective  | e action.              |             |       |         |           |       |
|                        |            |          | Cho tunio                            | al omnty APC                      | II prese    | uro                    |             |       |         |           |       |
|                        |            | reading  | ranges a                             | are as below:                     | 0 11699     |                        |             |       |         |           |       |
|                        |            |          | *01                                  |                                   |             |                        |             |       |         |           |       |
|                        |            | •        | Stage or                             | ie Till Up: 500                   | 10/5        | 00 221                 |             |       |         |           |       |
|                        |            | •        | *Stage tw                            | o Dump Up: 7                      | 00 PSI to   | 850 PSI                |             |       |         |           |       |

| U.S. Postal                                 | Service       |                                       |                                                                                      |                                                                            |                                                   | TION                                |                                                |                |            |         |              |       |
|---------------------------------------------|---------------|---------------------------------------|--------------------------------------------------------------------------------------|----------------------------------------------------------------------------|---------------------------------------------------|-------------------------------------|------------------------------------------------|----------------|------------|---------|--------------|-------|
| Maintenance                                 | Check         | list                                  | WORK<br>CODE                                                                         |                                                                            | EQUIP<br>ACRC                                     | MENT                                |                                                | CL<br>C        | ASS<br>ODE | NU      | MBER         | TYPE  |
|                                             |               |                                       | 0 3                                                                                  | S P                                                                        | S S                                               |                                     |                                                | В              | A          | 0       | 0 3          | М     |
| Equipment Nomenclature<br>Small Parcel Sort | e<br>tation S | lystem                                | Equipme                                                                              | nt Model                                                                   |                                                   |                                     | Bulletin File                                  | ename<br>15120 |            | Occurre | nce          |       |
|                                             |               | ystem                                 |                                                                                      |                                                                            |                                                   |                                     |                                                | 10120          |            |         |              |       |
| Part or                                     | Item          |                                       | Task                                                                                 | Statement                                                                  | and Instruc                                       | tion                                |                                                | Est.           | Min.       |         | Threshold    | s     |
| Component                                   | No            | (                                     | Comply wi                                                                            | th all curre                                                               | nt safety pro                                     | ecautio                             | ns)                                            | Time           | Skill      | Run     | Pieces       | Freq. |
|                                             |               |                                       |                                                                                      |                                                                            |                                                   |                                     |                                                | Req<br>(min)   | Lev        | Hours   | Fed<br>(000) |       |
|                                             | 1             | 1                                     |                                                                                      |                                                                            |                                                   |                                     | , ,                                            | 1              |            |         | 1            |       |
|                                             |               | • *                                   | Stage th                                                                             | nree Dun<br>I                                                              | וף Down:                                          |                                     |                                                |                |            |         |              |       |
|                                             |               | • *                                   | Stage fo                                                                             | our Tilt D                                                                 | own: 110                                          | 0 PSI                               | to 1450                                        |                |            |         |              |       |
|                                             |               |                                       | he mavi                                                                              | mum on                                                                     | eratina pr                                        | accur                               | o with                                         |                |            |         |              |       |
|                                             |               | rated car                             | ne maxi<br>bacitv sh                                                                 | he maximum operating pressure with acity should be less than 1750 PSI. The |                                                   |                                     |                                                |                |            |         |              |       |
|                                             |               | system r<br>by the m                  | elease p<br>anufactu                                                                 | ressure<br>Irer.                                                           | is pre-set                                        | at 17                               | 50 PSI                                         |                |            |         |              |       |
|                                             |               | 3. Note                               | e any de                                                                             | ficiencie                                                                  | s and rep                                         | ort the                             | em to                                          |                |            |         |              |       |
|                                             | 11 **         | (Dewer                                | <u>)</u>                                                                             |                                                                            |                                                   |                                     |                                                | 10             | 00         |         |              | 14/   |
|                                             | 41.""         | (Power (                              | Jn)                                                                                  |                                                                            |                                                   |                                     |                                                | 10             | 09         |         |              | vv    |
| CONVEYOR                                    |               | Check Ir tension                      | ncline Co<br>and trac                                                                | onveyor<br>:king.                                                          | <sup>·</sup> Belts fo                             | r proj                              | per                                            |                |            |         |              |       |
|                                             |               | 1. On<br>Sele                         | the inclinector Sw                                                                   | ie conve<br>itch to th                                                     | yor, place<br>e <b>ON</b> pos                     | e the 3<br>ition.                   | 3-way<br>Observe                               |                |            |         |              |       |
|                                             |               | 2. Plac                               | ce the 3-                                                                            | way sele                                                                   | ector swite                                       | ng.<br>h to t                       | he <b>OFF</b>                                  |                |            |         |              |       |
|                                             |               | posi                                  | ition.                                                                               | valle for y                                                                | Noar or o                                         |                                     | ivo                                            |                |            |         |              |       |
|                                             |               | build<br>build<br>sign                | dup of pl<br>is of imp                                                               | astic dus<br>roper tra                                                     | st which v<br>cking.                              | ould                                | indicate                                       |                |            |         |              |       |
|                                             |               | 4. Che<br>thro<br>of th<br>The<br>con | eck the b<br>ugh the<br>ne frame<br>belt sag<br>veyor fra                            | elt tensic<br>viewing s<br>, on both<br>J should<br>ime.                   | on by obs<br>slot in the<br>sides of<br>not be be | erving<br>lowe<br>the fra<br>low th | y belt sag,<br>r section<br>ame.<br>ne incline |                |            |         |              |       |
|                                             |               | 5. Ger<br>defi                        | nerate a v<br>ciencies.                                                              | work ord                                                                   | er to add                                         | ress a                              | iny                                            |                |            |         |              |       |
|                                             |               | Referenc<br>Docume<br>Plastic B       | ce the M <sup>-</sup><br>ntation, I<br>elt Equip                                     | TSC SPS<br>ntralox Coment Ins                                              | SS page,<br>Conveyors<br>struction                | PM S<br>s, Moo<br>Handl             | ource<br>dular<br>book.                        |                |            |         |              |       |
| OPERATIONAL                                 | 42.           | (Power (                              | (Power On)                                                                           |                                                                            |                                                   |                                     |                                                |                |            |         |              | W     |
| INDUCT:                                     |               | Check B                               | Check Belt Tracking, Tension, and Speed.                                             |                                                                            |                                                   |                                     |                                                |                |            |         |              |       |
| – TIMING-STRIP<br>BELT<br>CONVEYORS         |               | NOTE: O<br>variation<br>belt spee     | Conveyor belt speeds have a speed<br>of plus or minus (+/-) 2% of the nominal<br>ed. |                                                                            |                                                   |                                     |                                                |                |            |         |              |       |
|                                             |               | • +/- 4<br>fpm<br>• +/- 7             | 4.4 fpm (<br>or 215.6<br>11.6 fpm                                                    | on induc<br>to 224.4<br>on the                                             | ction beli<br>4 fpm.<br>strip beli                | s list<br>s list                    | ed at 220<br>ed at 290                         |                |            |         |              |       |

| U.S. Postal           | Service  |                        |                                                                                                    |                                      |                                   | IDENTIFICA            | ΓΙΟΝ  |      |              |               |       |
|-----------------------|----------|------------------------|----------------------------------------------------------------------------------------------------|--------------------------------------|-----------------------------------|-----------------------|-------|------|--------------|---------------|-------|
| Maintonanco           | Chack    | liet                   | WORK                                                                                                    |                                      | EQUIPMENT                         |                       | CL    | ASS  | NU           | MBER          | TYPE  |
| wantenance            | SHECK    | iiət                   |                                                                                                    | SPS                                  |                                   |                       | R     |      | 0            | 0 3           | М     |
| Equipment Nomenclatur | e        |                        | Equipme                                                                                                    | nt Model                             |                                   | Bulletin File         | ename |      | Occurre      | nce           | 141   |
| Small Parcel Sor      | tation S | ystem                  |                                                                                                    |                                      |                                   | mm                    | 15120 |      |              |               |       |
|                       |          |                        |                                                                                                    |                                      |                                   |                       |       |      |              |               |       |
| Part or               | Item     |                        | Task                                                                                                    | Statement and                        | d Instruction                     |                       | Est.  | Min. | _            | Threshold     | s     |
| Component             | INO      | (                      | Comply wil                                                                                                    | th all current s                     | alety precautio                   | ns)                   | Req   | Lev  | Run<br>Hours | Pieces<br>Fed | Freq. |
|                       |          |                        |                                                                                                    |                                      |                                   |                       | (min) |      |              | (000)         |       |
|                       | 1        | frame                  | or 070 4                                                                                                    | 14- 204 0 5-                         |                                   |                       |       |      |              | 1             |       |
|                       |          | ipm                    | or 270.4                                                                                                    | 10 301.0 1                           | JIII                              |                       |       |      |              |               |       |
|                       |          | 1. On<br>Indu<br>infe  | the induc<br>uct packa<br>ed line.                                                                                                    | ction line co<br>age <b>Start</b> pu | ntrol panel,<br>ushbutton to      | push the<br>start the |       |      |              |               |       |
|                       |          | 2. Che<br>trac         | eck Infee<br>king and                                                                                                    | d Belt conve<br>I tension.           | eyor for pro                      | per                   |       |      |              |               |       |
|                       |          | 3. Che<br>(nor<br>tach | eck the Ir<br>minal 220<br>nometer.                                                                                                    | nfeed Belt c<br>0 fpm) by us         | onveyor spe<br>sing the har       | eed<br>id held        |       |      |              |               |       |
|                       |          | 4. Che<br>trac         | eck the S<br>king and                                                                                                    | cale Belt co<br>I tension.           | onveyor for                       | proper                |       |      |              |               |       |
|                       |          | 5. Che<br>(nor<br>tach | eck the S<br>minal 220<br>nometer.                                                                                                    | cale Belt co<br>0 fpm) by us         | onveyor spe<br>sing the har       | ed<br>id-held         |       |      |              |               |       |
|                       |          | 6. Che<br>tens         | eck the T<br>sion and                                                                                                    | iming Belt o<br>tracking.            | conveyor for                      | proper                |       |      |              |               |       |
|                       |          | 7. Che<br>(nor<br>tach | eck the T<br>minal 220<br>nometer.                                                                                                    | iming Belt c<br>0 fpm) by us         | conveyor sp<br>sing the har       | eed<br>id held        |       |      |              |               |       |
|                       |          | 8. Che<br>trac         | eck the S<br>king and                                                                                                    | trip Belt cor<br>tension.            | nveyor belt f                     | for proper            |       |      |              |               |       |
|                       |          | 9. Che<br>(nor<br>tach | eck the S<br>minal 290<br>nometer.                                                                                                    | trip Belt Co<br>0 fpm) by นะ         | nveyor spee<br>sing a hand        | ed<br>held            |       |      |              |               |       |
|                       |          | 10. Ger<br>defi        | nerate a v<br>ciencies.                                                                                                    | work order t                         | to address a                      | any                   |       |      |              |               |       |
|                       |          | Reference<br>Docume    | ce the M <sup>-</sup><br>ntation, I                                                                                                    | TSC SPSS<br>nteroll Conv             | page, PM S<br>veyors folde        | Source<br>er.         |       |      |              |               |       |
|                       | 43.**    | (Power (<br>Check V    | On)<br>Veighing                                                                                                    | g Accuracy                           |                                   |                       | 25    | 10   |              |               | M     |
|                       |          | Check th               | ie Weigh                                                                                                    | Scale syste                          | em for accu                       | racy.                 |       |      |              |               |       |
| CONVEYOR              |          | 1. Pus<br>on t         | h the In<br>he induc                                                                                                    | iduct Packa                          | age <b>Stop</b> p<br>ntrol panel. | ushbutton             |       |      |              |               |       |
|                       |          | 2. Pres                | <ol> <li>Press the Scale Stop button on the displa<br/>screen, to take scale offline.</li> </ol>                                                     |                                      |                                   |                       |       |      |              |               |       |
|                       |          | 3. Usir<br>mea<br>cen  | screen, to take scale offline.<br>3. Using 20 lb. (320 oz.) weight, observ<br>measured weight in each corner, and in th<br>center of scale conveyor. |                                      |                                   |                       |       |      |              |               |       |
|                       |          | 4. Tro                 | <u>ublesho</u> o                                                                                                    | ot scale if                          | tolerance i                       | s plus or             |       |      |              |               |       |

| U.S. Postal                                | Service       |                                                                         |                                                                                |                                                                    | = 0.1                                                 |                                                    | TION                                                                  | 4.0.2       |              |              | T) (5-5       |       |
|--------------------------------------------|---------------|-------------------------------------------------------------------------|--------------------------------------------------------------------------------|--------------------------------------------------------------------|-------------------------------------------------------|----------------------------------------------------|-----------------------------------------------------------------------|-------------|--------------|--------------|---------------|-------|
| Maintenance                                | Check         | list                                                                    | WORK<br>CODE                                                                   |                                                                    | EQL<br>AC                                             | IPMEN<br>RONYM                                     | I                                                                     | CL          | LASS<br>ODE  | NU           | MBER          | TYPE  |
|                                            |               |                                                                         | 0 3                                                                            | S P                                                                | S S                                                   |                                                    |                                                                       | В           | A            | 0            | 0 3           | М     |
| Equipment Nomenclature<br>Small Parcel Sor | e<br>tation S | System                                                                  | Equipme                                                                        | nt Model                                                           |                                                       |                                                    | Bulletin Fi                                                           | lename      |              | Occurre      | nce           |       |
|                                            |               | yotom                                                                   |                                                                                |                                                                    |                                                       |                                                    |                                                                       | 110120      |              |              |               |       |
| Part or                                    | Item          |                                                                         | Task                                                                           | Statement                                                          | and Inst                                              | uction                                             |                                                                       | Est.        | Min.         |              | Threshold     | S     |
| Component                                  | No            | (0                                                                      | Comply wi                                                                      | th all curre                                                       | nt safety                                             | precauti                                           | ons)                                                                  | Time<br>Req | Skill<br>Lev | Run<br>Hours | Pieces<br>Fed | Freq. |
|                                            |               |                                                                         |                                                                                |                                                                    |                                                       |                                                    |                                                                       | (min)       |              |              | (000)         |       |
|                                            |               | min                                                                     | us (+/-) <sup>·</sup>                                                          | l ounce.                                                           |                                                       |                                                    |                                                                       |             |              |              |               |       |
|                                            |               | 5. Gen<br>defie                                                         | nerate a<br>ciencies                                                           | work                                                               | order                                                 | to ad                                              | dress any                                                             | ,           |              |              |               |       |
|                                            |               | Referenc                                                                | eference MTSC SPSS page, PM Sourc                                              |                                                                    |                                                       |                                                    |                                                                       |             |              |              |               |       |
|                                            |               | Documer                                                                 | ntation,<br>ance Tra                                                           | Interoll                                                           | Conve<br>sson 80                                      | yors<br>Scale                                      | folder, SH                                                            |             |              |              |               |       |
| SORTER                                     | 44.**         | (Power C                                                                | On)                                                                            |                                                                    |                                                       | 15                                                 | 09                                                                    |             |              | W            |               |       |
|                                            |               | Check D<br>both sid                                                     | estinati<br>es of so                                                           | on Chut<br>orter for                                               | e Jam<br>proper                                       |                                                    |                                                                       |             |              |              |               |       |
|                                            |               | WARNIN<br>or on<br>applied.<br>that th<br>precauti<br>and tes<br>moving | IG: Be of<br>equipm<br>Some<br>ne mad<br>ons to<br>ons to<br>t equip<br>parts. | cautious<br>ent wh<br>of the f<br>chine t<br>prevent<br>prevent fu | when<br>en po<br>ollowir<br>be ru<br>t hair,<br>rom b | workin<br>wer<br>ng tas<br>nning<br>clothi<br>eing | ng around<br>has been<br>ks require<br>Take<br>ng, tools<br>caught in |             |              |              |               |       |
|                                            |               | sen:                                                                    | sor, crea                                                                      | iting a jai                                                        | m.<br>stops                                           | the re                                             | d stack                                                               |             |              |              |               |       |
|                                            |               | z. che<br>ligh                                                          | ts flash i                                                                     | ndicating                                                          | g a chui                                              | e jam.                                             | USIACK                                                                |             |              |              |               |       |
|                                            |               | 3. The<br>chu<br>Pre<br>and                                             | Cimplic<br>te jam e<br>ss the G<br>start the                                   | ity HMI d<br>rror mes<br>reen Sor<br>e sorter.                     | lisplays<br>sage, w<br>ter Sta                        | a disc<br>/hile ac<br>rt push                      | harge<br>ctive.<br>button                                             |             |              |              |               |       |
|                                            |               | 4. Note<br>sup                                                          | e any de<br>ervisor.                                                           | ficiencie                                                          | s and re                                              | eport tl                                           | nem to                                                                |             |              |              |               |       |
| SORTER                                     | 45.**         | (Power 0<br>Destinat                                                    | ⊃n)<br>ion Chu                                                                 | ite Conti                                                          | rol Swi                                               | tches.                                             |                                                                       | 30          | 09           |              |               | М     |
|                                            |               | 1. Che<br>Con<br>illum                                                  | eck that a<br>itrol swite<br>ninate w                                          | all Destin<br>ches are<br>hen place                                | ation C<br>operat<br>ed in th                         | hute G<br>onal a<br>e <b>Off</b> p                 | Group<br>nd<br>position.                                              |             |              |              |               |       |
|                                            |               | 2. Retu                                                                 | . Return switch to the <b>On</b> position.                                     |                                                                    |                                                       |                                                    |                                                                       |             |              |              |               |       |
|                                            |               | 3. Che                                                                  | 3. Check that the switches are not damaged.                                    |                                                                    |                                                       |                                                    |                                                                       |             |              |              |               |       |
|                                            |               | 4. Gen<br>defie                                                         | <ul> <li>Generate a work order to address any<br/>deficiencies.</li> </ul>     |                                                                    |                                                       |                                                    |                                                                       |             |              |              |               |       |
|                                            |               |                                                                         |                                                                                |                                                                    |                                                       |                                                    |                                                                       |             |              |              |               |       |
| SORTER                                     | 46.           | (Power<br>  Destinat                                                    | On)<br>tion Chu                                                                | ite Full S                                                         | Sensor                                                | S.                                                 |                                                                       | .5**        | 09           |              |               | M     |

| MMO- | 11 | 5-1 | 17 |
|------|----|-----|----|
|      |    | 0-  |    |

| U.S. Postal Service                                     | IDENTIFICATION |       |       |     |   |      |     |   |              |                |              |     |        |      |    |      |
|---------------------------------------------------------|----------------|-------|-------|-----|---|------|-----|---|--------------|----------------|--------------|-----|--------|------|----|------|
| Maintenance Checklist                                   | WC             | DRK   |       |     | E |      | MEN | Т |              |                | CL/          | ASS | N      | UMBI | ER | TYPE |
|                                                         |                | DE    |       |     |   | ACRU |     |   |              |                | CODE         |     |        |      |    |      |
|                                                         | 0              | 3     | S     | Ρ   | S | S    |     |   |              |                | В            | B A |        | 0    | 3  | Μ    |
| Equipment Nomenclature<br>Small Parcel Sortation System | Equ            | ipmer | nt Mo | del |   |      |     | В | ulletir<br>r | n Filer<br>nm1 | name<br>5120 |     | Occuri | ence |    |      |

| Part or   | Item | Task Statement and Instruction               | Est.                 | Min.         |              | Threshold              | S     |
|-----------|------|----------------------------------------------|----------------------|--------------|--------------|------------------------|-------|
| Component | No   | (Comply with all current safety precautions) | Time<br>Req<br>(min) | Skill<br>Lev | Run<br>Hours | Pieces<br>Fed<br>(000) | Freq. |

|        |       | Check the Destination Chute Full Sensors for proper operation.                                                                                                    |   |    |  |   |
|--------|-------|----------------------------------------------------------------------------------------------------|---|----|--|---|
|        |       | <ol> <li>With the sorter stopped, block the chute full<br/>sensor on the designated chute.</li> </ol>                                                                                        |   |    |  |   |
|        |       | <ol><li>Check the chute selector switch flashes<br/>indicating the chute is full.</li></ol>                                                                                                  |   |    |  |   |
|        |       | <ol> <li>Generate a work order to address any<br/>deficiencies.</li> </ol>                                                                                                    |   |    |  |   |
|        |       | * Time per group of 4 chute selector switches.                                                                                                    |   |    |  |   |
| SORTER | 47.** | (Power On)<br>Tray Closing Device.                                                                                                    | 5 | 09 |  | М |
|        |       | Check the Tray Closing Devices brushes for<br>proper operation.                                                                                                    |   |    |  |   |
|        |       | <ol> <li>With the sorter stopped, pull down and return one (1) closing brush.</li> </ol>                                                                                                    |   |    |  |   |
|        |       | <ol> <li>Check that the alarm horn sounds and the<br/>red stack lights and MCP Sorter E-Stop<br/>indicator flash indicating a tray closing<br/>device fault.</li> </ol>                      |   |    |  |   |
|        |       | <ol> <li>Press the Turn 2 Fault reset button to clear fault.</li> </ol>                                                                                                    |   |    |  |   |
|        |       | 4. Press the <b>E-Stop</b> Reset button on the MCP.                                                                                                    |   |    |  |   |
|        |       | <ol> <li>Repeat steps 1-4 for the second closing<br/>brush.</li> </ol>                                                                                                    |   |    |  |   |
|        |       | <ol> <li>Press the Sorter Start pushbutton and start<br/>the sorter.</li> </ol>                                                                                                    |   |    |  |   |
|        |       | <ol> <li>Generate a work order to address any<br/>deficiencies.</li> </ol>                                                                                                    |   |    |  |   |
| SORTER | 48.** | (Power On)<br>Tray Close Verification Sensor (CVS).                                                                                                    | 5 | 09 |  | W |
|        |       | <b>NOTE:</b> Prior to manually opening the trays,<br>pull the maintenance alley pull cord E-Stop<br>to prevent unexpected start up. Once the<br>trays are opened reset the pull cord E-Stop. |   |    |  |   |
|        |       | Check the Close Verification Sensor for<br>proper operation.                                                                                                    |   |    |  |   |

| U.S. Postal S          | Service      |                            |                                                         |                                              |                                 |                    |                     |             |              |              |               |       |
|------------------------|--------------|----------------------------|---------------------------------------------------------|----------------------------------------------|---------------------------------|--------------------|---------------------|-------------|--------------|--------------|---------------|-------|
| Maintenance            | Check        | list                       | WORK<br>CODE                                            |                                              | EQUIF<br>ACR(                   | MENT<br>MYM        |                     | CL          | .ASS<br>ODE  | NU           | MBER          | TYPE  |
|                        |              |                            | 0 3                                                     | S P                                          | S S                             |                    |                     | В           | Α            | 0            | 0 3           | М     |
| Equipment Nomenclature | e<br>ation S | vetem                      | Equipme                                                 | nt Model                                     |                                 |                    | Bulletin File       | ename       |              | Occurre      | nce           |       |
| Smail 1 arcer Son      |              | ystem                      |                                                         |                                              |                                 |                    |                     | 10120       |              |              |               |       |
| Part or                | Item         |                            | Task                                                    | Statement                                    | and Instru                      | ction              |                     | Est.        | Min.         |              | Threshold     | S     |
| Component              | No           | (                          | Comply wi                                               | th all curre                                 | nt safety pr                    | ecautic            | ons)                | Time<br>Rea | Skill<br>Lev | Run<br>Hours | Pieces<br>Fed | Freq. |
|                        |              |                            |                                                         |                                              |                                 |                    |                     | (min)       |              | lieure       | (000)         |       |
|                        |              | 4 \A/(1)                   |                                                         |                                              |                                 | 4                  | 0                   |             |              |              |               |       |
|                        |              | 1. VVIti                   | n the sor<br>v doors r                                  | ter stopp<br>nanually                        | ea, open<br>by pres             | sina th            |                     |             |              |              |               |       |
|                        |              | and                        | d outside                                               | tray hoc                                     | k latches                       | s loca             |                     |             |              |              |               |       |
|                        |              | out                        | side of th                                              | ne trays,                                    | immedia                         | tely fo            | ollowing            |             |              |              |               |       |
|                        |              | the                        | Tray Clo                                                | osing De                                     | vice.                           |                    |                     |             |              |              |               |       |
|                        |              | 2. Che<br>it is            | eck that t<br>flagged                                   | he CVS<br>by the o                           | LED indio<br>pen tray           | cator i<br>door.   | flashes as          |             |              |              |               |       |
|                        |              | NOTE: T<br>speed w         | <sup>-</sup> he Sorte<br>hen plac                       | er will op<br>ed into N                      | erate at 1<br>Iaint. Mo         | 5% o<br>de.        | f normal            |             |              |              |               |       |
|                        |              | CAUTIO                     | N: In the<br>er if the                                  | e next st<br>CVS fail                        | eps, imr<br>s to do s           | nedia<br>so.       | tely stop           |             |              |              |               |       |
|                        |              | 3. Plao<br>Mo              | ce the So<br>de on th                                   | orter Moo<br>e MCP.                          | de Switch                       | into               | Maint.              |             |              |              |               |       |
|                        |              | 4. Sta                     | rt the So                                               | rter.                                        |                                 |                    |                     |             |              |              |               |       |
|                        |              | 5. Che                     | eck that t                                              | he sorter                                    | stops as                        | s the o            | open tray           |             |              |              |               |       |
|                        |              |                            |                                                         |                                              |                                 | v 3.<br>- 41 1     |                     |             |              |              |               |       |
|                        |              | o. Che<br>ma<br>ano<br>Tra | rquee di<br>rquee di<br>d check t<br>ay not clo         | ne red st<br>splays "C<br>he Cimp<br>sed" me | CVS-1 Tr<br>licity HM<br>ssage. | ay no<br>l for "(  | t closed"<br>CVS-1  |             |              |              |               |       |
|                        |              | 7. Clo                     | se the op                                               | oen tray o                                   | doors.                          |                    |                     |             |              |              |               |       |
|                        |              | 8. On<br>but               | the Cimp<br>ton on th                                   | olicity scr<br>ne upper                      | een, clicl<br>right side        | c the f<br>e of so | trays<br>creen.     |             |              |              |               |       |
|                        |              | a.                         | Select                                                  | tray flago                                   | ged as "n                       | ot ope             | erational".         |             |              |              |               |       |
|                        |              | b.                         | On the service operation                                | tray deta<br>to place<br>onal state          | ails scree<br>the tray<br>e.    | n sele<br>into a   | ect out-of-<br>non- |             |              |              |               |       |
|                        |              | C.                         | Select '<br>operation                                   | 'In Servio<br>onal state                     | ce" to ret<br>us.               | urn tra            | ay to               |             |              |              |               |       |
|                        |              | d.                         | Close t                                                 | ray detai                                    | ls screen                       |                    |                     |             |              |              |               |       |
|                        |              | 9. Clic                    | k the SP                                                | PSS-1 button on the upper right              |                                 |                    |                     |             |              |              |               |       |
|                        |              | 10. Sele                   | ect the C                                               | VS-1 ico                                     | n to view                       | sens               | or details          |             |              |              |               |       |
|                        |              | a.                         | Select reset to return the CVS-1 to operational status. |                                              |                                 |                    |                     |             |              |              |               |       |
|                        |              | b.                         | Close sensor details window.                            |                                              |                                 |                    |                     |             |              |              |               |       |
|                        |              | 11. Plac                   | ce the so                                               | orter into                                   | Run moo                         | le wh              | en                  |             |              |              |               |       |

|                        |          |                   | -                                                                                       |                                            | IVICI         | Internation   | 0 1 0 0      |       | u oup   | pon o         | ontor |
|------------------------|----------|-------------------|-----------------------------------------------------------------------------------------|--------------------------------------------|---------------|---------------|--------------|-------|---------|---------------|-------|
| U.S. Postal            | Service  |                   | MODK                                                                                    | FOLIDA                                     | DENTIFICA     |               | 100          |       |         | TYPE          |       |
| Maintenance            | Check    | list              | CODF                                                                                    | ACRON                                      | IYM           |               |              | DDE   | NU      |               | TTPE  |
|                        |          |                   | 0 3                                                                                     | SPSS                                       |               |               | B            | A     | 0       | 0 3           | М     |
| Equipment Nomenclature | e        |                   | Equipme                                                                                 | ent Model                                  | I             | Bulletin File | ename        |       | Occurre | nce           |       |
| Small Parcel Sort      | tation S | system            |                                                                                         |                                            |               | mm            | 15120        |       |         |               |       |
|                        |          |                   |                                                                                         |                                            |               |               |              |       |         |               |       |
| Part or                | Item     |                   | Task                                                                                    | Statement and Instructi                    | on _          | ,             | Est.         | Min.  | _       | Threshold     | ls    |
| Component              | No       |                   | (Comply w                                                                               | with all current safety prec               | aution        | ns)           | l ime<br>Reg | Skill | Run     | Pieces<br>Fed | Freq. |
|                        |          |                   |                                                                                         |                                            |               |               | (min)        | 201   | Tiours  | (000)         |       |
|                        |          |                   |                                                                                         |                                            |               |               |              |       |         |               |       |
|                        |          | CC                | completed.                                                                              |                                            |               |               |              |       |         |               |       |
|                        |          | 12. No            | ote any de                                                                              | eficiencies and repo                       | rt the        | em to         |              |       |         |               |       |
|                        |          | รเ                | supervisor.                                                                             |                                            |               |               |              |       |         |               |       |
| SORTER                 | /0 **    |                   | wer On)                                                                                 |                                            |               |               |              |       |         |               | ۱۸/   |
| SORTER                 | 43.      | Discha            | harge Verification Sensor (DVS)                                                         |                                            |               |               |              |       |         |               | vv    |
|                        |          | 2.001.0           | charge vernication Sensor (DVS)                                                         |                                            |               |               |              |       |         |               |       |
|                        |          | Check             | eck the Discharge Verification Sensor for                                               |                                            |               |               |              |       |         |               |       |
|                        |          | proper            | operation                                                                               | by performing a Di                         | scha          | rge           |              |       |         |               |       |
|                        |          | Verifica          | tion Sens                                                                               | sor Test on DVS-1 a                        | and D         | OVS-2.        |              |       |         |               |       |
|                        |          | NOTE              | Sonoor T                                                                                | -                                          | und           | or Maint      |              |       |         |               |       |
|                        |          | Signon            | credentia                                                                               | als are periorned                          | unue          | er maint.     |              |       |         |               |       |
|                        |          | loighon           | Greachild                                                                               |                                            |               |               |              |       |         |               |       |
|                        |          | 1. At             | the FMP                                                                                 | CS Main Sorter Cor                         |               |               |              |       |         |               |       |
|                        |          | a.                | Select                                                                                  | Maintenance                                |               |               |              |       |         |               |       |
|                        |          | b.                | Select                                                                                  |                                            |               |               |              |       |         |               |       |
|                        |          | C.                | Select                                                                                  | DVS-1                                      |               |               |              |       |         |               |       |
|                        |          | d.                | Enter T                                                                                 | Test Options:                              |               |               |              |       |         |               |       |
|                        |          |                   | 1) Nu<br>ex                                                                             | umber of trays or w<br>xamine <b>:[50]</b> | indov         | ws to         |              |       |         |               |       |
|                        |          |                   | 2) Tr                                                                                   | ray or window interv                       | /al <b>[3</b> | ]             |              |       |         |               |       |
|                        |          | 2. Pr             | ess Escal                                                                               | pe 2 times and retu                        | rn to         | the Test      |              |       |         |               |       |
|                        |          | Sc                | rter Equip                                                                              | pment menu                                 | Init          | Test          |              |       |         |               |       |
|                        |          | . u.              |                                                                                         |                                            | e int         |               |              |       |         |               |       |
|                        |          | b.                | Select                                                                                  | DC-001                                     |               |               |              |       |         |               |       |
|                        |          | C.                | Enter T                                                                                 | Test Options:                              |               |               |              |       |         |               |       |
|                        |          |                   | 1) Nu<br>[ <b>2</b>                                                                     | umber of times to fi<br>2 <b>0</b> ]       | re the        | e DU:         |              |       |         |               |       |
|                        |          |                   | 2) Tr                                                                                   | ray or window interv                       | al· [3        | 201           |              |       |         |               |       |
|                        |          |                   | ~, II                                                                                   |                                            | u. [ <b>4</b> | 1             |              |       |         |               |       |
|                        |          |                   | 3) fr                                                                                   | ray Modulus [ <b>1</b> ]                   |               |               |              |       |         |               |       |
|                        |          | 3. Pr<br>Co<br>a. | Press Escape 4 times to Select Sorter<br>Control Menu.<br>a. Select <b>Start Sorter</b> |                                            |               |               |              |       |         |               |       |
|                        |          | 4. Pr<br>Co       | Press Escape to return to the Main Sorter Controller Menu.                              |                                            |               |               |              |       |         |               |       |
|                        |          | a.                | a. Select View Message Log                                                              |                                            |               |               |              |       |         |               |       |
|                        |          | b.                | Select                                                                                  | Specific Actions f                         | rom           | Log           |              |       |         |               |       |
|                        |          |                   |                                                                                         |                                            |               | - J           |              |       |         |               |       |

| U.S. Postal            | Service       |                                   |                                                                                                    |                                |                                   |                          |                 |                |                   |         |          |            |         |          |       |
|------------------------|---------------|-----------------------------------|----------------------------------------------------------------------------------------------------|--------------------------------|-----------------------------------|--------------------------|-----------------|----------------|-------------------|---------|----------|------------|---------|----------|-------|
| Maintenance            | Check         | list                              |                                                                                                    | WORK<br>CODE                   | <u> </u>                          | E                        |                 | MENT           |                   |         | CL<br>C( | ASS<br>ODE | NU      | MBER     | TYPE  |
|                        |               |                                   |                                                                                                    | 0 3                            | SP                                | S                        | S               | [              |                   |         | В        | A          | 0       | 0 3      | М     |
| Equipment Nomenclature | e<br>tation S | watam                             | E                                                                                                    | Equipme                        | nt Model                          |                          |                 |                | Bulleti           | in File | name     |            | Occurre | nce      |       |
| Small Parcel Soft      | auon S        | ystem                             |                                                                                                    |                                |                                   |                          |                 |                |                   |         | 13120    |            |         |          |       |
| Dart or                | Itom          |                                   |                                                                                                    | Took                           | Statemon                          | tand                     | Inctru          | tion           |                   |         | Ect      | Min        |         | Threshol | 46    |
| Component              | No            |                                   | (Co                                                                                                    | omply wit                      | th all curre                      | ent saf                  | fety pr         | ecautio        | ons)              |         | Time     | Skill      | Run     | Pieces   | Freg. |
|                        |               |                                   |                                                                                                    |                                |                                   |                          |                 |                | ,                 |         | Req      | Lev        | Hours   | Fed      |       |
|                        |               |                                   |                                                                                                    |                                |                                   |                          |                 |                |                   |         | (min)    |            |         | (000)    |       |
|                        |               | C                                 | c. Select the first Action field and enter [2]                                                                        |                                |                                   |                          |                 |                |                   | [2]     |          |            |         |          |       |
|                        |               | NOTE                              | Sta                                                                                                    | andard                         | Action 9                          | Snec                     | ificati         | on 2           |                   |         |          |            |         |          |       |
|                        |               | repres                            | presents "Sensor Test."                                                                                               |                                |                                   |                          |                 |                |                   |         |          |            |         |          |       |
|                        |               | 5. \                              | View log, scroll up to view tray masks, and                                                                           |                                |                                   |                          |                 |                |                   | d       |          |            |         |          |       |
|                        |               | C                                 | check the tray masks profiles indicating open                                                                         |                                |                                   |                          |                 |                |                   | pen     |          |            |         |          |       |
|                        |               | t                                 | trays and a working DVS Sensor.                                                                                       |                                |                                   |                          |                 |                |                   |         |          |            |         |          |       |
|                        |               | 6. F                              | Repe                                                                                                    | at step                        | s 1 thro                          | ugh {                    | 5 to p          | erfor          | na                |         |          |            |         |          |       |
|                        |               | 2                                 | Disch<br>2.                                                                                                    | arge V                         | erificatio                        | on Se                    | ensoi           | Test           | on DV             | /S -    |          |            |         |          |       |
|                        |               | 7. N                              | lote                                                                                                    | anv dis                        | crepano                           | cies a                   | and r           | eport          | them t            | 0       |          |            |         |          |       |
|                        |               | s                                 | super                                                                                                    | visor.                         |                                   |                          |                 | r              |                   | -       |          |            |         |          |       |
| SORTER                 | 50.**         | (Powe<br>Sorte<br>Item e<br>Drive | er Or<br>r Pro<br>on C<br>Plat                                                                                        | n)<br>otectio<br>over, E<br>e. | n Whis<br>Derail D                | ker S<br>etec            | ense<br>tion,   | ors:<br>Bent   |                   |         | 30       | 09         |         |          | M     |
|                        |               | NOTE                              | : Th                                                                                                    | is task                        | requires                          | s 2 p                    | eople           | to pe          | erform.           |         |          |            |         |          |       |
|                        |               | Perfor<br>Prote                   | rm a<br>ction                                                                                                    | functio<br>Senso               | nality cł<br>rs.                  | neck                     | on th           | e Soi          | rter              |         |          |            |         |          |       |
|                        |               | 1. V                              | Nith t<br>Cove                                                                                                    | the sort<br>r (IOC-            | ter not r<br>1) whisł             | unnir<br>(er s\          | ng, tr<br>witch | p Iter<br>sens | n on<br>or.       |         |          |            |         |          |       |
|                        |               | a                                 | a. (<br>I                                                                                                    | On the<br>OC-1 r               | graphic<br>eports v               | s scr<br>vhen            | een o<br>tripp  | heck<br>ed.    | that              |         |          |            |         |          |       |
|                        |               | b                                 | o. (<br>a<br>F                                                                                                    | Check f<br>and MC<br>Red flas  | the Sort<br>CP Sorte<br>shing lig | er St<br>er E-S<br>jhts. | ack I<br>Stop   | ght a<br>ndica | ssemb<br>Itor for | lies    |          |            |         |          |       |
|                        |               | c                                 | с. F                                                                                                    | Press tl                       | he Rese<br>e Turn ′               | et Tur<br>1 faul         | n 1 p<br>lt.    | oushb          | utton to          | o       |          |            |         |          |       |
|                        |               | c                                 | d. F<br>t                                                                                                    | Press tl<br>he MC              | he Rese<br>P.                     | et E-S                   | Stop            | ousht          | outton            | on      |          |            |         |          |       |
|                        |               | 2. V<br>[<br>]                    | . With the sorter not running, trip Derail<br>Detection Sensor 1 (DR-1) whisker switch in<br>Turn 1.                  |                                |                                   |                          |                 |                |                   | ı in    |          |            |         |          |       |
|                        |               | a                                 | a. (<br>1                                                                                                    | On the<br>1 report             | graphic<br>ts when                | s scr<br>tripp           | een o<br>ed.    | heck           | that D            | R-      |          |            |         |          |       |
|                        |               | b                                 | <ul> <li>Check the Sorter Stack light assemblies<br/>and MCP E-Stop indicator for Red<br/>flashing lights.</li> </ul> |                                |                                   |                          |                 |                | lies              |         |          |            |         |          |       |
|                        |               |                                   | ). F                                                                                                    | Press tl                       | he Turn                           | 1 res                    | set p           | Jshbu          | utton to          | ,       |          |            |         |          |       |

| MMO-115-17        |              |          |                       |                                           |                                           | ntenance                      | e Tec               | port C         | enter         |         |           |      |
|-------------------|--------------|----------|-----------------------|-------------------------------------------|-------------------------------------------|-------------------------------|---------------------|----------------|---------------|---------|-----------|------|
| U.S. Postal       | Service      |          |                       |                                           |                                           |                               | DENTIFICA           | TION           |               |         |           |      |
| Maintenance       | Check        | list     |                       | WORK<br>CODE                              |                                           | EQUIPMENT<br>ACRONYM          |                     | CL             | ASS<br>ODE    | NU      | MBER      | TYPE |
| <b>F</b> 1 (1)    |              |          |                       | 0 3                                       | SPS                                       | S                             |                     | В              | A             | 0       | 0 3       | М    |
| Small Parcel Sort | e<br>ation S | vster    | n                     | Equipmer                                  | nt Model                                  |                               | Bulletin File       | ename<br>15120 |               | Occurre | nce       |      |
|                   |              | <i>,</i> |                       |                                           |                                           |                               |                     |                |               |         |           |      |
| Part or           | Item         |          |                       | Task \$                                   | Statement and                             | Instruction                   |                     | Est.           | Min.          |         | Threshold | s    |
| Component         | No           |          | (C                    | comply wit                                | ns)                                       | Time<br>Reg                   | Skill<br>Lev        | Run<br>Hours   | Pieces<br>Fed | Freq.   |           |      |
|                   |              |          |                       |                                           |                                           |                               |                     | (min)          | 201           | Tiouro  | (000)     |      |
| <b></b>           |              |          |                       | ala an fai                                |                                           |                               |                     |                |               |         | 1         |      |
|                   |              |          |                       | clear la                                  |                                           |                               |                     |                |               |         |           |      |
|                   |              |          | d.                    | Press the Reset E-Stop pushbutto the MCP. |                                           |                               |                     |                |               |         |           |      |
|                   |              | 3.       | With<br>Dete<br>Turn  | the sort<br>ction Se<br>1.                | ter not runni<br>ensor 2 (DR-             | ng, trip Dera<br>2) whisker   | ail<br>switch in    |                |               |         |           |      |
|                   |              |          | a.                    | On the g<br>DR-2 re                       | graphics scr<br>ports when                | een check<br>tripped.         | that                |                |               |         |           |      |
|                   |              |          | b.                    | Check t<br>and MC<br>flashing             | ssemblies<br>Red                          |                               |                     |                |               |         |           |      |
|                   |              |          | C.                    | Press th<br>clear fa                      | he Turn 1 re<br>ult in Turn 1             | set push bu                   | utton to            |                |               |         |           |      |
|                   |              |          | d.                    | Press th<br>the MCI                       | he Reset E-S<br>P.                        | et E-Stop push button on      |                     |                |               |         |           |      |
|                   |              | 4.       | With<br>Plate<br>Turn | the sort<br>Sensor<br>1.                  | ter not runni<br>r (BDP-1) wi             | ng, trip Ben<br>hisker switc  | it Drive<br>ch in   |                |               |         |           |      |
|                   |              |          | a.                    | On the g<br>BDP-1 r                       | graphics scr<br>reports whe               | een, check<br>n tripped.      | that                |                |               |         |           |      |
|                   |              |          | b.                    | Check t<br>and MC<br>flashing             | the Sorter Si<br>P E-Stop in<br>I lights. | ack light as<br>dicator for f | ssemblies<br>Red    |                |               |         |           |      |
|                   |              |          | C.                    | Press th<br>clear fai                     | he Turn 1 re<br>ult in Turn 1             | set push bu                   | utton to            |                |               |         |           |      |
|                   |              |          | d.                    | Press th<br>the MCI                       | he Reset E-:<br>P.                        | Stop push b                   | outton on           |                |               |         |           |      |
|                   |              | 5.       | With<br>Sens          | the sort<br>sors (DR                      | ter not runni<br>R-3) whisker             | ng, Derail D<br>switch in T   | Detection<br>urn 2. |                |               |         |           |      |
|                   |              |          | a.                    | On the g<br>3 report                      | graphics scr<br>ts when tripp             | that DR-                      |                     |                |               |         |           |      |
|                   |              |          | b.                    | Check t<br>and MC<br>flashing             | the Sorter Si<br>P E-Stop in<br>I lights. | ssemblies<br>Red              |                     |                |               |         |           |      |
|                   |              |          | C.                    | Press th<br>clear fai                     | he Turn 2 re<br>ult in Turn 2             | utton to                      |                     |                |               |         |           |      |
|                   |              |          | d.                    | Press th<br>the MCI                       | ne Reset E-S<br>P.                        | outton on                     |                     |                |               |         |           |      |
|                   |              | 0.       | vvitn                 | ine sort                                  | ier not runni                             | ng, trip the                  | Derall              |                | <u> </u>      |         |           |      |

| U.S. Postal            | Service       |                                                        |                                                                                                    |                                       |                                       |                         |                | DENTIFICA                   | TION         |             |       |              |       |
|------------------------|---------------|--------------------------------------------------------|----------------------------------------------------------------------------------------------------|---------------------------------------|---------------------------------------|-------------------------|----------------|-----------------------------|--------------|-------------|-------|--------------|-------|
| Maintenance            | Check         | list                                                   | WORI<br>CODE                                                                                                    | K<br>E                                |                                       | EQUIPME<br>ACRON        | ENT<br>/M      |                             | CL           | .ASS<br>ODE | NU    | MBER         | TYPE  |
|                        |               |                                                        | 0 3                                                                                                    | 3                                     | S P S                                 | S                       |                |                             | В            | A           | 0     | 0 3          | М     |
| Equipment Nomenclature | e<br>tation S | vetom                                                  | Equipn                                                                                                    | nen                                   | nt Model                              |                         | Bulletin File  | ename<br>15120              |              | Occurre     | nce   |              |       |
| Offiair 1 arcer offi   |               | ystem                                                  |                                                                                                    |                                       |                                       |                         |                |                             | 13120        |             |       |              |       |
| Part or                | Item          |                                                        | Tas                                                                                                    | sk S                                  | Statement and                         | Instructio              | n              |                             | Est.         | Min.        |       | Threshold    | s     |
| Component              | No            |                                                        | (Comply                                                                                                    | with                                  | h all current s                       | afety preca             | utior          | ıs)                         | Time         | Skill       | Run   | Pieces       | Freq. |
|                        |               |                                                        |                                                                                                    |                                       |                                       |                         |                |                             | Req<br>(min) | Lev         | Hours | Fed<br>(000) |       |
|                        | 1             |                                                        |                                                                                                    |                                       |                                       |                         |                |                             |              | ()          |       |              |       |
|                        |               | ן נ                                                    | Detection<br>Furn 2.                                                                                                    | Se                                    | nsor (DR-4                            | ) whiske                | er sv          | vitch in                    |              |             |       |              |       |
|                        |               | a                                                      | a. On th<br>DR-4                                                                                                    | e ç<br>rej                            | graphics so<br>ports wher             | reen, ch<br>tripped.    | eck            | that                        |              |             |       |              |       |
|                        |               | t                                                      | o. Checl<br>and M<br>flashi                                                                                                    | he Sorter S<br>P E-Stop ir<br>lights. | tack ligh<br>dicator                  | semblies<br>Red         |                |                             |              |             |       |              |       |
|                        |               | c                                                      | <ul> <li>c. Press the Turn 2 reset push button to clear fault in Turn 2.</li> </ul>                                                                                                    |                                       |                                       |                         |                |                             |              |             |       |              |       |
|                        |               | c                                                      | <ul> <li>d. Press the Reset E-Stop push button on the MCP.</li> </ul>                                                                                                    |                                       |                                       |                         |                |                             |              |             |       |              |       |
|                        |               | 7. V<br>[<br>s                                         | With the so<br>Drive Plate<br>sensor in ∃                                                                                                    | orte<br>e S<br>Tur                    | er not runn<br>Sensor (BD<br>rn 2.    | ing, trip<br>P-2) whi   | the<br>skei    | Bent<br><sup>-</sup> switch |              |             |       |              |       |
|                        |               | a                                                      | a. On th<br>BDP-                                                                                                    | e g<br>2 r                            | graphics so<br>eports whe             | reen, ch<br>n trippe    | eck<br>d.      | that                        |              |             |       |              |       |
|                        |               | t                                                      | o. Checl<br>and M<br>flashi                                                                                                    | k tł<br>/ICl<br>ng                    | he Sorter S<br>P E-Stop ir<br>lights. | tack ligh               | it as<br>for F | semblies<br>Red             |              |             |       |              |       |
|                        |               | c                                                      | c. Press<br>clear                                                                                                    | s th<br>fau                           | ne Turn 2 re<br>ult in Turn 2         | eset pus<br>2.          | n bu           | tton to                     |              |             |       |              |       |
|                        |               | c                                                      | d. Press<br>the M                                                                                                    | s th<br>ICF                           | ne Reset E-<br>⊃.                     | Stop pu                 | sh b           | outton on                   |              |             |       |              |       |
|                        |               | 8. N<br>s                                              | Note any c<br>supervisor                                                                                                    | defi                                  | iciencies a                           | nd repor                | t the          | em to                       |              |             |       |              |       |
| SORTER                 | 51.**         | (Pow<br>Hang                                           | er On)<br>ing Produ                                                                                                    | uct                                   | t Sensors.                            |                         |                |                             | 10           | 09          |       |              | М     |
|                        |               | WAR<br>or o<br>applie<br>that<br>preca<br>and<br>movin | VARNING: Be cautious when working around<br>or on equipment when power has been<br>upplied. Some of the following tasks require<br>hat the machine be running. Take<br>precautions to prevent hair, clothing, tools<br>and test equipment from being caught in<br>moving parts. |                                       |                                       |                         |                |                             |              |             |       |              |       |
|                        |               | Perfo<br>Produ                                         | rm a funct<br>ıct Sensor                                                                                                    | tior<br>rs.                           | nality test c                         | n the Ha                | ingi           | ng                          |              |             |       |              |       |
|                        |               | 1. V<br>F                                              | With the so<br>nanging pr                                                                                                    | orte<br>rod                           | er in opera<br>luct sensor            | tion, bloo<br>s in Turr | ck th<br>ns 1  | ne<br>& 2.                  |              |             |       |              |       |
|                        |               | 2. 0                                                   | Check that                                                                                                    | t th                                  | ne sorter st                          | ops and                 | alar           | m                           |              |             |       |              |       |

| MMO-115-17             |               | e IDENTIFICATION     |                                     |                                      |                      |               |                |              |              |               |       |  |
|------------------------|---------------|----------------------|-------------------------------------|--------------------------------------|----------------------|---------------|----------------|--------------|--------------|---------------|-------|--|
| U.S. Postal            | Service       |                      |                                     |                                      |                      | DENTIFICA     | TION           |              |              |               |       |  |
| Maintenance            | Check         | list                 | WORK<br>CODE                        |                                      | ACRONYM              |               | CL             | LASS<br>ODE  | NU           | MBER          | TYPE  |  |
|                        |               |                      | 0 3                                 | S P S                                | S                    |               | В              | A            | 0            | 0 3           | М     |  |
| Equipment Nomenclature | e<br>tation S | System               | Equipmer                            | nt Model                             |                      | Bulletin File | ename<br>15120 |              | Occurre      | nce           |       |  |
|                        |               | ystem                |                                     |                                      |                      |               | 10120          |              |              |               |       |  |
| Part or                | Item          |                      | Task                                | Statement and                        | Instruction          |               | Est.           | Min.         |              | Threshold     | s     |  |
| Component              | No            | (                    | Comply wit                          | h all current sa                     | fety precautior      | ns)           | Time<br>Rea    | Skill<br>Lev | Run<br>Hours | Pieces<br>Fed | Freq. |  |
|                        |               |                      |                                     |                                      |                      |               | (min)          |              |              | (000)         |       |  |
|                        |               | sou                  | nds                                 |                                      |                      |               |                |              |              |               | 1     |  |
|                        |               | 2 Ch                 | ndo.<br>Nak tha M                   | CD Sortor F                          | - Ctan india         | atar          |                |              |              |               |       |  |
|                        |               | illur                | ninates.                            | CP Softer E                          |                      | alor          |                |              |              |               |       |  |
|                        |               | 4. Che<br>rep        | eck the Fl<br>orting.               | MPCS Grap                            | hics compu           | iter for      |                |              |              |               |       |  |
|                        |               | 5 Pre                | ss the M                            | CP Reset F                           | -Stop buttor         | n to clear    |                |              |              |               |       |  |
|                        |               | alar                 | m.                                  |                                      |                      |               |                |              |              |               |       |  |
|                        |               | 6. Pre               | ss the M                            | CP Sorter S                          | start pushbu         | utton to      |                |              |              |               |       |  |
|                        |               | rest                 | tart sorter                         |                                      |                      |               |                |              |              |               |       |  |
| SORTER                 | 52.**         | (Power<br>Dischar    | On)<br>ge Solen                     | oids Opera                           | ation                |               | 15             | 10           |              |               | W     |  |
|                        |               | Deufeune             |                                     |                                      |                      |               |                |              |              |               |       |  |
|                        |               | check th<br>discharg | a Sequei<br>e functior<br>e solenoi | ntial Discha<br>nality of the<br>ids | carrier tray         | ST TO         |                |              |              |               |       |  |
|                        |               | 1. At t<br>on a      | he FMPC<br>as maint.                | S Control S                          | tation termi         | nal sign      |                |              |              |               |       |  |
|                        |               | 2. Pre               | ss the <b>Sc</b>                    | orter Start b                        | outton on the        | e MCP.        |                |              |              |               |       |  |
|                        |               | 3. At t<br>Sel       | he FMPC<br>ect <b>Maint</b>         | S Control S<br>enance.               | station Main         | Menu          |                |              |              |               |       |  |
|                        |               | 4. Sel               | ect Disch                           | narge Unit 1                         | lests.               |               |                |              |              |               |       |  |
|                        |               | 5. Sel               | ect Start                           | A Sequent                            | ial Dischar          | ge Unit       |                |              |              |               |       |  |
|                        |               |                      |                                     | TULO                                 |                      |               |                |              |              |               |       |  |
|                        |               | 6. Und<br>follo      | ber Enter<br>pwing:                 | l est Optior                         | is enter the         |               |                |              |              |               |       |  |
|                        |               | a.                   | Sequen                              | tial Test Sic                        | le [blank]           |               |                |              |              |               |       |  |
|                        |               | b.                   | First dis                           | charge unit                          | name [DC-            | 001]          |                |              |              |               |       |  |
|                        |               | C.                   | Last dis<br>last disc               | charge unit<br>charge on m           | name [DC-<br>achine) | 196] (or      |                |              |              |               |       |  |
|                        |               | d.                   | Number                              | of times to                          | fire each D          | U[4]          |                |              |              |               |       |  |
|                        |               | e                    | Trav or                             | window inte                          | erval [1]            |               |                |              |              |               |       |  |
|                        |               | f                    | Trav mo                             | odulus I blar                        |                      |               |                |              |              |               |       |  |
|                        |               |                      | Number                              | of times to                          | reneat test          | [1]           |                |              |              |               |       |  |
|                        |               | y.                   |                                     |                                      | tor                  | L ' J         |                |              |              |               |       |  |
|                        |               | 1. Sta               |                                     | pressing <b>Er</b>                   | iter.                |               |                |              |              |               |       |  |
|                        |               | 8. Pre               | ss Escap                            | De.                                  |                      |               |                |              |              |               |       |  |
|                        |               | 9. At t              | he FMPC                             | S Terminal                           | screen sele          | ect           |                |              |              |               |       |  |

| U.S. Postal        | Service       |                                                   |                                            | 1                                       |                                      |                            | DENTIFICA                | TION           |            |         |           |       |
|--------------------|---------------|---------------------------------------------------|--------------------------------------------|-----------------------------------------|--------------------------------------|----------------------------|--------------------------|----------------|------------|---------|-----------|-------|
| Maintenance        | Check         | list                                              | WORK<br>CODE                               | <br>                                    | EQUIP<br>ACRO                        | MENT<br>NYM                |                          | CL<br>C(       | ASS<br>ODE | NU      | MBER      | TYPE  |
|                    |               |                                                   | 0 3                                        | S P                                     | S S                                  |                            |                          | В              | A          | 0       | 0 3       | М     |
| Small Parcel Sort  | e<br>tation S | lystem                                            | Equipme                                    | nt Model                                |                                      |                            | Bulletin Fil             | ename<br>15120 |            | Occurre | nce       |       |
| ernali i areer een |               | yotom                                             |                                            |                                         |                                      |                            |                          | 10120          |            |         |           |       |
| Part or            | Item          |                                                   | Task                                       | Statement                               | and Instruc                          | tion                       |                          | Est.           | Min.       |         | Threshold | S     |
| Component          | No            | (                                                 | Comply wi                                  | th all currer                           | nt safety pre                        | ecautio                    | ns)                      | Time           | Skill      | Run     | Pieces    | Freq. |
|                    |               |                                                   |                                            |                                         |                                      |                            |                          | (min)          | LCV        | TIOUIS  | (000)     |       |
|                    |               | Car                                               |                                            | auantia                                 | Dischar                              | ao II                      | nit Tost                 |                | 1          |         |           | [     |
|                    |               | onc                                               | e the dis                                  | charge u                                | nit test co                          | omple                      | tes.                     |                |            |         |           |       |
|                    |               | 10. Pre<br>MC                                     | ss the <b>St</b><br>P.                     | top Sorte                               | e <b>r</b> pushbu                    | utton o                    | on the                   |                |            |         |           |       |
|                    |               | 11. Pre<br>Cor<br>Cor                             | ss <b>Esca</b><br>htrol Stat<br>htroller M | <b>pe</b> 2 time<br>ion termir<br>lenu: | s; from th<br>nal Main               | PCS<br>r                   |                          |                |            |         |           |       |
|                    |               | a.                                                | Select V                                   | View Me                                 | ssage Lo                             |                            |                          |                |            |         |           |       |
|                    |               | b.                                                | Select                                     | specific a                              | ctions fro                           | ].                         |                          |                |            |         |           |       |
|                    |               | c.                                                | Tab do<br>action f<br>Dischai              | wn 4 time<br>ïeld, ente<br>rge Unit f   | es to sele<br>er the nun<br>ailures. | first<br>I to view         |                          |                |            |         |           |       |
|                    |               | 12. Not<br>disc                                   | e which o<br>charge pr                     | discharge<br>roblem ar                  | e solenoio<br>nd/or failu            | ds rep<br>ire.             | ort                      |                |            |         |           |       |
|                    |               | 13. Ger<br>defi                                   | nerate a<br>ciencies.                      | work orde                               | er to addı                           | ess a                      | iny                      |                |            |         |           |       |
| SORTER             | 53.**         | (Power<br>Split Tra                               | On)<br>ays.                                |                                         |                                      |                            |                          | .5*            | 09         |         |           | W     |
|                    |               | <b>NOTE:</b> F<br>sorter fo<br>placed n<br>trays. | Place the<br>r access<br>ear the N         | Sorter in<br>to the tra<br>MCP for e    | i Maint. n<br>iys. Use<br>easy acce  | node f<br>a lade<br>ess to | to jog the<br>der<br>the |                |            |         |           |       |
|                    |               | 1. Clea<br>ger<br>rem                             | an trays<br>Ieral purp<br>Iove any         | using a d<br>bose clea<br>dirt or de    | lust remo<br>iner and o<br>ebris.    | val br<br>cloth f          | rush or<br>co            |                |            |         |           |       |
|                    |               | 2. Rer<br>fror                                    | nove any<br>n within t                     | / foreign i<br>the tray o               | material (<br>n all carr             | I.E la<br>ier tra          | bels)<br>ys.             |                |            |         |           |       |
|                    |               | 3. Ger<br>def                                     | nerate a<br>iciencies                      | work orde                               | er to addı                           | ress a                     | iny                      |                |            |         |           |       |
|                    |               | * Ti                                              | me per ti                                  | ray                                     |                                      |                            |                          |                |            |         |           |       |
| Sorter             | 54.**         | (Power<br>Split Tr                                | (Power On)<br>Split Tray Operation.        |                                         |                                      |                            |                          |                |            |         |           | W     |
|                    |               | Observe                                           | e Split Tr                                 | ay openir                               | ng operat                            | ion.                       |                          |                |            |         |           |       |
|                    |               | NOTE: (<br>takes ap                               | One sorte<br>proximat                      | er revoluti<br>tely 18 mi               | ion in MA<br>inutes 4 s              | INT N<br>secon             | /lode<br>ds.             |                |            |         |           |       |
|                    |               | 1. At t<br>Ctrl<br>Mer                            | he FMP0<br>I to switc<br>nu screel         | CS Contro<br>h to the N<br>n [3].       | ol Station<br>⁄lain Sort             | s <b>Ctrl-</b><br>ntroller |                          |                |            |         |           |       |
|                    |               | NOTE: 1                                           | he disch                                   | narge chu                               | ite solend                           | oids c                     | an be                    |                |            |         |           |       |

| MMO-11 | 5-17 |
|--------|------|
|--------|------|

| U.S. Postal Service                                     |          |           |       |     |   |   |              | IDE | NTIF         | ICAT           | ON           |           |        |      |    |      |  |
|---------------------------------------------------------|----------|-----------|-------|-----|---|---|--------------|-----|--------------|----------------|--------------|-----------|--------|------|----|------|--|
| Maintenance Checklist                                   | WC<br>CC | DRK<br>DE |       |     | E |   | PMEN<br>DNYM | Г   |              |                | CLA<br>CO    | ASS<br>DE | N      | UMB  | ER | TYPE |  |
|                                                         | 0        | 3         | S     | Р   | S | S |              |     |              |                | В            | Α         | 0      | 0    | 3  | М    |  |
| Equipment Nomenclature<br>Small Parcel Sortation System | Equ      | ipmer     | nt Mo | del |   |   |              | В   | ulletir<br>r | n Filer<br>nm1 | name<br>5120 |           | Occurr | ence |    |      |  |

| Part or   | Item | Task Statement and Instruction               | Est.  | Min.  |       | Threshold | S     |
|-----------|------|----------------------------------------------|-------|-------|-------|-----------|-------|
| Component | No   | (Comply with all current safety precautions) | Time  | Skill | Run   | Pieces    | Freq. |
|           |      |                                              | Req   | Lev   | Hours | Fed       |       |
|           |      |                                              | (min) |       |       | (000)     |       |

|                                    | alte<br>the                   | rnated by changing "DC-000" designator to desired chute.                                                                                                    |    |    |  |   |
|------------------------------------|-------------------------------|----------------------------------------------------------------------------------------------------|----|----|--|---|
|                                    | 2.                            | At the FMPCS terminal type:                                                                                                    |    |    |  |   |
|                                    |                               | force discharge DC-001 divert on.                                                                                                    |    |    |  |   |
|                                    | 3.                            | At the FMPCS terminal type:                                                                                                    |    |    |  |   |
|                                    |                               | force discharge DC-001 divert2 on to open trays at Discharge Chute 1.                                                                                                    |    |    |  |   |
|                                    | 4.                            | Place the Sorter Mode switch to <b>MAINT</b> .                                                                                                    |    |    |  |   |
|                                    | 5.                            | Press the <b>Sorter Start</b> pushbutton on the MCP. The sorter will operate at a reduced speed (approximately 15% of normal speed).                                                                                                    |    |    |  |   |
|                                    | 6.                            | Observe tray opening function;                                                                                                    |    |    |  |   |
|                                    |                               | <ul><li>a. Record the tray number if the doors slam open, bounce excessively, or are very noisy.</li><li>b. Verify the shock absorber impact block is present.</li></ul>                                                                 |    |    |  |   |
|                                    |                               | c. Verify the shock is present.                                                                                                    |    |    |  |   |
|                                    | 7.                            | Press the <b>Sorter Stop</b> pushbutton on the MCP.                                                                                                    |    |    |  |   |
|                                    | 8.                            | At the FMPCS terminal type <b>unforce all</b> to remove force command.                                                                                                    |    |    |  |   |
|                                    | 9.                            | Place the Sorter Mode switch to <b>RUN</b> .                                                                                                    |    |    |  |   |
|                                    | 10.                           | Generate a work order to address any deficiencies.                                                                                                    |    |    |  |   |
| OVIS CABINET: US 55.<br>– ADDRESS  | ** Dov<br>Ade                 | wnload And Update OVIS<br>dressDataBase Update Script.                                                                                                    | 20 | 10 |  | W |
| UPDATE OVIS<br>ADDRESS<br>DATABASE | WA<br>or o<br>app             | RNING: Be cautious when working around<br>on equipment when power has been<br>blied.                                                                                                    |    |    |  |   |
|                                    | NO<br>con<br>be<br>the<br>con | <b>TE:</b> The NDSS address files reside on the IRS nputer, requiring each individual computer to brought up as an IRS computer. Use one of other computers brought up as a PIP nputer.                                                  |    |    |  |   |
|                                    | 1.<br>2.                      | Use the keyboard strokes ( <b>CTRL, CTRL</b> ,<br>Workstation <b># 1</b> , <b>#2</b> , <b>#3</b> , and <b>Enter</b> ) to<br>navigate to the computer running as the PIP<br>(Workstation 1).<br>Open OVIS Controller to display the SPSS- |    |    |  |   |

| U.S. Postal            |          |                             |                                                                                                    |                                          |                                            |                         |                         |                       |                          |       |      |              |           |       |
|------------------------|----------|-----------------------------|----------------------------------------------------------------------------------------------------|------------------------------------------|--------------------------------------------|-------------------------|-------------------------|-----------------------|--------------------------|-------|------|--------------|-----------|-------|
| Maintenance            | Check    | liet                        | Γ                                                                                                    | WORK                                     |                                            | E                       |                         |                       |                          | CL    | ASS  | NU           | MBER      | TYPE  |
| Wantenance             | SHECK    | nət                         | ┝                                                                                                    |                                          | SP                                         | S                       |                         | INYIVI                |                          | R     |      | 0            | 0 3       | М     |
| Equipment Nomenclature | Э        |                             |                                                                                                    | Equipme                                  | nt Model                                   | 0                       | 0                       |                       | Bulletin Fil             | ename |      | Occurre      | nce       | IVI   |
| Small Parcel Sor       | tation S | ystei                       | m                                                                                                    |                                          |                                            |                         |                         |                       | mm                       | 15120 |      |              |           |       |
|                        |          |                             |                                                                                                    |                                          |                                            |                         |                         |                       |                          |       |      |              |           |       |
| Part or                | Item     |                             | (0                                                                                                    | Task                                     | Statement                                  | t and                   | Instruc                 | tion                  |                          | Est.  | Min. | 5            | Threshold | s     |
| Component              | INO      |                             | (C                                                                                                    | omply wi                                 | in all curre                               | nt sai                  | ety pre                 | cautic                | ns)                      | Req   | Lev  | Run<br>Hours | Fed       | ⊢req. |
|                        |          |                             |                                                                                                    |                                          |                                            |                         |                         |                       |                          | (min) |      |              | (000)     |       |
|                        |          |                             | OVIS                                                                                                    | GUI                                      |                                            |                         |                         |                       |                          |       |      |              |           |       |
|                        |          | 3.                          | From                                                                                                    | the ho                                   | me scre                                    | en, c                   | click <b>T</b>          | ools                  | >NDSS                    |       |      |              |           |       |
|                        |          | 4.                          | From                                                                                                    | the NE                                   | OSS type                                   | e win                   | dow,                    | seleo                 | t Update                 |       |      |              |           |       |
|                        |          |                             | from                                                                                                    | the aro                                  | p aown                                     | rieia,                  | and                     | CIICK                 | UK.                      |       |      |              |           |       |
|                        |          | 5.                          | On th<br>statin<br>unav<br>proce                                                                                                    | ne NDS<br>ng the C<br>ailable v<br>eed.  | S update<br>)CR will<br>will appe          | e scr<br>be te<br>ear.  | een a<br>empo<br>Seleo  | ssage<br>YES to       |                          |       |      |              |           |       |
|                        |          | 6.                          | Click                                                                                                    | OK wh                                    | en com                                     | olete                   | d.                      |                       |                          |       |      |              |           |       |
|                        |          | 7.                          | Powe<br>2).                                                                                                    | er down                                  | the IRS                                    | con                     | npute                   | orkstation            |                          |       |      |              |           |       |
|                        |          | 8.                          | Powe<br>(Wor                                                                                                    | er up the<br>kstatior                    | e OVIS 3<br>n 3) as a                      | Spar<br>n IR            | e con<br>S con          | npute<br>npute        | er<br>F.                 |       |      |              |           |       |
|                        |          | 9.                          | Once<br>throu                                                                                                    | e Works<br>gh 6.                         | tation 3                                   | is Ul                   | p, per                  | form                  | steps 1                  |       |      |              |           |       |
|                        |          | 10.                         | Powe                                                                                                    | er down                                  | Workst                                     | ation                   | ıs 1 &                  | 3.                    |                          |       |      |              |           |       |
|                        |          | 11.                         | Powe<br>Work                                                                                                    | er up W<br>station                       | orkstatio<br>1 as an                       | on 2<br>IRS             | as a l<br>comp          | PIP a<br>outer.       | nd                       |       |      |              |           |       |
|                        |          | 12.                         | Navią<br>CTR                                                                                                    | gate to '<br>L, <b>CTR</b> I             | Worksta<br>L, <b>2</b> , and               | tion<br>1 <b>Ent</b>    | 2 (PII<br>t <b>er</b> . | P) by                 | pressing                 |       |      |              |           |       |
|                        |          | 13.                         | Perfo                                                                                                    | orm step                                 | os 1 thro                                  | ugh                     | 6.                      |                       |                          |       |      |              |           |       |
|                        |          | 14.                         | Powe                                                                                                    | '<br>er down                             | Workst                                     | ation                   | ıs 1 &                  | 2.                    |                          |       |      |              |           |       |
|                        |          | 15                          | Powe                                                                                                    | ar un th                                 |                                            | com                     |                         | <br>s in th           | oir                      |       |      |              |           |       |
|                        |          | 13.                         | origin<br>PIP a                                                                                                    | and Wo                                   | iguratior<br>rkstatior                     | וויט<br>1 (Wo<br>1 2 as | orksta<br>s an I        | ation<br>RS.          | 1 as a                   |       |      |              |           |       |
|                        |          | Refe<br>Doc<br>Han          | ference MTSC SPSS page, PM Sourc<br>ocumentation, SPSS OVIS Folder, OVIS User<br>andbook.                                                                               |                                          |                                            |                         |                         |                       |                          |       |      |              |           |       |
| PSOC                   | 56.**    | Per                         | erform PSOC Calibration.                                                                                                    |                                          |                                            |                         |                         |                       |                          |       | 10   |              |           | М     |
|                        |          | Perf<br>Insta<br>cam<br>cam | orm S<br>allation<br>era ar<br>era Al                                                                                                    | ection<br>n Manu<br>ngle, foo<br>DC setu | 10, in the<br>al to cali<br>cus cam<br>up. | e US<br>ibrate<br>era,  | PS -<br>e the<br>and c  | 212 S<br>PSO<br>check | SPSS<br>C, verify<br>the |       |      |              |           |       |
|                        |          | NO<br>sour<br>amb<br>be c   | <b>DTE:</b> If site adds, removes, or replaces a light<br>urce (broken light bulb) that will affect the<br>abient lighting of the camera, PSOC will need<br>calibrated. |                                          |                                            |                         |                         |                       |                          |       |      |              |           |       |
|                        |          | Refe                        | <u>erenc</u> e                                                                                                    | e the M                                  | TSC SP                                     | <u>SS p</u>             | age,                    | <u>PM S</u>           | Source                   |       |      |              |           |       |

| U.S. Postal Service           |                 |    |  |  |   |      |      | ID | ENTIF             | ICAT | ION |     |            |       |    |      |
|-------------------------------|-----------------|----|--|--|---|------|------|----|-------------------|------|-----|-----|------------|-------|----|------|
|                               | WC              | RK |  |  | E | QUIF | MEN  | Т  |                   |      | CLA | ASS | N          | IUMBI | ER | TYPE |
| Maintenance Checklist         | CO              | DE |  |  |   | ACRO | DNYM |    |                   |      | CC  | DE  |            |       |    |      |
|                               | 0 3 S P S S     |    |  |  |   |      |      |    |                   |      | В   | Α   | 0          | 0     | 3  | Μ    |
| Equipment Nomenclature        | Equipment Model |    |  |  |   |      |      | E  | Bulletin Filename |      |     |     | Occurrence |       |    |      |
| Small Parcel Sortation System |                 |    |  |  |   |      |      |    | mm15120           |      |     |     |            |       |    |      |

| Part or   | Item | Task Statement and Instruction               | Est.                 | Min.         |              | Threshold              | S     |
|-----------|------|----------------------------------------------|----------------------|--------------|--------------|------------------------|-------|
| Component | No   | (Comply with all current safety precautions) | Time<br>Req<br>(min) | Skill<br>Lev | Run<br>Hours | Pieces<br>Fed<br>(000) | Freq. |

|         |       | Documer<br>Manual,                                              | ntation, USPS-212 SPSS Installation<br>Section 10.                                                                                                    |    |    |  |   |
|---------|-------|-----------------------------------------------------------------|----------------------------------------------------------------------------------------------------|----|----|--|---|
| FMPCS   | 57.** | Perform                                                         | Site Data Backup.                                                                                                    | 15 | 10 |  | М |
|         |       | Perform compute                                                 | Site Data Backup on the FMPCS                                                                                                    |    |    |  |   |
|         |       | Reference<br>Documer<br>Site Data                               | e the MTSC SPSS page, PM Source<br>ntation, SPSS FMPCS folder, Making a<br>Backup.                                                                                                    |    |    |  |   |
| SPSS:   | 58.** | Safety T                                                        | ask (Power On)                                                                                                    | 90 | 09 |  | М |
| E-STOPS |       | Check A                                                         | II Interlocks and E-Stops.                                                                                                    |    |    |  |   |
|         |       | WARNIN<br>or on<br>applied.<br>be runni<br>clothing<br>from bei | G: Be cautious when working around<br>equipment when power has been<br>This task requires that the machine<br>ng. Take precautions to prevent hair,<br>jewelry, tools, and test equipment<br>ng caught in moving parts.                          |    |    |  |   |
|         |       | NOTE: W<br>one inter<br>switch wi<br>interlock<br>stopped.      | /hen performing this step, check only<br>ock switch and one Emergency Stop<br>th machine running. Check all other<br>and E-Stop switches while machine is                                                                                        |    |    |  |   |
|         |       | NOTE: V<br>for each                                             | erify light conditions and warning sounds<br>E-Stop and interlock.                                                                                                    |    |    |  |   |
|         |       | 1. Loao<br>Gra                                                  | d MAINT.rt Sort plan at FMPCS<br>bhics Screen HMI.                                                                                                    |    |    |  |   |
|         |       | 2. Ens<br>Mair                                                  | ure the Mode Selection Switch on the<br>n Control Panel is in the "Run Mode".                                                                                                    |    |    |  |   |
|         |       | 3. Pus<br>the<br>SPS                                            | n the Green Sorter <b>Start</b> Pushbutton on<br>Main Control Panel Cabinet to start the<br>iS.                                                                                                    |    |    |  |   |
|         |       | a.                                                              | Verify that when the Sorter <b>Start</b> pushbutton is pressed, all the amber stack light assembly indicators and horn pulses for 10 seconds, which indicates a warning that the system is stating up and a physical or electrical hazard exist. |    |    |  |   |
|         |       | b.                                                              | 5 seconds prior to starting the Sorter,<br>the horn alarm stops and the amber<br>stack light assembly indicators flash.                                                                                                    |    |    |  |   |
|         |       | C.                                                              | When the Sorter starts up, the amber stack light goes off, the Green Stack                                                                                                    |    |    |  |   |

| U.S. Postal S                               | Service      |      | IDENTIFICATION WORK EQUIPMENT CLASS NUMBER TYP |                                                 |                                                                                         |                                       |                                           |                                                 |                                   |                                                |          |            |         |           |       |
|---------------------------------------------|--------------|------|------------------------------------------------|-------------------------------------------------|-----------------------------------------------------------------------------------------|---------------------------------------|-------------------------------------------|-------------------------------------------------|-----------------------------------|------------------------------------------------|----------|------------|---------|-----------|-------|
| Maintenance                                 | Check        | list |                                                | WORK<br>CODE                                    |                                                                                         | E                                     | EQUIP<br>ACRC                             | MENT                                            |                                   |                                                | CL<br>C( | ASS<br>ODE | NU      | MBER      | TYPE  |
|                                             |              |      |                                                | 0 3                                             | S P                                                                                     | S                                     | S                                         |                                                 |                                   |                                                | В        | A          | 0       | 0 3       | М     |
| Equipment Nomenclature<br>Small Parcel Sort | e<br>ation S | vete | m                                              | Equipme                                         | nt Model                                                                                |                                       |                                           |                                                 | Вι                                | illetin File<br>mm                             | ename    |            | Occurre | ence      |       |
|                                             |              | ysic | 111                                            |                                                 |                                                                                         |                                       |                                           |                                                 |                                   | 111111                                         | 10120    |            |         |           |       |
| Part or                                     | Item         |      |                                                | Task                                            | Statement                                                                               | and                                   | Instruc                                   | tion                                            |                                   |                                                | Est.     | Min.       |         | Threshold | ls    |
| Component                                   | No           |      | (0                                             | Comply wit                                      | th all curre                                                                            | nt saf                                | ety pro                                   | ecautio                                         | ons)                              |                                                | Time     | Skill      | Run     | Pieces    | Freq. |
|                                             |              |      |                                                |                                                 |                                                                                         |                                       |                                           |                                                 |                                   |                                                | (min)    | Lev        | Hours   | (000)     |       |
|                                             |              | 1    |                                                | liadat in a                                     | diaatawa                                                                                | flaa                                  |                                           | مال ان                                          |                                   | a a b in a                                     |          |            |         |           |       |
|                                             |              |      |                                                | reaches                                         | s full ope                                                                              | eratio                                | n un<br>onal s                            | need                                            | ; III<br>                         | achine                                         |          |            |         |           |       |
|                                             |              | 4    | Drog                                           |                                                 | morgon                                                                                  |                                       | tono                                      | vitab                                           |                                   | ombly                                          |          |            |         |           |       |
|                                             |              | 4.   | and                                            | note tha                                        | t followir                                                                              | ng o                                  | ccurs                                     | :                                               | a53                               | sembly                                         |          |            |         |           |       |
|                                             |              |      | a.                                             | Machin                                          | e stops i                                                                               | mme                                   | ediate                                    | ely.                                            |                                   |                                                |          |            |         |           |       |
|                                             |              |      | b.                                             | Lamp li                                         | ghts in E                                                                               | ME                                    | RG S                                      | ТОР                                             | swi                               | tch.                                           |          |            |         |           |       |
|                                             |              |      | C.                                             | Red lig<br>assemb                               | ht illumi<br>blies.                                                                     | nate                                  | s on                                      | all                                             | stac                              | k light                                        |          |            |         |           |       |
|                                             |              |      | d.                                             | Green S<br>Main Co                              | Sorter Ri<br>ontrol Pa                                                                  | unnii<br>anel                         |                                           |                                                 |                                   |                                                |          |            |         |           |       |
|                                             |              |      | e.                                             | Red S<br>Control                                | orter E<br>Panel C                                                                      | E-Sto<br>Cabin                        |                                           |                                                 |                                   |                                                |          |            |         |           |       |
|                                             |              |      | f.                                             | Fault or<br>indicate<br>E-Stop/                 | n FMPC<br>s app<br>Interlock                                                            | S G<br>roxir<br>bei                   | raphi<br>nate<br>ng te                    | cs So<br>loc<br>sted.                           | cree<br>catio                     | en HMI<br>on of                                |          |            |         |           |       |
|                                             |              |      | g.                                             | Pressin<br>not star                             | g Sorter<br>t machir                                                                    | r Sta<br>ne.                          | art pu                                    | Ishbu                                           | uttor                             | n does                                         |          |            |         |           |       |
|                                             |              | 5.   | Res<br>follo                                   | et EMEI<br>wing occ                             | RG STC<br>curs:                                                                         | )P s                                  | witch                                     | and                                             | no                                | te that                                        |          |            |         |           |       |
|                                             |              |      | a.                                             | Sorter<br>Panel C                               | E-Stop<br>Cabinet fi                                                                    | lam<br>lash                           | p on<br>es.                               | Mai                                             | in (                              | Control                                        |          |            |         |           |       |
|                                             |              |      | b.                                             | Red ligh<br>Assemb                              | ht flashe<br>plies.                                                                     | s on                                  | ALL                                       | the S                                           | Stac                              | k Light                                        |          |            |         |           |       |
|                                             |              |      | C.                                             | Lamp g<br>assemb                                | oes out<br>bly.                                                                         | in El                                 | MER                                       | G ST                                            | ΟP                                | switch                                         |          |            |         |           |       |
|                                             |              |      | d.                                             | Press t<br>the Mai                              | he <b>Rese</b><br>n Contro                                                              | e <b>t E-</b><br>ol Pa                | <b>Stop</b><br>nel C                      | pusł<br>abin                                    | nbut<br>et.                       | ton on                                         |          |            |         |           |       |
|                                             |              |      | e.                                             | Red E-3<br>Control                              | Stop lan<br>Panel.                                                                      | np ge                                 | oes c                                     | out or                                          | n the                             | e Main                                         |          |            |         |           |       |
|                                             |              |      | f.                                             | Red sta<br>light as                             | ack light<br>semblies                                                                   | t go<br>3.                            | es o                                      | ut or                                           | n all                             | stack                                          |          |            |         |           |       |
|                                             |              |      | g.                                             | Press t<br>the Mai<br>the Sor                   | s the <b>Sorter Start</b> pushbutton o<br>Main Control Panel Cabinet to star<br>Sorter. |                                       |                                           |                                                 |                                   |                                                |          |            |         |           |       |
|                                             |              |      | h.                                             | Verify<br>pushbu<br>assemb<br>pulses<br>a warni | that wl<br>tton is p<br>oly amb<br>for 10 s<br>n <u>g that</u> t                        | hen<br>press<br>er i<br>ecor<br>the s | SOI<br>sed,<br>indica<br>nds, v<br>syster | RTEF<br>the s<br>ator<br>which<br><u>m is</u> s | R S<br>stac<br>and<br>inc<br>star | START<br>k light<br>horn<br>dicates<br>ting up |          |            |         |           |       |

| MMO-115-17                                  |               |                                                          | Maintenance Technical Support Center                                                                       |                                                                                                    |                                                                                                    |                                                                                       |                |              |              |               |       |  |  |  |
|---------------------------------------------|---------------|----------------------------------------------------------|----------------------------------------------------------------------------------------------------|----------------------------------------------------------------------------------------------------|----------------------------------------------------------------------------------------------------|---------------------------------------------------------------------------------------|----------------|--------------|--------------|---------------|-------|--|--|--|
| U.S. Postal                                 | Service       |                                                          | IDENTIFICATION                                                                                             |                                                                                                    |                                                                                                    |                                                                                       |                |              |              |               |       |  |  |  |
| Maintenance                                 | Check         | list                                                     | WORK<br>CODE                                                                                               |                                                                                                    | EQUIPMENT<br>ACRONYM                                                                                 |                                                                                       | CL<br>CC       | ASS<br>ODE   | NU           | MBER          | TYPE  |  |  |  |
| -                                           | 0 3           | S P S                                                    |                                                                                                    | В                                                                                                    | Α                                                                                                    | 0                                                                                     | 0 3            | М            |              |               |       |  |  |  |
| Equipment Nomenclature<br>Small Parcel Sort | ∍<br>tation S | vstem                                                    | Equipmer                                                                                                   | nt Model                                                                                                    |                                                                                                    | Bulletin File                                                                         | ename<br>15120 |              | Occurre      | nce           |       |  |  |  |
|                                             |               | ,                                                        | 1                                                                                                    |                                                                                                    |                                                                                                    | 1                                                                                     |                |              |              |               |       |  |  |  |
| Part or                                     | Item          |                                                          | Task                                                                                                    | Statement and                                                                                                    | Instruction                                                                                          |                                                                                       | Est.           | Min.         |              | Threshold     | s     |  |  |  |
| Component                                   | No            |                                                          | (Comply wit                                                                                                | th all current sa                                                                                                    | fety precaution                                                                                      | ns)                                                                                   | Time<br>Req    | Skill<br>Lev | Run<br>Hours | Pieces<br>Fed | Freq. |  |  |  |
|                                             |               |                                                          |                                                                                                    |                                                                                                    |                                                                                                    |                                                                                       | (min)          | -            |              | (000)         |       |  |  |  |
|                                             |               |                                                          | and a p                                                                                                    | hysical or el                                                                                                    | ectrical haz                                                                                         | ard.                                                                                  |                |              |              |               |       |  |  |  |
|                                             |               | i.                                                       | 5 secor<br>the hor<br>stack lig                                                                            | nds prior to<br>rn alarm sto<br>ght assembly                                                                           | o starting th<br>ops and th<br>y indicators                                                          | ne sorter,<br>ne amber<br>flash.                                                      |                |              |              |               |       |  |  |  |
|                                             |               | j.                                                       | When t<br>stack li<br>Stack<br>machine                                                                     | the sorter s<br>ight goes o<br>light indicat<br>e reaches fu                                                           | tarts up, th<br>off, and th<br>tors flash<br>Ill operation                                           | ne amber<br>ne Green<br>until the<br>al speed.                                        |                |              |              |               |       |  |  |  |
|                                             |               | k.                                                       | Stop the                                                                                                   | e machine a                                                                                                    | nd exit sort                                                                                         | plan.                                                                                 |                |              |              |               |       |  |  |  |
|                                             |               | 6. Wit<br>che<br>one<br>act<br>to<br>des<br>wh           | hout sta<br>eck all rer<br>e at time<br>ions as d<br>occur<br>scribed in<br>en they a                      | arting and<br>maining EMI<br>to ensure th<br>escribed in i<br>when pres<br>items <b>5a</b> -<br>re reset.              | stopping<br>ERG STOP<br>nat each on<br>items <b>4b –</b><br>ssed and<br><b>- 5f</b> above            | machine,<br>switches<br>le causes<br><b>4g</b> above<br>actions<br>to occur           |                |              |              |               |       |  |  |  |
|                                             |               | 7. Wit<br>che<br>a t<br>cor<br>act<br>occ<br>iter<br>Sto | hout sta<br>eck the P<br>ime, by p<br>ds, to e<br>ions desc<br>cur when<br>ns <b>5a –</b> s<br>op is reset | arting and<br>ull Cord E-S<br>bulling the E<br>ensure that<br>cribed in iter<br>pulled and<br><b>5f</b> occur wh<br>t. | stopping<br>Stop switche<br>Emergency<br>each one<br>ns <b>4b – 4g</b><br>actions des<br>ien the Pul | machine,<br>es one at<br>Stop pull<br>e causes<br>above to<br>scribed in<br>I Cord E- |                |              |              |               |       |  |  |  |
|                                             |               | 8. Ch<br>inte                                            | eck the<br>erlocks in                                                                                      | maintenar<br>each turn fo                                                                                              | nce acces<br>or proper fur                                                                           | s doors                                                                               |                |              |              |               |       |  |  |  |
|                                             |               | a.                                                       | Perform                                                                                                    | n normal sta                                                                                                    | rt up on the                                                                                         | SPSS.                                                                                 |                |              |              |               |       |  |  |  |
|                                             |               | b.                                                       | Open a                                                                                                    | maintenanc                                                                                                    | e access d                                                                                           | oor.                                                                                  |                |              |              |               |       |  |  |  |
|                                             |               | C.                                                       | Verify th                                                                                                  | hat the Sorte                                                                                                    | er comes to                                                                                          | a halt.                                                                               |                |              |              |               |       |  |  |  |
|                                             |               | d.                                                       | Sorter<br>Panel C                                                                                          | E-Stop lam<br>Cabinet flash                                                                                            | ip on Mair<br>ies.                                                                                   | n Control                                                                             |                |              |              |               |       |  |  |  |
|                                             |               | e.                                                       | Turn re                                                                                                    | set button fla                                                                                                    | ashes.                                                                                               |                                                                                       |                |              |              |               |       |  |  |  |
|                                             |               | f.                                                       | Fault or<br>indicate<br>Interloc                                                                           | n FMPCS G<br>es location i<br>k.                                                                                       | araphics Sc<br>n Turn 1 c                                                                            | reen HMI<br>or Turn 2                                                                 |                |              |              |               |       |  |  |  |
|                                             |               | g.                                                       | Pressin<br>not star                                                                                        | g Sorter <b>St</b><br>t machine.                                                                                       | <b>art</b> pushbut                                                                                   | tton does                                                                             |                |              |              |               |       |  |  |  |
|                                             |               | 9. No<br>sup                                             | te any d<br>pervisor.                                                                                      | eficiencies                                                                                                    | and report                                                                                           | them to                                                                               |                |              |              |               |       |  |  |  |

| U.S. Postal Service                              |                 | IDENTIFICATION |   |   |   |   |            |      |              |       |                |           |            |      |   |   |
|--------------------------------------------------|-----------------|----------------|---|---|---|---|------------|------|--------------|-------|----------------|-----------|------------|------|---|---|
| Maintenance Checklist                            |                 | RK<br>DE       |   |   | E |   | MEN<br>NYM | T    |              |       | CLA<br>CO      | ASS<br>DE | N          | TYPE |   |   |
|                                                  | 0               | 3              | S | Ρ | S | S |            |      |              |       | В              | Α         | 0          | 0    | 3 | М |
| ment Nomenclature E mall Parcel Sortation System | Equipment Model |                |   |   |   |   |            | В    | ulletin<br>n | Filer | name (<br>5120 |           | Occurrence |      |   |   |
| mall Parcel Sortation System                     | Equipment Model |                |   |   |   | n | nm1        | 5120 |              |       |                |           |            |      |   |   |

| Part or       | Part or Item Task Statement and Instruction |                                               |       |       |       |        | s     |
|---------------|---------------------------------------------|-----------------------------------------------|-------|-------|-------|--------|-------|
| Component     | No                                          | (Comply with all current safety precautions)  | Time  | Skill | Run   | Pieces | Freq. |
|               |                                             |                                               | Req   | Lev   | Hours | Fed    |       |
|               |                                             |                                               | (min) |       |       | (000)  |       |
|               |                                             |                                               |       |       | 1     | 1      | 1     |
| SPSS          | 59.**                                       | Create Work Orders For Any Needed Repairs.    | 10    | ALL   |       |        | D     |
|               |                                             |                                               |       |       |       |        |       |
| FINAL-CLEANUP | 60.**                                       | Clean-Up.                                     | 15    | ALL   |       |        | D     |
|               |                                             |                                               |       |       |       |        |       |
|               |                                             | Ensure all tools, lubricants, rags, etc., are |       |       |       |        |       |
|               |                                             | removed from the work area. Report all        |       |       |       |        |       |
|               |                                             | deficiencies to your supervisor.              |       |       |       |        |       |

#### \* --- the tasks marked with an asterisk are per unit tasks.

\*\* --- the tasks marked with two asterisks are critical tasks.

| MMO-115-17                                              |                 |            |                      |   |   |   | Ma            | aint           | tena         | nce  | Tech      | nnica     | al Su | оро    | rt C | enter |
|---------------------------------------------------------|-----------------|------------|----------------------|---|---|---|---------------|----------------|--------------|------|-----------|-----------|-------|--------|------|-------|
| U.S. Postal Service                                     |                 |            |                      |   |   |   |               | ID             | ENTIF        | ICAT | ION       |           |       |        |      |       |
| Maintenance Checklist                                   | WC<br>CC        | ORK<br>DDE | EQUIPMENT<br>ACRONYM |   |   |   |               |                |              |      | CLA<br>CO | ASS<br>DE | N     | NUMBER |      |       |
|                                                         | 0               | 3          | S                    | Ρ | S | S |               |                |              |      | В         | Α         | 0     | 0      | 3    | Μ     |
| Equipment Nomenclature<br>Small Parcel Sortation System | Equipment Model |            |                      |   |   | E | Bulletir<br>r | n Filer<br>nm1 | name<br>5120 |      | Occurr    | ence      |       |        |      |       |

| Part or   | Item | Task Statement and Instruction               | Est.                 | Min.         | Thresholds   |                        |       |  |
|-----------|------|----------------------------------------------|----------------------|--------------|--------------|------------------------|-------|--|
| Component | No   | (Comply with all current safety precautions) | Time<br>Req<br>(min) | Skill<br>Lev | Run<br>Hours | Pieces<br>Fed<br>(000) | Freq. |  |

# THIS PAGE BLANK
## ATTACHMENT 5

### SPSS MASTER CHECKLIST

09-SPSS-BA-004-M

**Operational Maintenance** 

CLASS CODE = BA

MMO-115-17

Maintenance Technical Support Center

| U.S. Postal Service           |              |       |       |     |   |      |      | IDE | NTIF    | ICAT    | ION  |   |            |      |   |     |   |
|-------------------------------|--------------|-------|-------|-----|---|------|------|-----|---------|---------|------|---|------------|------|---|-----|---|
|                               | WORK         |       |       |     | E | QUIF | PMEN | Т   | CLASS   |         |      |   |            | TYPE |   |     |   |
| Maintenance Checklist         | CODE ACRONYM |       |       |     |   |      |      |     |         | CC      |      |   |            |      |   |     |   |
|                               | 0            | 9     | S     | Ρ   | S | S    |      |     |         |         | В    | Α | 0          | (    | 0 | 4   | Μ |
| Equipment Nomenclature        | Equ          | ipmer | nt Mo | del |   |      |      | В   | ulletir | n Filei | name |   | Occurrence |      |   |     |   |
| Small Parcel Sortation System |              |       |       |     |   |      |      |     | r       | nm1     | 5120 |   |            |      | Т | our |   |
| Small Parcel Sortation System |              |       |       |     |   |      |      |     | r       | nm1     | 5120 |   |            |      |   | our |   |

| Part or   | Item | Task Statement and Instruction               | Est.                 | Min.         |              | Threshold     | S     |
|-----------|------|----------------------------------------------|----------------------|--------------|--------------|---------------|-------|
| Component | No   | (Comply with all current safety precautions) | Time<br>Req<br>(min) | Skill<br>Lev | Run<br>Hours | Pieces<br>Fed | Freq. |
|           |      |                                              | (11111)              |              |              | (000)         |       |

| SAFETY<br>STATEMENT | 1. | <ul> <li>WARNING: COMPLY WITH ALL SAFETY<br/>PRECAUTIONS.</li> <li>Disconnect power and apply lockouts when<br/>required by this instruction. Refer to current<br/>local lockout procedures to properly shut<br/>down and lock out this machine. Open<br/>equipment and inspect dust conditions.<br/>Check for suspicious dust or unusual debris.<br/>If any unusual substance is found notify<br/>supervisor prior to proceeding with any<br/>further action on the equipment.</li> <li>WARNING: THE USE OF COMPRESSED OR<br/>BLOWN AIR IS PROHIBITED.</li> <li>When cleaning is required, an alternative<br/>cleaning method such as a HEPA filtered<br/>vacuum cleaner or a damp rag must be used<br/>in place of compressed or blown air. A lint-<br/>free cloth or brush may be used on optical<br/>equipment only when other cleaning methods<br/>cannot be used. Report safety deficiencies to<br/>your supervisor immediately upon detection.</li> <li>WARNING FOR EWP/PPE:<br/>Steps contained in this bulletin may require<br/>the use of Electrical Work Plan (EWP)<br/>Personal Protective Equipment (PPE). Refer<br/>to the current EWP MMO for appropriate EWP<br/>PPE and barricade requirements.</li> <li>WARNING: Various products requiring Safety<br/>Data Sheets (SDS) may be utilized during the<br/>performance of the procedures in this<br/>bulletin. Ensure the current SDS for each<br/>product used is on file and available to all<br/>employees. When reordering such a product,<br/>it is suggested that current SDS be requested.<br/>Refer to SDS for appropriate personal</li> </ul> | 1 | ALL |  | Т |
|---------------------|----|----------------------------------------------------------------------------------------------------|---|-----|--|---|
|                     | 2  | protective equipment.                                                                                                    | 5 | 10  |  | т |
| GENERAL             | 2. | <ol> <li>Check Maintenance log book for any<br/>outstanding issues.</li> <li>Ask operators (facers and sweepers) and<br/>operations supervisor if they are aware of<br/>any equipment problems. Investigate<br/>reported problems.</li> </ol>                                                                                                    | Э |     |  |   |

#### Maintenance Technical Support Center

#### MMO-115-17

|                        |         |            |            |            |                   |                  |               |       |              | 11    |       | <u> </u> |
|------------------------|---------|------------|------------|------------|-------------------|------------------|---------------|-------|--------------|-------|-------|----------|
| U.S. Postal S          | Service |            | 14/021     | 1          |                   |                  | DENTIFICAT    |       | 100          |       | MOSS  | T)/D-    |
| Maintenance            | Check   | list       |            |            |                   | IEN I<br>IYM     |               |       | ASS<br>ODF   | NU    | MRFK  | TYPE     |
|                        |         |            | 0 9        | S          | PSS               |                  |               | B     | A            | 0     | 0 4   | М        |
| Equipment Nomenclature |         |            | Equipme    | ent Mode   |                   |                  | Bulletin File | ename | Occurre      | nce   |       |          |
| Small Parcel Sort      | ation S | ystem      |            |            |                   |                  | mm′           | 15120 |              |       |       |          |
|                        |         |            |            |            |                   |                  |               |       |              |       |       |          |
| Part or                | Item    |            | Task       | Stateme    | ent and Instructi | Est.             | Min.          |       | S            |       |       |          |
| Component              | No      | (          | Comply w   | ith all cu | rrent safety prec | Time             | Skill         | Run   | Pieces       | Freq. |       |          |
|                        |         |            |            |            |                   | (min)            | Lev           | Hours | Fed<br>(000) |       |       |          |
|                        |         |            |            |            |                   |                  |               | ()    |              |       | (000) |          |
| OPERATIONAL:           | 3.      | Check F    | MPCS S     | Sort Co    | ontroller Co      | mpu              | ter           | 5     | 10           |       |       | Т        |
| FMPCS SORT             |         | Mainten    | ance Re    | eports.    |                   |                  |               |       |              |       |       |          |
| CONTROLLER             |         | 1 Rui      | n Mainte   | nance      | Report on Al      | l Dev            | vices to      |       |              |       |       |          |
|                        |         | che        | ck for ar  | nomalie    | es.               |                  |               |       |              |       |       |          |
|                        |         | о <b>р</b> | . Conditi  | on Do      |                   |                  | a ta          |       |              |       |       |          |
|                        |         | Z. Rui     | r Conditi  | on Rep     |                   | evice            | 5 10          |       |              |       |       |          |
|                        |         | CITE       |            | Iomaile    | 55.               |                  |               |       |              |       |       |          |
|                        |         | 3. Ru      | ר Tour M   | lainten    | ance Long R       | epor             | t to          |       |              |       |       |          |
|                        |         | che        | ck for re  | occurr     | ing anomalie      | s, su            | ch as         |       |              |       |       |          |
|                        |         | Sha        |            | aer erro   | ors, index Se     | nsor             | errors,       |       |              |       |       |          |
|                        |         | 010        |            | Jevice     | lauits.           |                  |               |       |              |       |       |          |
| OVIS CABINET:          | 4.      | Check C    | OVIS Co    | ntrolle    | er Computer       |                  |               | 5     | 10           |       |       | Т        |
| RACK COMPUTER          |         | CAUTIC     | N: Limi    | t the ti   | me that the       | ovis             | S Rack        |       |              |       |       |          |
|                        |         | door is    | open as    | there      | is no filterin    | ng of            | air           |       |              |       |       |          |
|                        |         | intake to  | o the rad  | ck con     | nponents wh       | nile t           | he door       |       |              |       |       |          |
|                        |         | is open.   |            |            |                   |                  |               |       |              |       |       |          |
|                        |         | Check th   | ne OVIS    | GUI (C     | Graphical Use     | ər               |               |       |              |       |       |          |
|                        |         | Interface  | e/Homes    | creen)     | display statu     | is of            | the           |       |              |       |       |          |
|                        |         | system a   | and it's s | ub-sys     | tems during       | oper             | ation.        |       |              |       |       |          |
|                        |         | 1 Che      | eck that t | the sve    | stem indicato     | r icor           | ns on the     |       |              |       |       |          |
|                        |         | Hor        | nescree    | n are g    | jreen.            | 1 1001           |               |       |              |       |       |          |
|                        |         | 2 In t     | he event   | an ico     | on on the Hor     | nesc             | reen is       |       |              |       |       |          |
|                        |         | not        | areen. c   | pen th     | e View Mess       | ades             | s window      |       |              |       |       |          |
|                        |         | to c       | btain ad   | ditiona    | I information     | abo              | ut the        |       |              |       |       |          |
|                        |         | stat       | tus or pa  | rticular   | r error messa     | age.             |               |       |              |       |       |          |
|                        |         | 3 The      |            | con on     | the FMPCS         | Gran             | hics          |       |              |       |       |          |
|                        |         | Dis        | plav will  | chang      | e color. (aree    | en. ve           | ellow.        |       |              |       |       |          |
|                        |         | ora        | nge, red   | ) depei    | nding on the      | ovis             | S System      |       |              |       |       |          |
|                        |         | hea        | alth statu | s. The     | e graphics sc     | reen             | will          |       |              |       |       |          |
|                        |         | dis        | olay the   | same e     | error/status n    | nessa            | age           |       |              |       |       |          |
|                        |         | fou        | nd on the  | e OVIS     | 6 Message w       | indov            | ν.            |       |              |       |       |          |
| INDUCT:                | 5.      | Check I    | nductio    | n Stati    | ons.              |                  |               | 10    | 09           |       |       | Т        |
| INDUCTION              |         | 1 Ch       | ack tha l  | nductic    | n Line conv       | Nor              | helte for     |       |              |       |       |          |
| STATION                |         | dan        | nade. O    | bserve     | e proper track    | kina a           | of belts      |       |              |       |       |          |
|                        |         |            |            |            |                   |                  |               |       |              |       |       |          |
|                        |         | 2. Che     | eck Dime   |            | er for debris,    | cleai            | n with a      |       |              |       |       |          |
|                        |         | nec        | nee ulul   |            | icionnei diov     | e II             |               |       |              |       |       |          |
|                        |         | nec        | icosary.   |            |                   |                  | _             |       |              |       |       |          |
|                        |         | 3. Che     | eck indu   | ction fo   | or proper pos     | itioni           | ng of         |       |              |       |       |          |
|                        |         | par        | cels on o  |            | cells. All size   | es, sl<br>d lota | napes,        |       |              |       |       |          |
|                        |         | elia       | htly form  | ard of     | center longiti    | uding            | ally and      |       |              |       |       |          |
|                        |         | Sily       |            |            |                   | uuilla           | any.          |       |              |       |       |          |

MMO-115-17

# Maintenance Technical Support Center

| U.S. Postal Service           | IDENTIFICATION  |   |   |   |        |         |       |            |   |     |      |     |      |  |   |     |   |
|-------------------------------|-----------------|---|---|---|--------|---------|-------|------------|---|-----|------|-----|------|--|---|-----|---|
|                               | WORK EQUIPMENT  |   |   |   |        | Т       | CLASS |            |   |     |      | NUN | TYPE |  |   |     |   |
| Maintenance Checklist         | CODE ACRONYM    |   |   |   |        |         |       | 1          |   |     | CO   | DE  |      |  |   |     |   |
|                               | 0               | 9 | S | Ρ | S      | S       |       |            |   |     | В    | Α   | 0    |  | 0 | 4   | М |
| Equipment Nomenclature        | Equipment Model |   |   | В | ulleti | n Filer | name  | Occurrence |   |     |      |     |      |  |   |     |   |
| Small Parcel Sortation System |                 |   |   |   |        |         |       |            | r | nm1 | 5120 |     |      |  | Т | our |   |

| Part or   | Item | Task Statement and Instruction                                           | Est.  | Min.  |       | Threshold | s     |
|-----------|------|--------------------------------------------------------------------------|-------|-------|-------|-----------|-------|
| Component | No   | (Comply with all current safety precautions)                             | Time  | Skill | Run   | Pieces    | Freq. |
| -         |      |                                                                          | Req   | Lev   | Hours | Fed       |       |
|           |      |                                                                          | (min) |       |       | (000)     |       |
|           |      |                                                                          |       |       |       |           |       |
|           |      | 4. Note any discrepancies in log book and                                |       |       |       |           |       |
|           |      | initiate corrective action                                               |       |       |       |           |       |
|           |      |                                                                          |       |       |       |           |       |
| SORTER    | 6    | Monitor Sorter Operation.                                                | 10    | 09    |       |           | Т     |
| CONTEN    | 0.   |                                                                          |       | 00    |       |           |       |
|           |      | 1. Check for proper operation of the travs.                              |       |       |       |           |       |
|           |      | Ensure they open completely                                              |       |       |       |           |       |
|           |      |                                                                          |       |       |       |           |       |
|           |      | 2 Check trav closing operation as the travs                              |       |       |       |           |       |
|           |      | 2. One of a strong belowing epotential and any of a strong dowing dowing |       |       |       |           |       |
|           |      | pass through the tray closing device                                     |       |       |       |           |       |
|           |      | brushes, ensure the trays close, and latch                               |       |       |       |           |       |
|           |      | properly.                                                                |       |       |       |           |       |
|           |      |                                                                          |       |       |       |           |       |
| 1         | 1    |                                                                          | 1     | 1     | 1     | 1         |       |